# Obsah

| ALM-36 Využitie disku je príliš vysoké                                                                         |
|----------------------------------------------------------------------------------------------------|
| ALM-38 Databázový proces je abnormálny7                                                                        |
| ALM-44 Využitie databázy je príliš vysoké11                                                                    |
| ALM-47 Využitie pamäte služby je príliš vysoké                                                                 |
| ALM-54 Využitie swapu je vysoké                                                                                |
| ALM-56 Používatelia, ktorí sa príliš dlho neprihlásili22                                                       |
| ALM-121 Alarm prepnutia na pohotovostný Syslog Server24                                                        |
| ALM-122 Alarm zlyhania pripojenia hlavného a pohotovostného servera Syslog                                     |
| ALM-128 Pripojenie k hlavnému serveru vzdialenej autentifikácie zlyhalo                                        |
| ALM- 151 Využitie CPU je vysoké                                                                                |
| ALM- 152 Služba OSS je ukončená abnormálne                                                                     |
| ALM- 154 Využitie pamäte je príliš vysoké                                                                      |
| ALM-160 Pohotovostné pripojenie k serveru vzdialenej autentifikácie zlyhalo                                    |
| ALM-298 Používateľ v skupine SMManagers zmení heslo používateľa                                                |
| ALM-299 Používateľ OSS je pridaný do skupiny správcov, SMManagers alebo skupiny správcov zabezpečenia subdomén |
| ALM-1067 Záložné dátové balíky neexistujú                                                                      |
| ALM-30004 Platnosť hesla používateľa čoskoro vyprší                                                            |
| ALM-30005 Platnosť hesla používateľa vypršala51                                                                |
| ALM-51020 Platnosť certifikátu čoskoro vyprší53                                                                |
| ALM-51021 Platnosť certifikátu vypršala55                                                                      |
| ALM-51022 Aktualizácia certifikátu zlyhala                                                                     |
| ALM-51023 abnormálna služba NTP 58                                                                             |
| ALM-51024 Stav stránky je abnormálny66                                                                         |
| ALM-51025 Platnosť certifikátu vzdialeného systému DR vypršala70                                               |
| ALM-51026 Certifikát vzdialeného systému DR čoskoro skončí71                                                   |
| ALM-51027 Preťaženie dokumentov                                                                                |
| ALM-100003 Platnosť certifikátu čoskoro vyprší75                                                               |
| ALM-100005 Platnosť certifikátu vypršala81                                                                     |
| ALM-100006 Zlyhania autentifikácie dosahujú maximum86                                                          |
| ALM-100007 Abnormálna kontrola stavu poplachovej služby88                                                      |
| ALM-100450 Zistila sa nezákonná požiadavka90                                                                   |
| ALM-100503 Test pripojenia oblasti nasadenia zlyhal                                                            |
| ALM-101200 Abnormálna replikácia                                                                               |

| ALM-101201 Abnormálny srdcový tep                                  | 101 |
|--------------------------------------------------------------------|-----|
| ALM-101205 Zlyhanie plánovaného zálohovania údajov o produkte      | 107 |
| ALM-101206 Kanál správy SSH je chybný                              | 112 |
| ALM-101207 Zlyhanie príjmu alarmov v dôsledku odpojenia zariadenia | 116 |
| ALM-101208 Stav uzla je Abnormálny                                 | 119 |
| ALM-101210 Stav lokálnej kópie databázy je abnormálny              | 123 |
| ALM-101216 Plánované zlyhanie zálohovania                          | 126 |
| ALM-101217 Zlyhanie plánovaného zálohovania aplikácie produktu     | 131 |
| ALM-101218 Zlyhanie plánovaného zálohovania databázovej aplikácie  | 136 |
| ALM-101219 Plánované zlyhanie zálohovania operačného systému       | 141 |

# ALM-36 Využitie disku je príliš vysoké

### Popis alarmu

Tento alarm sa generuje, keď PowerEcho zistí (detekcia sa vykonáva každých 60 sekúnd), že využitie disku alebo oddielu je väčšie alebo rovné prahu generovania alarmu pre *N* (*N* sú časy preťaženia) po sebe idúcich časov. Tento alarm sa automaticky vymaže, keď je využitie disku alebo diskového oddielu nižšie ako prah pre vymazanie alarmu.

## Atribút alarmu

| ID alarmu | Závažnosť alarmu | Typ alarmu |
|-----------|------------------|------------|
| 36        | Major            | Cez limit  |

#### Parametre alarmu

| Kategória              | Parameter       | Popis                                             |
|------------------------|-----------------|---------------------------------------------------|
| Informácie o<br>polohe | Hostiteľ        | Názov chybného uzla.                              |
|                        | Operačný systém | OS servera.                                       |
|                        | Disk            | Názov disku servera, pre ktorý sa generuje alarm. |
|                        | Názov siete     | Názov lokality, pre ktorú sa generuje alarm.      |
| Ďalšie informácie      | Generačný prah  | Prahová hodnota pre vygenerovanie alarmu.         |
|                        | Prahová hodnota | Prahová hodnota pre zrušenie alarmu.              |
|                        | Kapacita        | Kapacita disku.                                   |
|                        | Použitie        | Využitie miesta na disku.                         |
|                        | IP adresa       | IP adresa chybného uzla.                          |
|                        | Alias produktu  | Alias produktu, pre ktorý sa generuje alarm.      |

# Vplyv na systém

Operácia zápisu služby PowerEcho môže zlyhať a môže sa vyskytnúť výnimka databázy.

# Možné príčiny

- Prah generovania alarmu pre využitie diskového priestoru uzla je nevhodný.
- Disk obsahuje príliš veľa nepotrebných súborov.
  - Kôš nie je vyčistený.
  - Server prijal veľké množstvo údajov vrátane alarmov NE, udalostí a protokolov. Dáta sa v krátkom čase exportujú z databázy na diskové súbory.
  - Existuje príliš veľa dočasných dátových súborov a záložných súborov.

#### Postup

- 1. Prihláste sa do PowerEcho.
  - a. Prístup k PowerEcho získate na https :// client IP address PowerEcho : 31945.

# 

Ak je PowerEcho nasadené v režime klastra , to znamená, že existuje viacero riadiacich uzlov, prihláste sa pomocou jeho pohyblivej adresy IP.

- b. Na prihlasovacej stránke zadajte používateľské meno a heslo a kliknite na tlačidlo **Log In**.
- 2. Skontrolujte, či sú prahové hodnoty pre tento alarm vhodné.
  - a. Z hlavnej ponuky vyberte Maintenance > Operation and Maintenance Management > Threshold Rule Settings.
  - b. Na navigačnej table vyberte položku Exception and Event Thresholds.
  - c. V ľavom hornom rohu stránky **Exception and Event Thresholds** vyberte produkt zodpovedajúci hodnote parametra alarmu **Product alias** a skontrolujte, či sú prahové hodnoty pre tento alarm vhodné.
    - Ak áno, prejdite na 3.
    - Ak nie, nastavte príslušné prahové hodnoty a prejdite na 4.
- 3. Odstráňte nepotrebné súbory z diskov.
  - a. Použite PuTTY na prihlásenie sa do chybného uzla ako používateľ **sopuser** v režime SSH.
  - b. Ak chcete prepnúť na používateľa root, spustite nasledujúci príkaz:

su - root

```
Password: password for the root user
```

c. Spustite nasledujúci príkaz na identifikáciu disku s vysokým využitím miesta:

df -k

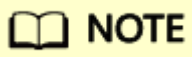

Ak disky, ktoré nie sú uvedené v parametri **Disk** alarm, majú vysoké využitie disku, ale využitie je nižšie ako prah pre generovanie alarmu, môžete tiež vymazať nepotrebné súbory z diskov.

 Spustite nasledujúce príkazy, aby ste prešli do adresára disku s vysokým zaťažením, spýtali sa súborov a podadresárov na disku, zoradili súbory a podadresáre podľa veľkosti a zapísali súbory a podadresáre do súboru du\_k.txt.

cesta k súboru **cd** 

ty -k | sort -nr > /tmp /du\_k.txt

e. Spustite nasledujúci príkaz, aby ste skontrolovali súbor **du\_k.txt** a identifikovali podadresár väčšej veľkosti:

viac /tmp /du\_k.txt

f. Spustením nasledujúcich príkazov prejdite do podadresára väčšej veľkosti, dotazujte sa na súbory a podadresáre v podadresári, zoraďte súbory a podadresáre podľa veľkosti a zapíšte súbory a podadresáre do súboru **ls\_l.txt**.

cesta k súboru **cd** 

ls -l | sort -nr > /tmp /ls\_l.txt

g. Spustite nasledujúci príkaz, aby ste skontrolovali súbor **ls\_l.txt** a identifikovali podadresár alebo súbor väčšej veľkosti:

viac /tmp /ls\_l.txt

h. Spustite nasledujúci príkaz na ukončenie od používateľa root:

#### exit

Opakujte kroky 3.d až 3.h, aby ste našli súbory, ktoré spôsobujú vysoké využitie disku, a zistite, ktoré z nich sú nepotrebné súbory, a potom tieto súbory vymažte.
 Odporúčame vám vymazať predtým zálohované inštalačné balíky, záplatové balíky, inštalačné balíky adaptačnej vrstvy, záložné súbory počas inštalácie a základné súbory.
 Nepotrebné súbory PowerEcho a databázy je možné odstrániť. Po odstránení súborov prejdite na 4.

# 

Ak si nie ste istí, či je možné súbor odstrániť, kontaktujte technickú podporu.

- 4. Počkajte 1 minútu a potom skontrolujte, či je alarm vymazaný.
  - Ak je alarm vymazaný, nie sú potrebné žiadne ďalšie kroky.
  - Ak alarm pretrváva, zozbierajte predchádzajúce informácie o spracovaní alarmu a kontaktujte technickú podporu.

# Vymazanie alarmu

ADAC: Po odstránení poruchy sa tento alarm automaticky vymaže.

Alarm nie je možné automaticky vymazať v nasledujúcich prípadoch. Musíte manuálne vymazať alarm na oboch SmartPVMS a PowerEcho.Ak chcete vymazať alarm na PowerEcho, vyberte **Maintenance > Operation and Maintenance Management > Exceptions and Events** a kliknite na **Clear v**stĺpci **Operation** pri alarme na karte **Exceptions**.

- Názov uzla, pre ktorý sa generuje tento alarm, sa zmenil.
- Verzia operačného systému uzla, pre ktorý sa generuje tento alarm, sa zmenila.
- Bod pripojenia disku, pre ktorý sa generuje tento alarm, sa zmenil.
- Server, pre ktorý sa generuje tento alarm, už nie je monitorovaný.

# ALM-38 Databázový proces je abnormálny

#### Popis alarmu

Tento alarm sa generuje, keď sa proces databázy neočakávane zastaví na 4 minúty. Ak sa proces databázy po nahlásení alarmu obnoví, tento alarm sa automaticky vymaže.

#### Atribút alarmu

| ID alarmu | Závažnosť alarmu | Typ alarmu              |
|-----------|------------------|-------------------------|
| 38        | Major            | Alarm chyby spracovania |

#### Parametre alarmu

| Kategória              | Parameter         | Popis                                                  |
|------------------------|-------------------|--------------------------------------------------------|
| Informácie<br>o polohe | Hostiteľ          | Názov chybného uzla.                                   |
|                        | Operačný systém   | Operačný systém servera.                               |
|                        | Databázová služba | Názov inštancie databázy, pre ktorú sa generuje alarm. |
|                        | Názov siete       | Názov lokality, pre ktorú sa generuje alarm.           |
| Ďalšie<br>informácie   | IP adresa         | IP adresa chybného uzla.                               |
|                        | Alias produktu    | Alias produktu, pre ktorý sa generuje alarm.           |

#### Vplyv na systém

Služby nemajú prístup k databáze. Ak porucha trvá dlhší čas, informácie o alarme sa stratia alebo SmartPVMS nebude k dispozícii.

#### Možné príčiny

Po výnimke sa nepodarí reštartovať databázový proces.

#### Postup

1. Spustite abnormálnu databázovú službu. Skontrolujte , či hodnota parametra alarmu **Product alias** patrí do PowerEcho . Odstráňte poruchu podľa tabuľky 1.

# Tabuľka 1 Návod na obsluhu

| Skontrolujte výsledok                                                   | Spôsob prevádzky                                                                                                    |            |
|-------------------------------------------------------------------------|----------------------------------------------------------------------------------------------------|------------|
| Hodnota parametra<br>alarmu <b>Product alias</b><br>patrí do PowerEcho. | Spustite abnormálnu databázovú službu PowerEcho .<br>1. Použite PuTTY na prihlásenie<br>do riadiaceho uzla ako používateľ <b>sopuser</b><br>režime SSH.                                                                                                    | rv         |
|                                                                         | <ol> <li>Ak chcete prepnúť na používateľa ossad<br/>spustite nasledujúci príkaz :<br/>su – ossadm<br/>Heslo: heslo pre používateľa ossadm</li> </ol>                                                                                                    | m,         |
|                                                                         | Password: password for the ossadm use<br>3. Spustite nasledujúce príkazy na spustenie<br>abnormálnej databázovej služby:<br>source installation directory<br>/manager /bin/engr_profile.sh<br>ipmc_adm -cmd startdc -tenant manage<br>instance database service | er<br>er - |
|                                                                         | POZNÁMKA:<br>databázová služba odkazuje na Database<br>service v časti Location Info.<br>Ak sa zobrazia informácie podobné<br>nasledujúcim, databázová služba sa úspe<br>spustí. V opačnom prípade kontaktujte<br>technickú podporu.                            | šne        |
|                                                                         | <br>==================================                                                                                                    | ita        |
| Hodnota parametra                                                       | Spustite abnormálnu databázovú službu produktu.                                                                                                    |            |
| alarmu <b>Product alias</b><br>nepatrí do PowerEcho.                    | <ol> <li>Prístup k PowerEcho získate na https://cliv<br/>IP address of the PowerEcho:31945.</li> </ol>                                                                                                    | ent        |
|                                                                         | POZNÁMKA:<br>Ak je PowerEcho nasadené v režime klastra<br>to znamená, že existuje<br>viacero riadiacich uzlov, prihláste sa<br>pomocou jeho pohyblivej adresy IP.                                                                                               | Э,         |
|                                                                         | <ol> <li>Na prihlasovacej stránke zadajte<br/>používateľské meno a heslo a kliknite na<br/>tlačidlo Log In.</li> </ol>                                                                                                    |            |

| Tabuľka 1 Návod na obsluhu |                  |                                                                                                    |
|----------------------------|------------------|----------------------------------------------------------------------------------------------------|
| Skontrolujte výsledok      | Spôsob prevádzky |                                                                                                    |
|                            | 6.               | Z hlavnej ponuky vyberte <b>Maintenance &gt;</b><br><b>Operation and Maintenance Management &gt;</b><br><b>Panoramic Monitoring .</b>                                                                                                    |
|                            | 7.               | Na navigačnej table vyberte položku<br><b>Middleware Monitoring</b> .                                                                                                    |
|                            | 8.               | V ľavom hornom rohu stránky <b>Middleware</b><br><b>Monitoring</b> vyberte produkt zodpovedajúci<br>hodnote parametra alarmu <b>Product alias</b> .                                                                                                    |
|                            | 9.               | V pravom hornom rohu stránky skontrolujte,<br>či niektorý zdroj v <b>Relational Databases</b><br>a <b>Redis Databases</b> nie je abnormálny.                                                                                                    |
|                            |                  | POZNÁMKA:<br>Číslo v červenej farbe označuje počet<br>abnormálnych zdrojov.                                                                                                    |
|                            |                  | <ul> <li>Ak áno, na navigačnej table vyberte položku Node Monitoring.<br/>V ľavom hornom rohu stránky Node Monitoring vyberte v detailoch alarmu produkt zodpovedajúci Product aliasu. Kliknite na stĺpec Operation v riadku, ktorý obsahuje uzol, ku ktorému patrí abnormálna inštancia databázy.</li> </ul> |
|                            |                  | <ul> <li>Ak nie, chyba nie je spôsobená<br/>abnormálnymi databázami,<br/>kontaktujte technickú podporu.</li> </ul>                                                                                                    |

- 2. Po spustení databázovej služby počkajte 5 minút a skontrolujte, či je alarm vymazaný.
  - Ak áno, nie sú potrebné žiadne ďalšie kroky.
  - Ak nie, kontaktujte technickú podporu .

## Vymazanie alarmu

ADAC: Po odstránení poruchy sa tento alarm automaticky vymaže.

Alarm nie je možné automaticky vymazať v nasledujúcich prípadoch. Musíte manuálne vymazať alarm na oboch SmartPVMS a PowerEcho. Ak chcete vymazať alarm n aPowerEcho, vyberte **Maintenance** >

**Operation and Maintenance Management > Exceptions and Events** a kliknite na **Clear** v stĺpci **Operation** pri alarme na karte **Exceptions.** 

- Názov uzla, pre ktorý sa generuje tento alarm, sa zmenil.
- Server, pre ktorý sa generuje tento alarm, už nie je monitorovaný.

# ALM-44 Využitie databázy je príliš vysoké

### Popis alarmu

Tento alarm sa generuje, keď PowerEcho zistí (detekcia sa vykonáva každých 60 sekúnd), že využitie tabuľkového priestoru databázy alebo využitie pamäte databázy Redis je väčšie alebo rovné prahu generovania alarmu pre *N* (*N* sú časy preťaženia) po sebe idúcich časov. Tento alarm sa automaticky vymaže, keď je využitie databázového tabuľkového priestoru alebo využitie pamäte databázy Redis nižšie ako prah zrušenia alarmu.

#### Atribút alarmu

| ID alarmu | Závažnosť alarmu | Typ alarmu |
|-----------|------------------|------------|
| 44        | Major            | Cez limit  |

#### Parametre alarmu

| Kategória              | Parameter         | Popis                                                                            |
|------------------------|-------------------|----------------------------------------------------------------------------------|
| Informácie o<br>polohe | Hostiteľ          | Názov chybného uzla.                                                             |
|                        | Databázová služba | Názov inštancie databázy, pre ktorú sa generuje<br>alarm.                        |
|                        | Databáza          | Názov databázy, pre ktorú sa generuje alarm.                                     |
|                        | Názov siete       | Názov lokality, pre ktorú sa generuje alarm.                                     |
| Ďalšie informácie      | Veľkosť           | Veľkosť veľkosti databázového tabuľkového priestoru alebo pamäte databázy Redis. |
|                        | Prah              | Prahová hodnota pre vygenerovanie alebo<br>zrušenie alarmu.                      |
|                        | Použitie          | Použitie tabuľkového priestoru relačnej databázy<br>alebo pamäte databázy Redis. |
|                        | IP adresa         | IP adresa chybného uzla.                                                         |
|                        | Alias produktu    | Alias produktu, pre ktorý sa generuje alarm.                                     |

# Vplyv na systém

Ak je využitie databázového tabuľkového priestoru alebo pamäte databázy Redis príliš vysoké, operácie súvisiace s databázou môžu zlyhať. V dôsledku toho môžu byť príslušné servisné funkcie databázy nedostupné.

## Možné príčiny

- Prah generovania alarmu pre databázový tabuľkový priestor alebo pamäť databázy Redis uzla je nevhodný.
- Databázový tabuľkový priestor alebo databázová pamäť Redis nie je uvoľnená včas po exportovaní alebo výpise údajov v databáze.

#### Postup

- 1. Prihláste sa do PowerEcho .
  - a. Prístup k PowerEcho získate na https:// klientská IP adrese PowerEcho:31945.

# D NOTE

Ak je PowerEcho nasadené v režime klastra , to znamená, že existuje viacero riadiacich uzlov, prihláste sa pomocou jeho pohyblivej adresy IP.

- b. Na prihlasovacej stránke zadajte používateľské meno a heslo a kliknite na tlačidlo **Log** In .
- 2. Z hlavnej ponuky vyberte Maintenance > Operation and Maintenance Management > Threshold Rule Settings .
- 3. Na navigačnej table vyberte položku Exception and Event Thresholds.
- 4. V ľavom hornom rohu stránky **Exception and Event Thresholds** vyberte produkt zodpovedajúci hodnote parametra alarmu **Product alias**.
- 5. Skontrolujte, či sú hodnoty prahov pre **The Database Usage Is Too High**.
  - Ak áno, kontaktujte technickú podporu.
  - Ak nie, nastavte príslušné prahové hodnoty a prejdite na 6.
- 6. Počkajte 1 minútu a potom skontrolujte, či je alarm vymazaný.
  - Ak je alarm vymazaný, nie sú potrebné žiadne ďalšie kroky.
  - Ak alarm pretrváva, zozbierajte predchádzajúce informácie o spracovaní alarmu a kontaktujte technickú podporu.

## Vymazanie alarmu

ADAC: Po odstránení poruchy sa tento alarm automaticky vymaže.

Alarm nie je možné automaticky vymazať v nasledujúcich prípadoch. Musíte manuálne vymazať alarm na obochSmartPVMS aPowerEcho.Ak chcete vymazať alarm naPowerEcho, vyberte **Maintenance** > **Operation and Maintenance Management** > **Exceptions and Events** a kliknite na **Clear** v stĺpci **Operaion** alarmu nakarte **Exceptions**.

- Názov uzla, pre ktorý sa generuje tento alarm, sa zmenil.
- Server, pre ktorý sa generuje tento alarm, už nie je monitorovaný.

# ALM-47 Využitie pamäte služby je príliš vysoké

#### Popis alarmu

Systém kontroluje využitie pamäte službou každých 60 sekúnd. Tento alarm sa generuje, keď je využitie pamäte službou väčšie alebo rovné prednastavenej prahovej hodnote pre *N* po sebe idúcich časov (*N* je nastavené v konfiguračnom súbore a môže byť číslo od 1 do 999). Tento alarm sa automaticky vymaže, keď je využitie pamäte službou menšie ako prednastavený prah.

#### Atribút alarmu

| ID alarmu | Závažnosť alarmu | Typ alarmu |
|-----------|------------------|------------|
| 47        | Major            | Cez limit  |

#### Parametre alarmu

| Kategória              | Parameter       | Popis                                              |
|------------------------|-----------------|----------------------------------------------------|
| Informácie o<br>polohe | Hostiteľ        | Názov chybného uzla.                               |
|                        | Operačný systém | OS servera.                                        |
|                        | servis          | Názov mikroslužby, pre ktorú sa generuje alarm.    |
|                        | Názov siete     | Názov lokality, pre ktorú sa generuje alarm.       |
| Ďalšie informácie      | Prah            | Prah generovania alarmu a prah zrušenia<br>alarmu. |
|                        | Použitie        | Pamäť používaná službami.                          |
|                        | IP adresa       | IP adresa chybného uzla.                           |
|                        | Alias produktu  | Alias produktu, pre ktorý sa generuje alarm.       |

#### Vplyv na systém

Server SmartPVMS reaguje pomaly.

#### Možné príčiny

Vyskytla sa chyba programu.

#### Postup

- 1. Skontrolujte, či hodnota Host v parametroch alarmu patrí do PowerEcho.
  - Ak áno, prejdite na 2.
  - Ak nie, prejdite na 3.
- 2. Reštartujte službu PowerEcho.
  - a. Použite PuTTY na prihlásenie do riadiaceho uzla ako používateľ sopuser v režime SSH.
  - b. Ak chcete prepnúť na používateľa ossadm, spustite nasledujúci príkaz:

#### su - ossadm

Password: password for the ossadm user

c. Spustite nasledujúce príkazy na spustenie procesu HyperHA:

# D NOTE

Ak je PowerEcho nasadené v režime klastra , vykonajte operáciu na Management0 a Management1 v poradí.

#### source installation directory/manager/bin/engr\_profile.sh

#### ipmc\_adm -cmd startapp -app HyperHAService -tenant manager

Ak sa zobrazia nasledujúce informácie a zobrazí sa **success** procesu, spustí sa HyperHA. V opačnom prípade kontaktujte technickú podporu.

Starting process hyperhaagent-1-0 ... success

d. Spustite nasledujúce príkazy na reštartovanie služby PowerEcho:

source installation directory/manager/bin/engr\_profile.sh
ipmc\_adm -cmd restartapp -tenant manager

# 🛄 NOTE

. . .

Ak je PowerEcho nasadené v režime klastra , spustite službu na Management0 , Management1 a potom Management2 . To znamená, že službu spustite na Management1 ihneď po spustení príkazu na spustenie na Management0 a spustite službu na Management2 ihneď po spustení príkazu na spustenie na Management1 . Po spustení služieb na všetkých uzloch skontrolujte výsledok spustenia každého uzla. Ak spustenie na uzle zlyhá, kontaktujte technickú podporu .

Ak sa zobrazia informácie podobné nasledujúcim a zobrazí sa **success** pre všetky procesy, všetky služby v uzle sa úspešne reštartujú. V opačnom prípade kontaktujte technickú podporu.

```
Stopping process deployapp-0-0 ... success
Stopping process mczkapp-0-0 ... success
Stopping process etcd-0-0 ... success
```

```
...
Starting process deployapp-0-0 ... success
Starting process mczkapp-0-0 ...success
Starting process etcd-0-0 ... success
...
```

- e. Skontrolujte, či je alarm vymazaný.
  - Ak je alarm vymazaný, nie sú potrebné žiadne ďalšie kroky.
  - Ak alarm pretrváva, kontaktujte technickú podporu.
- 3. Prihláste sa do PowerEcho.
  - a. Prístup k PowerEcho získate na https://client IP address of the PowerEcho:31945.

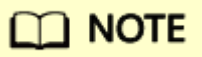

Ak je PowerEcho nasadené v režime klastra , to znamená, že existuje viacero riadiacich uzlov, prihláste sa pomocou jeho pohyblivej adresy IP.

- b. Na prihlasovacej stránke zadajte používateľské meno a heslo a kliknite na tlačidlo Log In.
- c. Z hlavnej ponuky vyberte Maintenance > Operation and Maintenance Management > Panoramic Monitoring.
- d. Na navigačnej table vyberte položku Node Monitoring.
- e. V ľavom hornom rohu stránky **Node Monitoring**vyberte produkt zodpovedajúci hodnote parametra alarmu **Prodct alias**.
- f. V oblasti Node List kliknite na názov uzla, pre ktorý sa generuje alarm.
- g. Na navigačnej table vyberte položku Service Monitoring.
- h. Na karte **Processes** vyberte proces, pre ktorý sa generuje alarm, a kliknite na tlačidlo **Stop**. Keď sa stav procesu zmení na **Not Running**, kliknite na tlačidlo **Start**.

# D NOTE

Názov procesu, pre ktorý sa generuje alarm, môžete získať v časti **Location Info** o mieste alarmu.

- 4. Po spustení procesu počkajte 5 minút a skontrolujte, či je alarm vymazaný.
  - Ak je alarm vymazaný, nie sú potrebné žiadne ďalšie kroky.
  - Ak alarm pretrváva, kontaktujte technickú podporu.

#### Vymazanie alarmu

ADAC: Po odstránení poruchy sa tento alarm automaticky vymaže.

Alarm nie je možné automaticky vymazať v nasledujúcich prípadoch. Musíte manuálne vymazať alarm na obochSmartPVMS aPowerEcho.Ak chcete vymazať alarm naPowerEcho, vyberte **Maintenance** > **Operation and Maintenance Management** > **Exceptions and Events** a kliknite na **Clear** v stĺpci **Operation** alarmu nakarte **Exception** 

- Názov uzla, pre ktorý sa generuje tento alarm, sa zmenil.
- Server, pre ktorý sa generuje tento alarm, už nie je monitorovaný.

# ALM-54 Využitie swapu je vysoké

### Popis alarmu

Tento alarm sa generuje, keď PowerEcho zistí (detekcia sa vykonáva každých 60 sekúnd), že využitie virtuálnej pamäte je väčšie alebo rovné prahu generovania alarmu pre *N* (*N* sú časy preťaženia) po sebe idúcich časov. Tento alarm sa automaticky vymaže, keď je využitie virtuálnej pamäte menšie ako prah zrušenia alarmu.

#### Atribút alarmu

| ID alarmu | Závažnosť alarmu | Typ alarmu |
|-----------|------------------|------------|
| 54        | Kritické         | Cez limit  |

#### Parametre alarmu

| Kategória              | Parameter                  | Popis                                        |
|------------------------|----------------------------|----------------------------------------------|
| Informácie o<br>polohe | Hostiteľ                   | Názov chybného uzla.                         |
|                        | Operačný systém            | OS servera.                                  |
|                        | Názov siete                | Názov lokality, pre ktorú sa generuje alarm. |
| Ďalšie informácie      | Generačný prah             | Prahová hodnota pre vygenerovanie alarmu.    |
|                        | Prahová hodnota            | Prahová hodnota pre zrušenie alarmu.         |
|                        | Využitie virtuálnej pamäte | Využitie virtuálnej pamäte.                  |
|                        | IP adresa                  | IP adresa chybného uzla.                     |
|                        | Alias produktu             | Alias produktu, pre ktorý sa generuje alarm. |

#### Vplyv na systém

- Dostupná pamäť PowerEcho sa znižuje, odozva je pomalá a operácie sa oneskorujú.
- Proces sa môže stať abnormálnym, čo môže spomaliť spracovanie služby a môžu sa hromadiť správy a systém sa môže zrútiť.
- Odkladací priestor sa často používa, čo zhoršuje výkon PowerEcho a oneskoruje zber informácií. Výsledkom je oneskorenie výkonu v reálnom čase a hlásenie alarmových údajov.

# Možné príčiny

- Prah generovania alarmu pre využitie virtuálnej pamäte uzla je nevhodný.
- Vykonávajú sa operácie náročné na systémové prostriedky.

## Postup

- 1. Prihláste sa do PowerEcho.
  - a. Prístup k PowerEcho získate na https://client IP address of the PowerEcho:31945.

# 🛄 NOTE

Ak je PowerEcho nasadené v režime klastra , to znamená, že existuje viacero riadiacich uzlov, prihláste sa pomocou jeho pohyblivej adresy IP.

- b. Na prihlasovacej stránke zadajte používateľské meno a heslo a kliknite na tlačidlo **Log In**.
- 2. Z hlavnej ponuky vyberte Maintenance > Operation and Maintenance Management > Threshold Rule Settings.
- 3. Na navigačnej table vyberte položku Exception and Event Thresholds.
- 4. V ľavom hornom rohu stránky **Exception and Event Thresholds** vyberte produkt zodpovedajúci hodnote parametra alarmu **Product alias** a skontrolujte, či sú prahové hodnoty pre tento alarm vhodné.
  - Ak áno, prejdite na 5.
  - Ak nie, nastavte príslušné prahové hodnoty a prejdite na 8.
- 5. Skontrolujte procesy s veľkou veľkosťou použitej virtuálnej pamäte v uzle, kde sa generuje alarm.
  - a. Z hlavnej ponuky vyberte Maintenance > Operation and Maintenance Management > Panoramic Monitoring.
  - b. Na navigačnej table vyberte položku Node Monitoring.
  - c. V ľavom hornom rohu stránky **Node Monitoring** vyberte produkt zodpovedajúci hodnote parametra alarmu **Product alias** .
  - d. V zozname uzlov kliknite na názov uzla zodpovedajúci hodnote **Host** v parametroch alarmu.
  - e. Na karte **Processes** na stránke **Node Details** zoraďte stĺpec **Virtual Memory** v zostupnom poradí a skontrolujte, či existujú procesy s veľkou veľkosťou použitej virtuálnej pamäte.
    - Ak áno, zozbierajte predchádzajúce informácie o spracovaní alarmov a kontaktujte technickú podporu.
       Skontrolujte, či je alarm vymazaný. Ak je alarm vymazaný, nie sú potrebné žiadne ďalšie kroky. Ak alarm pretrváva, prejdite na 6.

- Ak nie, prejdite na 6.
- 6. Skontrolujte procesy s veľkou veľkosťou použitej virtuálnej pamäte (okrem tých v <u>5</u>) v uzle, kde sa generuje alarm.
  - a. Použite PuTTY na prihlásenie do chybného uzla uvedeného v detailoch alarmu ako používateľ **sopuser** v režime SSH.
  - b. Spustite nasledujúci príkaz a skontrolujte, či existujú procesy, ktorých využitie virtuálnej pamäte je vyššie ako pri iných procesoch:

```
top -o VIRT
```

Zobrazia sa informácie podobné nasledujúcim. Hodnoty v stĺpci **VIRT** sú zobrazené v zostupnom poradí. Stlačte **Ctrl** + **C.** 

```
PID USER
               PR NI
                       VIRT
                              RES
                                    SHR S %CPU %MEM
                                                       TIME+ COMMAND
4098516 ossadm 20 0 7263988 392028 19124 S 0.3 1.2 1:28.91 java
              20 0 6370712 25500 9608 S 0.7 0.1 1:47.16 nodeagent
3962012 ossadm
              20 0 2284080 602544 21240 S 0.3 1.9 5:33.63 java
4052885 ossadm
3954155 ossadm 20 0 2226912 65208 20204 S 1.0 0.2 2:58.55 odbp
  2754 polkitd 20 0 1926924 14808
                                  7816 S 0.0
                                                0.0 147:49.42 polkitd
. . .
```

• Ak áno, zozbierajte predchádzajúce informácie o spracovaní alarmov a kontaktujte technickú podporu.

Skontrolujte, či je alarm vymazaný. Ak je alarm vymazaný, nie sú potrebné žiadne ďalšie kroky. Ak alarm pretrváva, prejdite na 7.

- Ak nie, prejdite na 7.
- 7. Skontrolujte, či sa využitie virtuálnej pamäte uzla stále zvyšuje.
  - a. Z hlavnej ponuky vyberte Maintenance > Operation and Maintenance Management > Panoramic Monitoring.
  - b. Na navigačnej table vyberte položku Node Monitoring.
  - c. V ľavom hornom rohu stránky **Node Monitoring** vyberte produkt zodpovedajúci hodnote parametra alarmu **Product alias**.
  - d. V zozname uzlov nájdite názov uzla zodpovedajúci Host v parametroch alarmu.
  - e. Skontrolujte, či sa využitie virtuálnej pamäte uzla stále zvyšuje.
    - Ak áno, zozbierajte predchádzajúce informácie o spracovaní alarmov a kontaktujte technickú podporu . Nevyžadujú sa žiadne ďalšie kroky.
    - Ak nie, prekonfigurujte prahové hodnoty pre tento alarm na stránke **Threshold Rule Settings** a prejdite na 8.
- 8. Počkajte 1 minútu a potom skontrolujte, či je alarm vymazaný.
  - Ak je alarm vymazaný, nie sú potrebné žiadne ďalšie kroky.
  - Ak alarm pretrváva, zozbierajte predchádzajúce informácie o spracovaní alarmu a kontaktujte technickú podporu.

# Vymazanie alarmu

ADAC: Po odstránení poruchy sa tento alarm automaticky vymaže.

Alarm nie je možné automaticky vymazať v nasledujúcich prípadoch. Musíte manuálne vymazať alarm na oboch SmartPVMS a PowerEcho. Ak chcete vymazať alarm na PowerEcho, vyberte **Maintenance** > **Operation and Maintenance Management** > **Exceptions and Events** a kliknite na **Clear** v stĺpci **Operation** alarmu nakarte **Exceptions**.

- Názov uzla, pre ktorý sa generuje tento alarm, sa zmenil.
- Verzia operačného systému uzla, pre ktorý sa generuje tento alarm, sa zmenila.
- Server, pre ktorý sa generuje tento alarm, už nie je monitorovaný.

# ALM-56 Používatelia, ktorí sa príliš dlho neprihlásili

### Popis alarmu

Tento alarm sa generuje, keď používateľ po sebe nasleduje čas offline (štandardne 60 dní) na SmartPVMS dosiahne čas uvedený v politike pre vymazanie alebo zakázanie užívateľa.

# D NOTE

Používateľská politika pre neprihlásenie v rámci určitého obdobia je nakonfigurovaná takto:

- Ak je nakonfigurovaná osobná politika: Vyberte System > System Management > User Management z hlavnej ponuky. V zozname Users upravte v časti Basic Information možnosť Enable the user policy if no login within a period.
- Ak osobná politika nie je nakonfigurovaná: Z hlavnej ponuky vyberte System > System Management > User Policies. V Account Policy zmeňte možnosť Enable account suspension a Enable the user policy if no login within a period.

## Atribút alarmu

| ID alarmu | Závažnosť alarmu | Typ alarmu         |
|-----------|------------------|--------------------|
| 56        | Major            | Bezpečnostný alarm |

#### Parametre alarmu

| Kategória              | Parameter            | Popis                                                                                                    |
|------------------------|----------------------|----------------------------------------------------------------------------------------------------|
| Informácie o<br>polohe | Používateľské meno   | Meno používateľa, ktorý bol odstránený alebo<br>zakázaný z dôvodu žiadneho SmartPVMS<br>prihlásenie na zadané po sebe nasledujúce dni. |
|                        | Manipulačná politika | Režim spracovania pre používateľa, ktorý sa<br>neprihlási počas zadaných po sebe nasledujúcich<br>dní.                                 |
|                        | Dátum                | Dátum odstránenia alebo deaktivácie<br>používateľského účtu.                                                                           |
| Ďalšie informácie      | Dni neprihlásenia    | Počet po sebe nasledujúcich dní bez prihlásenia<br>uvedený v zásade.                                                                   |

## Vplyv na systém

Vymazaní alebo zakázaní používatelia nemajú prístup do systému.

# Možné príčiny

Používateľ je odstránený alebo zakázaný, pretože nie jeSmartPVMS prihlásenie na dlhú dobu.

# Postup

Skontrolujte, či chcete pokračovať v používaní používateľského účtu. Ak áno, kontaktujte bezpečnostných správcov.

# Vymazanie alarmu

ADMC: Po odstránení poruchy musíte tento alarm manuálne vymazať.

# ALM-121 Alarm prepnutia na pohotovostný Syslog Server

#### Popis alarmu

Tento alarm sa generuje, ak sa systém prepne na pohotovostný server Syslog, pretože aktívny server sa nedá pripojiť. Vymaže sa po úspešnom pripojení systému a prepnutí späť na aktívny server Syslog.

#### Atribút alarmu

| ID alarmu | Závažnosť alarmu | Typ alarmu            |
|-----------|------------------|-----------------------|
| 121       | Major            | Environmentálny alarm |

#### Parametre alarmu

| Kategória              | Parameter                           | Popis                                              |
|------------------------|-------------------------------------|----------------------------------------------------|
| Informácie o<br>polohe | IP hlavného servera                 | IP adresa aktívneho servera Syslog.                |
|                        | Port hlavného servera               | Číslo portu aktívneho servera Syslog.              |
|                        | IP servera v pohotovostnom režime   | IP adresa pohotovostného servera Syslog.           |
|                        | Port servera v pohotovostnom režime | Číslo portu servera Syslog v pohotovostnom režime. |

## Vplyv na systém

Protokoly sa posielajú na pohotovostný server Syslog namiesto aktívneho servera Syslog.

#### Systémové akcie

Ak nie je možné pripojiť aktívny Syslog server, systém sa prepne na pohotovostný Syslog server.

#### Možné príčiny

- Aktívny server Syslog nie je spustený.
- Systém je odpojený od aktívneho servera Syslog.

### Postup

- 1. Skontrolujte, či je spustený aktívny server Syslog.
  - Ak nie, spustite aktívny server Syslog a prejdite na 3.
  - Ak áno, prejdite na 2.

# D NOTE

Servery Syslog sú servery tretích strán. Podrobnosti o tom, ako skontrolovať ich stav, nájdete v súvisiacom popise servera.

- 2. Skontrolujte, či je systém správne pripojený k aktívnemu serveru Syslog.
  - a. Získajte IP adresu aktívneho servera Syslog (**Master server IP**) z **Location Info** o polohe alarmu.
  - b. Použite PuTTY na prihlásenie do uzla, kde sídli SMLogLic, ako používateľ sopuser v režime SSH. Podrobnosti o tom, ako získať adresu IP uzla, v ktorom sa nachádza služba, nájdete v časti Querying the Management IP Address of the Node Where a Process or Service Resides" in Administrator Guide.
  - c. Ak chcete prepnúť na používateľa **ossadm**, spustite nasledujúci príkaz: **su ossadm**

Password: heslo pre používateľa ossadm

- d. Skontrolujte sieťové pripojenie medzi systémom a aktívnym serverom Syslog.
  - Pre adresu IPv4 spustite nasledujúci príkaz:
     ping IP address of the active Syslog server
  - Pre adresu IPv6 spustite nasledujúci príkaz:

Ping6 IP address of the active Syslog server

Ak sa zobrazia informácie podobné nasledujúcim, sieťové pripojenie je normálne. Stlačením **Ctrl+C** zastavíte príkaz ping.

64 bytes from IP address of the active Syslog server: icmp\_seq=1 ttl=62 time=2.20  $\,\rm ms$ 

Ak sa do 1 minúty nevrátia žiadne informácie, sieťové pripojenie je abnormálne. Stlačením **Ctrl+C** zastavíte príkaz ping a opravíte chybu siete.

- 3. Počkajte 30 sekúnd a skontrolujte, či je alarm vymazaný.
  - Ak áno, nie sú potrebné žiadne ďalšie kroky.
  - Ak nie, získajte informácie o spracovaní alarmov a kontaktujte technickú podporu.

## Vymazanie alarmu

ADAC: Po odstránení poruchy sa tento alarm automaticky vymaže.

# ALM-122 Alarm zlyhania pripojenia hlavného a pohotovostného servera Syslog

# Popis alarmu

Tento alarm sa generuje, ak sa systému nepodarí pripojiť k aktívnym a pohotovostným serverom syslog. Vymaže sa po úspešnom pripojení systému k aktívnemu alebo pohotovostnému serveru syslog.

# Atribút alarmu

| ID alarmu | Závažnosť alarmu | Typ alarmu            |
|-----------|------------------|-----------------------|
| 122       | Major            | Environmentálny alarm |

## Parametre alarmu

| Kategória              | Parameter                           | Popis                                              |
|------------------------|-------------------------------------|----------------------------------------------------|
| Informácie o<br>polohe | IP hlavného servera                 | IP adresa aktívneho servera syslog.                |
|                        | Port hlavného servera               | Číslo portu aktívneho servera syslog.              |
|                        | IP servera v pohotovostnom režime   | IP adresa pohotovostného servera syslog.           |
|                        | Port servera v pohotovostnom režime | Číslo portu servera syslog v pohotovostnom režime. |

## Vplyv na systém

Ak sa vyskytne tento alarm, protokoly nie je možné preposlať na aktívny alebo pohotovostný server syslog. Tento alarm bude vymazaný, keď sa systém úspešne pripojí k aktívnemu alebo pohotovostnému syslog serveru. Po odstránení alarmu budú protokoly, ktoré spĺňajú podmienky preposielania, odoslané na aktívny alebo pohotovostný server syslog.

## Systémové akcie

žiadne

# Možné príčiny

- Parametre servera syslog sú nesprávne.
- Aktívny a pohotovostný server syslog nie sú spustené.
- Systém je odpojený od aktívnych a pohotovostných serverov syslog.

## Postup

- 1. Skontrolujte nastavenia parametrov servera syslog.
  - a. Z hlavnej ponuky vyberte System > Log Management > Log Dump.
  - b. Na navigačnej table vyberte Forwarding Server.
  - c. Na stránke Forwarding Server skontrolujte, či sú parametre servera syslog správne.
    - I. Ak áno, prejdite na 2.
    - II. Ak nie, upravte parametre servera syslog a prejdite na 4.
- 2. Skontrolujte, či sú spustené aktívne a pohotovostné servery syslog.
  - Ak áno, prejdite na 3.
  - Ak nie, spustite aktívny a pohotovostný syslog server a prejdite na 4.

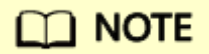

Servery Syslog sú servery tretích strán. Podrobnosti o tom, ako skontrolovať ich stav, nájdete v súvisiacom popise servera.

- 3. Skontrolujte, či je systém správne pripojený k aktívnym a pohotovostným serverom syslog.
  - a. Získajte IP adresy aktívnych a pohotovostných serverov syslog ( Master server IP a Standby server IP) z Location Info o polohe alarmu.
  - b. Použite PuTTY na prihlásenie do uzla, kde sídli SMLogLic, ako používateľ sopuser v režime SSH. Podrobnosti o tom, ako získať adresu IP uzla, v ktorom sa nachádza služba, nájdete v časti "Querying the Management IP Address of the Node Where a Process or Service Resides" in Administrator Guide.
  - c. Ak chcete prepnúť na používateľa ossadm, spustite nasledujúci príkaz : su - ossadm

```
Password: password for the ossadm user
```

- d. Skontrolujte sieťové pripojenie medzi systémom a aktívnym a pohotovostným syslog serverom.
  - Pre adresu IPv4 spustite nasledujúci príkaz: **ping** *IP address of the syslog server*
  - Pre adresu IPv6 spustite nasledujúci príkaz:

Ping6 IP address of the syslog server

Ak sa zobrazia informácie podobné nasledujúcim, sieťové pripojenie je normálne. Stlačením **Ctrl** + **C** zastavte príkaz ping a prejdite na 4 .

64 bytes from *IP address*: icmp\_seq=1 ttl=62 time=2.20 ms

Ak sa do 1 minúty nevrátia žiadne informácie, sieťové pripojenie je abnormálne. Stlačením **Ctrl+C** zastavíte príkaz ping a opravíte chybu siete.

- 4. Počkajte 30 sekúnd a skontrolujte, či je alarm vymazaný.
  - Ak áno, nie sú potrebné žiadne ďalšie kroky.
  - Ak nie, získajte informácie o spracovaní alarmov a kontaktujte technickú podporu.

# Vymazanie alarmu

ADAC: Po odstránení poruchy sa tento alarm automaticky vymaže.

# ALM-128 Pripojenie k hlavnému serveru vzdialenej autentifikácie zlyhalo

### Popis alarmu

Ak je povolená autentifikácia LDAP a **User authentication mode** je nastavený na možnosť **Fixed user**, SmartPVMS alebo PowerEcho kontroluje pripojenia s aktívnymi a pohotovostnými servermi LDAP v určenom intervale. Interval kontroly je štandardne päť minút. Tento alarm sa generuje, keď je SmartPVMS alebo PowerEcho,že pripojenie k aktívnemu serveru LDAP je abnormálne. Tento alarm sa automaticky vymaže, keď sa pripojenie k aktívnemu serveru LDAP stane normálnym.

# D NOTE

Interval kontroly je možné nastaviť v časti Server check interval v LDAP Authentication.

- 1. Vykonajte operácie na základe zdroja alarmu.
  - TheSmartPVMS : Prihláste sadoSmartPVMS .Z hlavnej ponuky vyberte System > System Management > Authentication.
  - PowerEcho : Prihláste sa do PowerEcho . Z hlavnej ponuky vyberte System > Security Management > Authentication.
- 2. Na navigačnom paneli vyberte položku Remote Authentication.
- 3. Na stránke **Remote Authentication** kliknite na **LDAP Authentication**. Nastavte **Server check interval**.

### Atribút alarmu

| ID alarmu | Závažnosť alarmu | Typ alarmu            |
|-----------|------------------|-----------------------|
| 128       | Kritické         | Environmentálny alarm |

## Parametre alarmu

| Kategória           | Parameter    | Popis                                                                              |
|---------------------|--------------|------------------------------------------------------------------------------------|
| Informácie o polohe | IP servera   | Adresa aktívneho servera LDAP.                                                     |
| Ďalšie informácie   | Typ služby   | Režim vzdialenej autentifikácie.                                                   |
|                     | typ produktu | Ak je zdrojom alarmu PowerEcho , tento<br>parameter je uvedený v detailoch alarmu. |

#### Vplyv na systém

Pri autentifikácii LDAP nemôže aktívny server LDAP poskytovať službu autentifikácie.

## Možné príčiny

• Aktívny server LDAP nie je spustený.

- TheSmartPVMS je odpojený od aktívneho servera LDAP.
- PowerEcho je odpojený od aktívneho servera LDAP.

## Postup

- 1. Skontrolujte hodnotu **Server IP** v **Location Info** alarmu, ktorá označuje adresu aktívneho servera LDAP.
- 2. Skontrolujte, či aktívny server LDAP funguje správne.

# 🛄 NOTE

Server LDAP poskytujú zákazníci na vzdialenú autentifikáciu. Kontaktujte správcu zákazníka, aby skontroloval, či server funguje správne.

- Ak aktívny server LDAP nebeží, spustite aktívny server LDAP a prejdite na 5.
- Ak aktívny server LDAP funguje správne, prejdite na 3.
- 3. Skontrolujte, čiSmartPVMS je správne pripojený k aktívnemu serveru LDAP.
  - a. Použite PuTTY na prihlásenie do uzla, kde sídli SMLogLic alebo používateľský proces SM, ako používateľ **sopuser** v režime SSH. Podrobnosti o tom, ako získať adresu IP uzla, v ktorom sa nachádza proces alebo služba, nájdete v časti "Dopyt na adresu IP správy uzla, v ktorom sa nachádza proces alebo služba" v *príručke správcu*.
  - b. Skontrolujte, či je systém správne pripojený k aktívnemu serveru LDAP.
    - Ak je adresa IP adresou IPv4, spustite nasledujúci príkaz: **ping** *IP* address of the active LDAP server
    - Ak je adresa IP adresou IPv6, spustite nasledujúci príkaz: **ping6** *IP address of the active LDAP server*

Ak sa zobrazia informácie podobné nasledujúcim, sieťové pripojenie je normálne. Stlačením **Ctrl+C** príkaz zastavíte.

64 bytes from address of the active LDAP server

Ak sa do 1 minúty nevrátia žiadne informácie, sieťové pripojenie je abnormálne. Stlačením klávesov **Ctrl+C** zastavte príkaz a opravte poruchu siete.

- 4. Skontrolujte, či je PowerEcho správne pripojené k aktívnemu serveru LDAP.
  - a. Použite PuTTY na prihlásenie do riadiaceho uzla ako používateľ sopuser v režime SSH.

# 🔟 NOTE

Ak je PowerEcho nasadené v režime klastra , to znamená, že existuje viacero riadiacich uzlov, vykonajte operácie na Management0 alebo Management1. Podrobnosti o tom, ako získať adresu IP uzla, nájdete v časti "Querying the Management IP Address of the Node Where a Process or Service Resides" in *Administrator Guide*.

- b. Skontrolujte, či je systém správne pripojený k aktívnemu serveru LDAP.
  - Ak je adresa IP adresou IPv4, spustite nasledujúci príkaz: **ping** *IP* address of the active LDAP server
  - Ak je adresa IP adresou IPv6, spustite nasledujúci príkaz: **ping6** *IP address of the active LDAP server*

Ak sa zobrazia informácie podobné nasledujúcim, sieťové pripojenie je normálne. Stlačením **Ctrl+C** príkaz zastavíte.

64 bytes from address of the active LDAP server

Ak sa do 1 minúty nevrátia žiadne informácie, sieťové pripojenie je abnormálne. Stlačením klávesov **Ctrl+C** zastavte príkaz a opravte poruchu siete.

5. Počkajte 5 minút a skontrolujte, či je alarm vymazaný.

# D NOTE

Interval, v ktorom sa alarm vymaže, je rovnaký ako hodnota **Server check interval**. Predvolená hodnota je 5 minút.

- Ak áno, nie sú potrebné žiadne ďalšie kroky.
- Ak nie, získajte informácie o spracovaní alarmov a kontaktujte technickú podporu .

## Vymazanie alarmu

ADAC: Po odstránení poruchy sa tento alarm automaticky vymaže.

# ALM-151 Využitie CPU je vysoké

### Popis alarmu

PowerEcho postupne vzorkuje využitie CPU servera. Tento alarm sa generuje, keď každé vzorkované využitie CPU v perióde vzorkovania (počet preťažení x 60 sekúnd) je väčšie alebo rovné prahu generovania alarmu. Tento alarm sa automaticky vymaže, keď je jedno vzorkovanie CPU v perióde vzorkovania menšie ako prah zrušenia alarmu.

#### Atribút alarmu

| ID alarmu | Závažnosť alarmu | Typ alarmu |
|-----------|------------------|------------|
| 151       | Major            | Cez limit  |

#### Parametre alarmu

| Kategória              | Parameter          | Popis                                        |
|------------------------|--------------------|----------------------------------------------|
| Informácie o<br>polohe | Hostiteľ           | Názov chybného uzla.                         |
|                        | Operačný systém    | OS servera.                                  |
|                        | Názov siete        | Názov lokality, pre ktorú sa generuje alarm. |
| Ďalšie informácie      | Generačný prah     | Prahová hodnota pre vygenerovanie alarmu.    |
|                        | Prahová hodnota    | Prahová hodnota pre zrušenie alarmu.         |
|                        | vyuzitie procesora | využitie CPU servera.                        |
|                        | IP adresa          | IP adresa chybného uzla.                     |
|                        | Alias produktu     | Alias produktu, pre ktorý sa generuje alarm. |

#### Vplyv na systém

- Uzol, pre ktorý sa generuje alarm, reaguje pomaly a operácie súvisiace s uzlom môžu byť oneskorené.
- Hlásenie údajov o výkone a alarmoch v reálnom čase je oneskorené a informácie nie je možné získať včas.
- Spracovanie služby je pomalé, čo spôsobuje hromadenie správ.

# Možné príčiny

- Systém je dočasne zaneprázdnený.
- Prah generovania alarmu pre využitie CPU uzla je nevhodný.
- Vykonávajú sa operácie náročné na systémové prostriedky.
- Hardvérový výkon uzla je nízky. Systém preto nemôže fungovať správne.

#### Postup

- 1. Prihláste sa do PowerEcho.
  - a. Prístup k PowerEcho získate na https://client IP address of the PowerEcho:31945.

# D NOTE

Ak je PowerEcho nasadené v režime klastra , to znamená, že existuje viacero riadiacich uzlov, prihláste sa pomocou jeho pohyblivej adresy IP.

- b. Na prihlasovacej stránke zadajte používateľské meno a heslo a kliknite na tlačidlo **Log In**.
- Skontrolujte, či sa na PowerEcho nevykonáva viacero úloh.
   Na PowerEcho vyberte z hlavnej ponuky System > Task List, počkajte, kým sa nedokončia všetky úlohy, a potom skontrolujte, či je alarm vymazaný.
  - Ak je alarm vymazaný, nie sú potrebné žiadne ďalšie kroky.
  - Ak alarm pretrváva, prejdite na 3.
- 3. Skontrolujte, či sú prahové hodnoty pre tento alarm vhodné.
  - a. Z hlavnej ponuky vyberte Maintenance > Operation and Maintenance Management > Threshold Rule Settings.
  - b. Na navigačnej table vyberte položku Exception and Event Thresholds.
  - c. V ľavom hornom rohu stránky **Exception and Event Thresholds** vyberte produkt zodpovedajúci hodnote parametra alarmu **Product alias** a skontrolujte, či sú prahové hodnoty pre tento alarm vhodné.
    - Ak áno, prejdite na 4.
    - Ak nie, nastavte príslušné prahové hodnoty a prejdite na 7.
- 4. Skontrolujte procesy s vysokým využitím CPU v uzle, kde sa generuje alarm.
  - a. Na navigačnej table vyberte položku Node Monitoring.
  - b. V ľavom hornom rohu stránky **Node Monitoring**vyberte produkt zodpovedajúci hodnote parametra alarmu **Product alias**.
  - c. V zozname uzlov kliknite na názov uzla zodpovedajúci hodnote **Host** v parametroch alarmu.

- d. Na karte **Processes** na stránke **Node Details** zoraďte stĺpec **CPU Usage** v zostupnom poradí a skontrolujte, či existujú procesy, ktorých využitie CPU je príliš vysoké.
  - Ak áno, zozbierajte predchádzajúce informácie o spracovaní alarmov a kontaktujte technickú podporu.
     Skontrolujte, či je alarm vymazaný. Ak je alarm vymazaný, nie sú potrebné žiadne ďalšie kroky. Ak alarm pretrváva, prejdite na 5.
  - Ak nie, prejdite na 5.
- 5. Skontrolujte procesy s vysokým využitím CPU (okrem tých v 4) v uzle, kde sa generuje alarm.
  - a. Použite PuTTY na prihlásenie do chybného uzla uvedeného v detailoch alarmu ako používateľ **sopuser** v režime SSH.
  - b. Spustite nasledujúci príkaz a skontrolujte, či existujú procesy, ktorých využitie CPU je vyššie ako pri iných procesoch:
     top -o -%CPU

```
Zobrazia sa informácie podobné nasledujúcim. Hodnoty v stĺpci %CPU sa zobrazujú v zostupnom poradí. Stlačte Ctrl + C.
```

```
PID USER
              PR NI
                       VIRT
                              RES
                                    SHR S %CPU %MEM
                                                        TIME+ COMMAND
61770 ossadm 20 0 1256940 557140 14468 S
                                            8.6 1.7 17:41.24 java
94185 dbuser 20 0 3199468 1.2g 10404 S
                                            2.7 3.8 10:31.46 zengine
31114 ossadm 20 0 1622324 26700 11820 S
                                            1.0 0.1
                                                     1:35.73 serviceawarewat
68314 ossadm 20
                  0 1121276 513404 13808 S
                                            1.0 1.6
                                                      5:11.48 java
. . .
```

• Ak áno, zozbierajte predchádzajúce informácie o spracovaní alarmov a kontaktujte technickú podporu.

Skontrolujte, či je alarm vymazaný. Ak je alarm vymazaný, nie sú potrebné žiadne ďalšie kroky. Ak alarm pretrváva, prejdite na 6 .

- Ak nie, prejdite na 6.
- 6. Skontrolujte, či hardvérová kapacita požadovaná aktuálnou stupnicou správy prekračuje skutočnú hardvérovú kapacitu servera a či je tento alarm často alebo neustále hlásený.
  - Ak áno, výkon hardvéru nemôže spĺňať bežiace požiadavky systému. Kontaktujte technickú podporu. Nevyžadujú sa žiadne ďalšie kroky.
  - Ak nie, prejdite na 7.
- 7. Počkajte 1 minútu a potom skontrolujte, či je alarm vymazaný.
  - Ak je alarm vymazaný, nie sú potrebné žiadne ďalšie kroky.
  - Ak alarm pretrváva, zozbierajte predchádzajúce informácie o spracovaní alarmu a kontaktujte technickú podporu.

## Vymazanie alarmu

ADAC: Po odstránení poruchy sa tento alarm automaticky vymaže.

Alarm nie je možné automaticky vymazať v nasledujúcich prípadoch. Musíte manuálne vymazať alarm na oboch SmartPVMS a PowerEcho. Ak chcete vymazať alarm na PowerEcho, vyberte **Maintenance** >

# **Operation and Maintenance Management > Exceptions and Events** a kliknite na **Clear** v stĺpci **Operation** alarmu nakarte **Exceptions.**

- Názov uzla, pre ktorý sa generuje tento alarm, sa zmenil.
- Verzia operačného systému uzla, pre ktorý sa generuje tento alarm, sa zmenila.
- Server, pre ktorý sa generuje tento alarm, už nie je monitorovaný.

# ALM-152 Služba OSS je ukončená abnormálne

### Popis alarmu

V prípade procesu, ktorý nie je v aktívnom/pohotovostnom režime, ak PowerEcho zistí (detekcia sa vykonáva každých 30 sekúnd), že servisný proces je abnormálny a nepodarí sa ho reštartovať 10-krát za sebou, vygeneruje sa tento alarm. Tento alarm sa automaticky vymaže, keď PowerEcho zistí , že proces beží. V prípade procesu v aktívnom/pohotovostnom režime, ak PowerEcho zistí (detekcia sa vykonáva každých 10 sekúnd) , že aktívny proces je abnormálny a nepodarí sa ho reštartovať, vygeneruje sa tento alarm. Tento alarm. Tento alarmet nepodarí sa ho reštartovať, vygeneruje sa tento alarm. Tento alarm. Tento alarmet nepodarí sa ho reštartovať, vygeneruje sa tento alarm. Tento alarm sa automaticky vymaže, keď PowerEcho zistí , že je spustený aktívny proces alebo sa aktivuje pohotovostný proces.

# D NOTE

Definícia abnormálneho procesu:

- Pre proces, ktorý nie je v aktívnom/pohotovostnom režime, je proces v stave D (TASK\_UNINTERRUPTIBLE) 30-krát za sebou.
- Pre proces v aktívnom/pohotovostnom režime je proces v stave D (TASK\_UNINTERRUPTIBLE) 60 krát za sebou.

## Atribút alarmu

| ID alarmu | Závažnosť alarmu | Typ alarmu              |
|-----------|------------------|-------------------------|
| 152       | Major            | Alarm chyby spracovania |

## Parametre alarmu

| Kategória              | Parameter      | Popis                                                   |
|------------------------|----------------|---------------------------------------------------------|
| Informácie o<br>polohe | Názov servera  | Názov chybného uzla.                                    |
|                        | SvcAgent       | Názov procesu, pre ktorý sa generuje alarm.             |
|                        | SvcName        | Názov inštancie služby, pre ktorú sa generuje<br>alarm. |
|                        | Názov siete    | Názov lokality, pre ktorú sa generuje alarm.            |
| Ďalšie informácie      | IP adresa      | IP adresa chybného uzla.                                |
|                        | Alias produktu | Alias produktu, pre ktorý sa generuje alarm.            |
# Vplyv na systém

Po ukončení procesov sú súvisiace servisné funkcie nedostupné a služby, ktoré závisia od funkcií, nie sú dostupné.

# Možné príčiny

Proces sa neočakávane ukončí a nedá sa spustiť, alebo je proces v stave D.

## Postup

Získajte Location Info alarmu a kontaktujte technickú podporu.

# Vymazanie alarmu

ADAC: Po odstránení poruchy sa tento alarm automaticky vymaže.

Alarm nie je možné automaticky vymazať v nasledujúcich prípadoch. Musíte manuálne vymazať alarm na oboch SmartPVMS a PowerEcho.Ak chcete vymazať alarm na PowerEcho, vyberte **Maintenance** > **Operation and Maintenance Management** > **Exceptions and Events** a kliknite na **Clear** v stĺpci **Operation** alarmu nakarte **Exceptations** 

- Názov uzla, pre ktorý sa generuje tento alarm, sa zmenil.
- Server, pre ktorý sa generuje tento alarm, už nie je monitorovaný.

# ALM- 154 Využitie pamäte je príliš vysoké

## Popis alarmu

Tento alarm sa generuje, keď PowerEcho zistí (detekcia sa vykonáva každých 60 sekúnd), že využitie fyzickej pamäte je väčšie alebo rovné prahu generovania alarmu pre *N* (*N* sú časy preťaženia) po sebe idúcich časov. Tento alarm sa automaticky vymaže, keď je využitie fyzickej pamäte menšie ako prah zrušenia alarmu.

## Atribút alarmu

| ID alarmu | Závažnosť alarmu | Typ alarmu |
|-----------|------------------|------------|
| 154       | Major            | Cez limit  |

#### Parametre alarmu

| Kategória              | Parameter       | Popis                                        |
|------------------------|-----------------|----------------------------------------------|
| Informácie o<br>polohe | Hostiteľ        | Názov chybného uzla.                         |
|                        | Operačný systém | OS servera.                                  |
|                        | Názov siete     | Názov lokality, pre ktorú sa generuje alarm. |
| Ďalšie informácie      | Generačný prah  | Prahová hodnota pre vygenerovanie alarmu.    |
|                        | Prahová hodnota | Prahová hodnota pre zrušenie alarmu.         |
|                        | Použitie        | Využitie fyzickej pamäte.                    |
|                        | IP adresa       | IP adresa chybného uzla.                     |
|                        | Alias produktu  | Alias produktu, pre ktorý sa generuje alarm. |

#### Vplyv na systém

Uzol, pre ktorý sa generuje alarm, reaguje pomaly a operácie súvisiace s uzlom môžu byť oneskorené.

# Možné príčiny

- Prah generovania alarmu pre využitie fyzickej pamäte uzla je nevhodný.
- Vykonávajú sa operácie náročné na systémové prostriedky alebo časovo náročné operácie.
- Služby sú zaneprázdnené a využitie pamäte sa zvyšuje.
- Vyskytne sa chyba programu.

# Postup

- 1. Prihláste sa do PowerEcho.
  - a. Prístup k PowerEcho získate na https://client IP address of the PowerEcho:31945.

D NOTE

Ak je PowerEcho nasadené v režime klastra , to znamená, že existuje viacero riadiacich uzlov, prihláste sa pomocou jeho pohyblivej adresy IP.

- b. Na prihlasovacej stránke zadajte používateľské meno a heslo a kliknite na tlačidlo **Log** In.
- 2. Skontrolujte, či sú prahové hodnoty pre tento alarm vhodné.
  - a. Z hlavnej ponuky vyberte Maintenance > Operation and Maintenance Management > Threshold Rule Settings.
  - b. Na navigačnej table vyberte položku Exception and Event Thresholds.
  - c. V ľavom hornom rohu stránky **Exception and Event Thresholds** vyberte produkt zodpovedajúci hodnote parametra alarmu **Product alias** a skontrolujte, či sú prahové hodnoty pre tento alarm vhodné.
    - Ak áno, prejdite na 3.
    - Ak nie, nastavte príslušné prahové hodnoty a prejdite na 6.
- 3. Skontrolujte procesy s veľkou veľkosťou použitej fyzickej pamäte na uzle, kde sa generuje alarm.
  - a. Z hlavnej ponuky vyberte Maintenance > Operation and Maintenance Management > Panoramic Monitoring.
  - b. Na navigačnej table vyberte položku Node Monitoring.
  - c. V ľavom hornom rohu stránky **Node Monitoring** vyberte produkt zodpovedajúci hodnote parametra alarmu **Product alias**.
  - d. V zozname uzlov kliknite na názov uzla zodpovedajúci hodnote **Host** v parametroch alarmu.
  - Na karte Processes na stránke Node Details zoraďte stĺpec Physical Memory v zostupnom poradí a skontrolujte, či existujú procesy s veľkou veľkosťou použitej fyzickej pamäte.
    - Ak áno, zozbierajte predchádzajúce informácie o spracovaní alarmov a kontaktujte technickú podporu.
       Skontrolujte, či je alarm vymazaný. Ak je alarm vymazaný, nie sú potrebné žiadne ďalšie kroky. Ak alarm pretrváva, prejdite na 4.
    - Ak nie, prejdite na 4.
- 4. Skontrolujte procesy s vysokým využitím fyzickej pamäte (okrem procesov v 3) v uzle, kde sa generuje alarm.
  - a. Použite PuTTY na prihlásenie sa do chybného uzla ako používateľ **sopuser** v režime SSH.

Spustite nasledujúci príkaz a skontrolujte, či existujú procesy, ktorých využitie fyzickej pamäte je vyššie ako pri iných procesoch:
 top -o -%MEM

Zobrazia sa informácie podobné nasledujúcim. Hodnoty v stĺpci **%MEM** sú zobrazené v zostupnom poradí. Stlačte **Ctrl + C.** 

PID USERPRNIVIRTRESSHR S%CPU%MEMTIME+ COMMAND94185 dbuser20031994681.2g10404 S3.73.810:31.79zengine68314 ossadm200112127651340413808 S3.71.65:11.63java164860 ossadm20083231249656418164 S20.1991.5391480:48java...

• Ak áno, zozbierajte predchádzajúce informácie o spracovaní alarmov a kontaktujte technickú podporu.

Skontrolujte, či je alarm vymazaný. Ak je alarm vymazaný, nie sú potrebné žiadne ďalšie kroky. Ak alarm pretrváva, prejdite na 5.

- Ak nie, prejdite na 5.
- 5. Skontrolujte, či sa využitie fyzickej pamäte uzla stále zvyšuje.
  - a. Z hlavnej ponuky vyberte Maintenance > Operation and Maintenance Management > Panoramic Monitoring.
  - b. Na navigačnej table vyberte položku Node Monitoring.
  - c. V ľavom hornom rohu stránky **Node Monitoring**vyberte produkt zodpovedajúci hodnote parametra alarmu **Product alias**.
  - d. V zozname uzlov nájdite názov uzla zodpovedajúci Host v parametroch alarmu.
  - e. Skontrolujte, či sa využitie fyzickej pamäte uzla stále zvyšuje.
    - Ak áno, zozbierajte predchádzajúce informácie o spracovaní alarmov a kontaktujte technickú podporu.
    - Ak nie, prekonfigurujte prahové hodnoty pre tento alarm na stránke **Threshold Rule Settings** a prejdite na 6.
- 6. Počkajte 1 minútu a potom skontrolujte, či je alarm vymazaný.
  - Ak je alarm vymazaný, nie sú potrebné žiadne ďalšie kroky.
  - Ak alarm pretrváva, zozbierajte predchádzajúce informácie o spracovaní alarmu a kontaktujte technickú podporu.

# Vymazanie alarmu

ADAC: Po odstránení poruchy sa tento alarm automaticky vymaže.

Alarm nie je možné automaticky vymazať v nasledujúcich prípadoch. Musíte manuálne vymazať alarm na oboch SmartPVMS a PowerEcho.Ak chcete vymazať alarm na Power Echo, vyberte **Maintenance > Operation and Maintenance Management > Exceptions and Events**a kliknite na **Clear** v stĺpci **Operation** alarmu nakarte **Exceptions.** 

- Názov uzla, pre ktorý sa generuje tento alarm, sa zmenil.
- Verzia operačného systému uzla, pre ktorý sa generuje tento alarm, sa zmenila.
- Server, pre ktorý sa generuje tento alarm, už nie je monitorovaný.

# ALM-160 Pohotovostné pripojenie k serveru vzdialenej autentifikácie zlyhalo

# Popis alarmu

Ak je povolená autentifikácia LDAP a **User authentication mode** je nastavený na možnosť **Fixed user**, SmartPVMS alebo PowerEcho kontroluje pripojenia s aktívnymi a pohotovostnými servermi LDAP v určenom intervale. Interval kontroly je štandardne päť minút. Tento alarm sa generuje, keď je SmartPVMS alebo PowerEcho, že pripojenie k pohotovostnému serveru LDAP je abnormálne. Tento alarm sa automaticky vymaže, keď sa pripojenie k pohotovostnému serveru LDAP stane normálnym.

# D NOTE

Interval kontroly je možné nastaviť v časti Server check interval v LDAP Authentication .

- 1. Vykonajte operácie na základe zdroja alarmu.
  - TheSmartPVMS: Prihláste sadoSmartPVMS .Z hlavnej ponuky vyberte System > System Management > Authentication.
  - PowerEcho: Prihláste sa do PowerEcho . Z hlavnej ponuky vyberte System > Security Management > Authentication.
- 2. Na navigačnom paneli vyberte položku Remote Authentication.
- 3. Na stránke Remote Authentication kliknite na LDAP Authentication .
- 4. Nastavte Server check interval.

## Atribút alarmu

| ID alarmu | Závažnosť alarmu | Typ alarmu            |
|-----------|------------------|-----------------------|
| 160       | Kritické         | Environmentálny alarm |

#### Parametre alarmu

| Kategória           | Parameter    | Popis                                                                              |
|---------------------|--------------|------------------------------------------------------------------------------------|
| Informácie o polohe | IP servera   | Adresa pohotovostného servera LDAP.                                                |
| Ďalšie informácie   | Typ služby   | Režim vzdialenej autentifikácie.                                                   |
|                     | typ produktu | Ak je zdrojom alarmu PowerEcho , tento<br>parameter je uvedený v detailoch alarmu. |

# Vplyv na systém

Pri autentifikácii LDAP nemôže pohotovostný server LDAP poskytovať službu autentifikácie.

# Možné príčiny

- Pohotovostný server LDAP nie je spustený.
- TheSmartPVMS je odpojený od pohotovostného servera LDAP.
- PowerEcho je odpojený od pohotovostného servera LDAP.

## Postup

- 1. Skontrolujte hodnotu **Server IP** v **Location Info** alarmu, ktorá označuje adresu pohotovostného servera LDAP.
- 2. Skontrolujte, či pohotovostný server LDAP funguje správne.
  - Ak pohotovostný server LDAP funguje správne, prejdite na 3.
  - Ak pohotovostný server LDAP nebeží, spustite pohotovostný server LDAP a prejdite na 5.

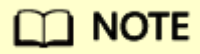

Server LDAP poskytujú zákazníci na vzdialenú autentifikáciu. Kontaktujte správcu zákazníka, aby skontroloval, či server funguje správne.

- 3. Skontrolujte, čiSmartPVMS je správne pripojený k pohotovostnému LDAP serveru.
  - a. Použite PuTTY na prihlásenie do uzla, kde sídli SMLogLic alebo používateľský proces SM, ako používateľ sopuser v režime SSH. Podrobnosti o tom, ako získať adresu IP uzla, v ktorom sa nachádza proces alebo služba, nájdete v časti "Dopyt na adresu IP správy uzla, v ktorom sa nachádza proces alebo služba v príručke správcu.
  - b. Skontrolujte, či je systém správne pripojený k pohotovostnému serveru LDAP.
    - Ak je adresa IP adresou IPv4, spustite nasledujúci príkaz: **ping** *IP* address of the standby LDAP server
    - Ak je adresa IP adresou IPv6, spustite nasledujúci príkaz: **ping6** *IP address of the standby LDAP server*

Ak sa zobrazia informácie podobné nasledujúcim, sieťové pripojenie je normálne. Stlačením **Ctrl+C** príkaz zastavíte.

64 bytes from address of the standby LDAP server

Ak sa do 1 minúty nevrátia žiadne informácie, sieťové pripojenie je abnormálne. Stlačením klávesov **Ctrl+C** zastavte príkaz a opravte poruchu siete.

- 4. Skontrolujte, či je PowerEcho správne pripojené k pohotovostnému serveru LDAP.
  - a. Použite PuTTY na prihlásenie do riadiaceho uzla ako používateľ sopuser v režime SSH.

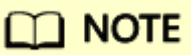

Ak je PowerEcho nasadené v režime klastra , to znamená, že existuje viacero riadiacich uzlov, vykonajte operácie

na Management0 alebo Management1 . Podrobnosti o tom, ako získať adresu IP uzla, nájdete v časti "Querying the Management IP Address of the Node Where a Process or Service Resides" in *Administrator Guide*.

- b. Skontrolujte, či je systém správne pripojený k pohotovostnému serveru LDAP.
  - Ak je adresa IP adresou IPv4, spustite nasledujúci príkaz:

ping IP address of the standby LDAP server

• Ak je adresa IP adresou IPv6, spustite nasledujúci príkaz:

ping6 IP address of the standby LDAP server

Ak sa zobrazia informácie podobné nasledujúcim, sieťové pripojenie je normálne. Stlačením **Ctrl+C** príkaz zastavíte.

64 bytes from address of the standby LDAP server

Ak sa do 1 minúty nevrátia žiadne informácie, sieťové pripojenie je abnormálne. Stlačením klávesov **Ctrl+C** zastavte príkaz a opravte poruchu siete.

5. Počkajte 5 minút a skontrolujte, či je alarm vymazaný.

# D NOTE

Interval, v ktorom sa alarm vymaže, je rovnaký ako hodnota **Server check interval**. Predvolená hodnota je 5 minút.

- Ak áno, nie sú potrebné žiadne ďalšie kroky.
- Ak nie, získajte informácie o spracovaní alarmov a kontaktujte technickú podporu.

# Vymazanie alarmu

# ALM-298 Používateľ v skupine SMManagers zmení heslo používateľa

## Popis alarmu

Tento alarm sa generuje, keď bezpečnostný administrátor zmení heslo iného používateľa.

## Atribút alarmu

| ID alarmu | Závažnosť alarmu | Typ alarmu         |
|-----------|------------------|--------------------|
| 298       | Kritické         | Bezpečnostný alarm |

#### Parametre alarmu

| Kategória              | Parameter          | Popis                                       |
|------------------------|--------------------|---------------------------------------------|
| Informácie o<br>polohe | Používateľské meno | Meno používateľa, ktorého heslo sa zmenilo. |
|                        | Časová značka      | Čas zmeny hesla používateľa.                |
| Ďalšie informácie      | Meno operátora     | Meno používateľa, ktorý zmení heslo.        |

# Vplyv na systém

Používateľ vyžaduje na prihlásenie nové heslo, pretože staré heslo bolo po zmene zahodené.

# Možné príčiny

Bezpečnostný administrátor zmenil heslo iného používateľa.

# Postup

Skontrolujte, či používateľ získal nové heslo. Ak nie, kontaktujte bezpečnostného správcu.

#### Vymazanie alarmu

ADMC: Po odstránení poruchy musíte tento alarm manuálne vymazať.

# ALM-299 Používateľ OSS je pridaný do skupiny správcov, SMManagers alebo skupiny správcov zabezpečenia subdomén

# Popis alarmu

Tento alarm sa generuje, keď je používateľ pridaný do skupiny **Administrators**, **SMManagers** alebo **Subdomain Security Administrator**.

# Atribút alarmu

| ID alarmu | Závažnosť alarmu | Typ alarmu         |
|-----------|------------------|--------------------|
| 299       | Kritické         | Bezpečnostný alarm |

# Parametre alarmu

| Kategória              | Parameter          | Popis                                                                                                    |
|------------------------|--------------------|----------------------------------------------------------------------------------------------------|
| Informácie o<br>polohe | Používateľské meno | Meno používateľa, ktorý je pridaný do<br>skupiny <b>Administrators , SMManagers</b> alebo <b>Subdomain</b><br><b>Security Administrator</b> .               |
| Ďalšie informácie      | Meno operátora     | Meno používateľa, ktorý pridá ďalšieho používateľa<br>do <b>Administrators, SMManagerov</b> alebo <b>Subdomain</b><br><b>Security Administrator Group</b> . |

# Vplyv na systém

Po pridaní používateľa do skupiny **Administrators**, **SMManagers** alebo **Subdomain Security Administrator** má tento používateľ všetky povolenia pre túto rolu.

# Možné príčiny

- Používateľ je pridaný do skupiny Administrators.
- Používateľ je pridaný do skupiny SMManagers.
- Používateľ je pripojený k skupine Subdomain Security Administrator Group.

# Postup

Obráťte sa na operátora, aby skontroloval, či je oprávnenie používateľa správne.

# Vymazanie alarmu

ADMC: Po odstránení poruchy musíte tento alarm manuálne vymazať.

# ALM-1067 Záložné dátové balíky neexistujú

## Popis alarmu

PowerEcho skontroluje, či v rámci monitorovacieho obdobia existujú nasledujúce typy záložných balíkov. Tento alarm sa generuje, ak niektorý z nasledujúcich záložných balíkov neexistuje počas nakonfigurovaného časového obdobia.

- Balíky na zálohovanie údajov o produktoch
- Záložné balíky aplikácií produktu
- Záložné balíky databázových aplikácií
- Záložné balíčky operačného systému akéhokoľvek uzla
- Záložné balíčky PowerEcho

Tento alarm sa automaticky vymaže, keď PowerEcho úspešne vykoná úlohu zálohovania zodpovedajúceho typu.

#### Atribút alarmu

| ID alarmu | Závažnosť alarmu | Typ alarmu  |
|-----------|------------------|-------------|
| 1067      | Menší            | Stav zálohy |

#### Parametre alarmu

| Kategória              | Parameter           | Popis                                                       |
|------------------------|---------------------|-------------------------------------------------------------|
| Informácie o<br>polohe | Názov siete         | Názov lokality, pre ktorú sa generuje alarm.                |
|                        | Stojan č.           | Číslo skrine, pre ktorú sa generuje alarm.                  |
|                        | Subrack č.          | Číslo podradníka, pre ktorý sa generuje alarm.              |
|                        | Slot č.             | Číslo slotu dosky, pre ktorý sa generuje alarm.             |
|                        | Dôvod               | Možná príčina alarmu.                                       |
|                        | Skontrolujte objekt | Objekt, ktorý sa má skontrolovať po vygenerovaní<br>alarmu. |

#### Vplyv na systém

Údaje nie je možné obnoviť.

#### Možné príčiny

- Údaje nie sú včas zálohované.
- PowerEcho nedokončí vykonávanie úlohy zálohovania.

# Postup

- 1. Prihláste sa do PowerEcho.
  - a. Prístup k PowerEcho získate na https://client IP address of the PowerEcho:31945.

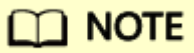

Ak je PowerEcho nasadené v režime klastra , to znamená, že existuje viacero riadiacich uzlov, prihláste sa pomocou jeho pohyblivej adresy IP.

- b. Na prihlasovacej stránke zadajte používateľské meno a heslo a kliknite na tlačidlo **Log In**.
- 2. Z hlavnej ponuky vyberte **Backup and Restore > Data Backup**. Vytvorte úlohu zálohovania na základe typu alarmu.
- 3. Skontrolujte, či je alarm vymazaný.
  - Ak je alarm vymazaný, nie sú potrebné žiadne ďalšie kroky.
  - Ak alarm pretrváva, kontaktujte technickú podporu.

## Vymazanie alarmu

ADAC: Po odstránení poruchy systém automaticky vymaže alarm. Manuálne čistenie nie je potrebné.

# ALM-30004 Platnosť hesla používateľa čoskoro vyprší

# Popis alarmu

Tento alarm sa generuje, keď je doba platnosti hesla používateľa tretej strany alebo používateľa správcu systému kratšia alebo rovná počtu dní zadaným parametrom **In advance warning before password expires** (predvolene 10 dní). Tento alarm sa automaticky vymaže pri zmene hesla používateľa.

# 🛄 NOTE

- Ak je používateľ správcu systému uzamknutý, tento alarm sa negeneruje, keď sa blíži vypršanie platnosti hesla tohto používateľa.
  - Minimálnu zostávajúcu dobu platnosti hesla je možné nastaviť v Password Policy.
    - 1. Vykonajte operácie na základe toho, či je typ produktu obsiahnutý v dodatočných informáciách.
      - Ak nie, alarm je alarm SmartPVMS. V tomto prípade sa prihláste do SmartPVMS. Z hlavnej ponuky vyberte System > System Management > User Policies.
      - Ak áno, alarm je alarm PowerEcho. Prihláste sa do PowerEcho a z hlavnej ponuky vyberte **System > Security Management > User Policies.**
    - 2. Na navigačnej table vyberte položku **Password Policy**.
    - 3. Nastavte In advance warning before password expires.

## Atribút alarmu

| ID alarmu | Závažnosť alarmu | Typ alarmu             |
|-----------|------------------|------------------------|
| 30004     | Major            | Alarm v časovej doméne |

#### Parametre alarmu

| Kategória           | Parameter          | Popis                                                                              |
|---------------------|--------------------|------------------------------------------------------------------------------------|
| Informácie o polohe | Používateľské meno | Meno používateľa, ktorého platnosť hesla čoskoro vyprší.                           |
| Ďalšie informácie   | typ produktu       | Ak je zdrojom alarmu PowerEcho , tento parameter je<br>uvedený v detailoch alarmu. |

#### Vplyv na systém

Ak sa tento alarm nespracuje včas, systém tretej strany alebo správca systému sa po vypršaní platnosti hesla nemôže prihlásiť do systému.

#### Možné príčiny

• Zostávajúca doba platnosti hesla je menšia alebo rovná hodnote **In advance warning before** password expires nastavenej v Password Policy.

• Zostávajúca doba platnosti hesla je menšia alebo rovná hodnote **In advance warning before password expires** nastavenej v rozšírených nastaveniach.

# Postup

- 1. Skontrolujte hodnoty v **Location Info** alarmu a zistite používateľa (používateľa tretej strany alebo správcu systému), ktorého platnosť hesla čoskoro vyprší.
  - Ak je používateľ používateľom tretej strany, prejdite na 2.
  - Ak je používateľ správcom systému, prejdite na 3.
- 2. Ak chcete obnoviť heslo, kontaktujte správcu bezpečnosti.
  - a. Vykonajte operácie na základe zdroja alarmu.
    - Ak používateľ patrí do SmartPVMS: Prihláste sa do SmartPVMS. Z hlavnej ponuky vyberte System > System Management > User Management.
    - Ak používateľ patrí do PowerEcho: Prihláste sa do PowerEcho. Z hlavnej ponuky vyberte System > System Management > User Management.
  - b. Na navigačnej table vyberte položku **Users** .
  - c. V zozname Users kliknite na položku Reset Password v stĺpci Operation v riadku, ktorý obsahuje používateľa tretej strany, ktorého platnosť hesla čoskoro vyprší a prejdite na bod 4.

# 

Po resetovaní hesla pre používateľa tretej strany včas zmeňte heslo používateľa v systéme tretej strany, aby ste zabezpečili prístup do systému tretej strany.

- 3. Zmeňte heslo pre používateľa správcu systému jedným z nasledujúcich spôsobov:
  - Zmeňte heslo podľa výzvy.
    - Ak chcete zmeniť heslo pre používateľa SmartPVMS, prihláste sa do SmartPVMS ako používateľ správcu systému. Ak chcete zmeniť heslo pre používateľaPowerEcho, prihláste sa do PowerEcho ako používateľ správcu systému.
    - b. Zadajte staré heslo a nové heslo, potvrďte nové heslo a kliknite na tlačidlo **Apply**.
  - Zmeňte heslo v Personal Settings.
    - a. Vykonajte operácie na základe zdroja alarmu.
      - Ak používateľ patrí do SmartPVMS : Prihláste sa do SmartPVMS .Z hlavnej ponukyvyberte System > System Settings > Personal Settings.
      - Ak používateľ patrí do PowerEcho : Prihláste sa do PowerEcho . Z hlavnej ponuky vyberte System > Security Management > Change Password.
    - b. V dialógovom okne **Change password** zadajte **Old password, New password,** a **Confirm password**. Potom kliknite na tlačidlo **Apply**.
- 4. Počkajte 1 hodinu a skontrolujte, či je alarm vymazaný.

- Ak áno, nie sú potrebné žiadne ďalšie kroky.
- Ak nie, získajte informácie o spracovaní alarmov a kontaktujte technickú podporu.

# Vymazanie alarmu

ADAC: Po odstránení poruchy systém automaticky vymaže alarm. Manuálne čistenie nie je potrebné.

# ALM-30005 Platnosť hesla používateľa vypršala

## Popis alarmu

Tento alarm sa generuje, keď vyprší platnosť hesla pre používateľa tretej strany alebo správcu systému v systéme. (Štandardne je predvolená doba platnosti 90 dní). Tento alarm sa automaticky vymaže, keď je heslo pre používateľa tretej strany alebo používateľa správcu systému v systéme v rámci doby platnosti.

# 🛄 NOTE

- Ak je používateľ správcu systému uzamknutý, tento alarm sa nevygeneruje, keď vyprší platnosť hesla tohto používateľa.
- Dobu platnosti hesla používateľa je možné nastaviť v **Password Policy**.
  - 1. Vykonajte operácie na základe toho, či je Typ produktu obsiahnutý v dodatočných informáciách.
    - Ak nie, alarm je alarm SmartPVMS. V tomto prípade sa prihláste do SmartPVMS. Z hlavnej ponuky vyberte System > System Management > User Policies.
    - Ak áno, alarm je alarm PowerEcho. Prihláste sa do PowerEcho a z hlavnej ponuky vyberte **System > System Management > User Policies.**
  - 2. Na navigačnej table vyberte položku Password Policy.
  - 3. Nastavte Password validity (days).

## Atribút alarmu

| ID alarmu | Závažnosť alarmu | Typ alarmu             |
|-----------|------------------|------------------------|
| 30005     | Kritické         | Alarm v časovej doméne |

#### Parametre alarmu

| Kategória           | Parameter          | Popis                                                                              |
|---------------------|--------------------|------------------------------------------------------------------------------------|
| Informácie o polohe | Používateľské meno | Meno používateľa, ktorého platnosť hesla vypršala.                                 |
| Ďalšie informácie   | typ produktu       | Ak je zdrojom alarmu PowerEcho , tento parameter je<br>uvedený v detailoch alarmu. |

#### Vplyv na systém

Systém alebo správca systému tretej strany sa nemôže prihlásiť do systému.

#### Možné príčiny

Platnosť hesla pre používateľa tretej strany alebo používateľa správcu systému vypršala.

# Postup

- 1. Skontrolujte hodnoty v **Location Info** alarmu a zistite používateľa (používateľa tretej strany alebo správcu systému), ktorého heslo vypršalo.
  - Ak je používateľ používateľom tretej strany, prejdite na 2.
  - Ak je používateľ správcom systému, prejdite na 3.
- 2. Ak chcete obnoviť heslo, kontaktujte správcu bezpečnosti.
  - a. Vykonajte operácie na základe zdroja alarmu.
    - Ak používateľ patrí do SmartPVMS : Prihláste sa do SmartPVMS. Z hlavnej ponuky vyberte **System > System Management > User Management.**
    - Ak používateľ patrí do PowerEcho : Prihláste sa do PowerEcho. Z hlavnej ponuky vyberte System > Security Management > User Management.
  - b. Na navigačnej table vyberte položku Users.
  - c. V zozname **Users** kliknite na položku **Reset Password** v stĺpci **Operation** v riadku, ktorý obsahuje používateľa tretej strany, ktorého platnosť hesla čoskoro vyprší, a prejdite na 4.

# D NOTE

Po resetovaní hesla pre používateľa tretej strany včas zmeňte heslo používateľa v systéme tretej strany, aby ste zabezpečili prístup do systému tretej strany.

- 3. Zmeňte heslo podľa výzvy.
  - a. Ak chcete zmeniť heslo pre používateľa SmartPVMS, prihláste sa do SmartPVMS ako používateľ správcu systému. Ak chcete zmeniť heslo pre používateľa PowerEcho, prihláste sa do PowerEcho ako používateľ správcu systému.
  - b. Zadajte staré heslo a nové heslo, potvrďte nové heslo a kliknite na tlačidlo Apply.
- 4. Počkajte 1 hodinu a skontrolujte, či je alarm vymazaný.
  - Ak áno, nie sú potrebné žiadne ďalšie kroky.
  - Ak nie, získajte informácie o spracovaní alarmov a kontaktujte technickú podporu.

# Vymazanie alarmu

ADAC: Po odstránení poruchy systém automaticky vymaže alarm. Manuálne čistenie nie je potrebné.

# ALM-51020 Platnosť certifikátu čoskoro vyprší

## Popis alarmu

Systém vykonáva dennú kontrolu doby platnosti certifikátov, ako sú certifikáty ER a IR certifikáty PowerEcho a SmartPVMS a CA certifikáty, certifikáty Syslog, certifikáty správy používateľov, certifikáty dôveryhodnosti SSO, certifikáty LDAP a certifikáty RADIUS PowerEcho. Tento alarm sa generuje, keď je doba platnosti certifikátu kratšia ako 90 dní.

## Atribút alarmu

| ID alarmu | Závažnosť alarmu | Typ alarmu              |
|-----------|------------------|-------------------------|
| 51020     | Major            | Alarm chyby spracovania |

#### Parametre alarmu

| Kategória              | Parameter       | Popis                                                                                                    |
|------------------------|-----------------|----------------------------------------------------------------------------------------------------|
| Informácie o<br>polohe | Hostiteľ        | IP adresa uzla, pre ktorý sa generuje alarm.                                                                                                    |
|                        | Typ certifikátu | Certifikát ER, certifikát CA, certifikát IR, certifikát<br>Syslog, certifikát správy používateľov, certifikát<br>LDAP, certifikát RADIUS, certifikát<br>dôveryhodnosti SSO a ďalšie certifikáty. Ak je<br>alarm vygenerovaný pre iný ako predchádzajúci<br>certifikát, tento parameter obsahuje názov<br>služby, ktorej certifikát patrí. |
|                        | Názov služby    | Názov inštancie služby SmartPVMS<br>zodpovedajúcej certifikátu.                                                                                                    |
|                        | Názov siete     | Názov lokality, pre ktorú sa generuje alarm.                                                                                                    |

#### Vplyv na systém

- Ak platnosť certifikátu ER vypršala, nemôžete sa prihlásiť do PowerEcho alebo webového klienta SmartPVMS.
- Ak platnosť certifikátu CA vypršala, správa bezpečnosti IR certifikátu a jeho kľúča je nedostupná.
- Ak platnosť IR certifikátov vyprší, je ovplyvnená interná komunikácia systému.
- Ak platnosť certifikátov Syslog vyprší, protokoly PowerEcho sa nedajú poslať ďalej.
- Ak platnosť certifikátov LDAP vypršala, server LDAP sa nedá pripojiť.

- Ak platnosť certifikátov RADIUS vypršala, server RADIUS sa nedá pripojiť.
- Ak platnosť dôveryhodného certifikátu SSO vyprší, prihlásenie do klienta SSO zlyhá.

# Možné príčiny

Doba platnosti certifikátu je kratšia ako 90 dní.

Tabuľka 1 Návod na obsluhu

# Postup

Na základe typu certifikátu v informáciách o umiestnení manuálne aktualizujte certifikát podľa tabuľky1.

| Typ certifikátu                | Prevádzka                                                                                                    |
|--------------------------------|----------------------------------------------------------------------------------------------------|
| ER certifikát                  | Podrobnosti nájdete v časti "Uploading and Updating ER<br>Certificates" v <i>Administrator Guide</i> .                                                                                                    |
| Certifikáty CA                 | Podrobnosti nájdete v časti "Uploading and Updating<br>Certificates of the PowerEcho for Internal SmartPVMS<br>Communication" v <i>Administrator Guide</i> .                                                                   |
| Certifikát Syslog              | Podrobnosti nájdete v časti "Uploading and Updating the<br>PowerEcho Certificates for Communication Between                                                                                                    |
| Certifikát dôveryhodnosti SSO  | SmartPVMS and Third-Party Systems" v Administrator Guide.                                                                                                    |
| IR certifikát                  | Podrobnosti nájdete v časti "Updating IR Certificates"<br>v <i>Administrator Guide</i> .                                                                                                    |
| Certifikát správy používateľov | Podrobnosti nájdete v časti "Updating User Management<br>Certificates of the PowerEcho" v <i>Administrator Guide</i> .                                                                                                    |
| LDAP certifikát PowerEcho      | Podrobnosti nájdete v časti "Updating LDAP Certificates of the PowerEcho" v <i>Administrator Guide</i> .                                                                                                    |
| RADIUS certifikát PowerEcho    | Podrobnosti nájdete v časti "Updating RADIUS Certificates of the PowerEcho" v <i>Administrator Guide</i> .                                                                                                    |
| Iné certifikáty                | Ak chcete získať spôsob aktualizácie certifikátu, vyhľadajte<br>názov služby uvedený v časti Informácie o type <b>Certificate</b><br><b>Type of Location Info</b> v časti "Certificate List"<br>v <i>Administrator Guide</i> . |

# Vymazanie alarmu

ADAC: Systém skontroluje platnosť certifikátu o 00:00:00 po aktualizácii certifikátu. Ak je certifikát platný, tento alarm sa automaticky zruší.

# ALM-51021 Platnosť certifikátu vypršala

#### Popis alarmu

Systém vykonáva dennú kontrolu doby platnosti certifikátov, ako sú ER certifikáty PowerEcho a SmartPVMS a certifikáty Syslog, certifikáty LDAP, certifikáty RADIUS, certifikáty správy používateľov a certifikáty dôveryhodnosti SSO PowerEcho. Tento alarm sa generuje po vypršaní platnosti certifikátu.

## Atribút alarmu

| ID alarmu | Závažnosť alarmu | Typ alarmu              |
|-----------|------------------|-------------------------|
| 51021     | Kritické         | Alarm chyby spracovania |

#### Parametre alarmu

| Kategória              | Parameter       | Popis                                                                                                    |
|------------------------|-----------------|----------------------------------------------------------------------------------------------------|
| Informácie o<br>polohe | Hostiteľ        | IP adresa uzla, pre ktorý sa generuje alarm.                                                                                                    |
|                        | Typ certifikátu | Certifikát ER, certifikát Syslog, certifikát správy<br>používateľov, certifikát LDAP, certifikát RADIUS,<br>certifikát dôveryhodnosti SSO a ďalšie certifikáty.<br>Ak je alarm vygenerovaný pre iný ako<br>predchádzajúci certifikát, tento parameter<br>obsahuje názov služby, ktorej certifikát patrí. |
|                        | Názov siete     | Názov lokality, pre ktorú sa generuje alarm.                                                                                                    |

#### Vplyv na systém

- Ak platnosť certifikátu ER vypršala, nemôžete sa prihlásiť do PowerEcho alebo webového klienta SmartPVMS .
- Ak platnosť certifikátov Syslog vyprší, protokoly PowerEcho sa nedajú poslať ďalej.
- Ak platnosť certifikátov LDAP vypršala, server LDAP sa nedá pripojiť.
- Ak platnosť certifikátov RADIUS vypršala, server RADIUS sa nedá pripojiť.
- Ak platnosť dôveryhodného certifikátu SSO vyprší, prihlásenie do klienta SSO zlyhá.

## Možné príčiny

Platnosť certifikátu vypršala.

# Postup

Na základe typu certifikátu v informáciách o umiestnení manuálne aktualizujte certifikát podľa tabuľky1.

| TADULKA I NAVOG NA ODSLUNU | Tabuľka | 1 Návod | na obsluhu |
|----------------------------|---------|---------|------------|
|----------------------------|---------|---------|------------|

| Typ certifikátu                | Prevádzka                                                                                                    |
|--------------------------------|----------------------------------------------------------------------------------------------------|
| ER certifikát                  | Podrobnosti nájdete v časti "Uploading and Updating ER<br>Certificates" v <i>Administrator Guide</i> .                                                                                                    |
| Certifikát Syslog              | Podrobnosti nájdete v časti "Uploading and Updating the<br>PowerEcho Certificates for Communication Between                                                                                                    |
| Certifikát dôveryhodnosti SSO  | SmartPVMS and Third-Party Systems" v Administrator Guide.                                                                                                    |
| Certifikát správy používateľov | Podrobnosti nájdete v časti "Updating User Management<br>Certificates of the PowerEcho" v <i>Administrator Guide</i> .                                                                                                    |
| LDAP certifikát PowerEcho      | Podrobnosti nájdete v časti "Updating LDAP Certificates of the PowerEcho" v <i>Administrator Guide</i> .                                                                                                    |
| RADIUS certifikát PowerEcho    | Podrobnosti nájdete v časti "Updating RADIUS Certificates of the PowerEcho" v Administrator Guide.                                                                                                    |
| Iné certifikáty                | Ak chcete získať spôsob aktualizácie certifikátu, vyhľadajte<br>názov služby uvedený v časti Informácie o type <b>Certificate</b><br><b>Type of Location Info</b> v časti "Certificate List" v <i>Administrator</i><br><i>Guide</i> . |

# Vymazanie alarmu

ADAC: Systém skontroluje platnosť certifikátu o 00:00:00 po aktualizácii certifikátu. Ak je certifikát platný, tento alarm sa automaticky zruší.

# ALM-51022 Aktualizácia certifikátu zlyhala

## Popis alarmu

Tento alarm sa generuje, keď sa nepodarilo aktualizovať certifikáty ER alebo certifikáty IR v režime CLI.

## Atribút alarmu

| ID alarmu | Závažnosť alarmu | Typ alarmu              |
|-----------|------------------|-------------------------|
| 51022     | Kritické         | Alarm chyby spracovania |

#### Parametre alarmu

| Kategória              | Parameter       | Popis                                        |
|------------------------|-----------------|----------------------------------------------|
| Informácie o<br>polohe | Typ certifikátu | ER certifikát alebo IR certifikát.           |
|                        | Názov siete     | Názov lokality, pre ktorú sa generuje alarm. |

## Vplyv na systém

Systém sa nedá prihlásiť alebo je nedostupný.

# Možné príčiny

Nový certifikát nespĺňa požiadavky.

# Postup

- 1. Manuálne obnovte certifikáty.
  - Certifikáty ER nájdete v časti "Restoring ER Certificates That Failed to Be Updated" v Administrator Guide.
  - Informácie o certifikátoch IR nájdete v časti "Updating IR Certificates" v Administrator Guide.
- 2. Skontrolujte, či je alarm vymazaný.
  - Ak je alarm vymazaný, nie sú potrebné žiadne ďalšie kroky.
  - Ak alarm pretrváva, kontaktujte technickú podporu.

#### Vymazanie alarmu

ADAC: Po aktualizácii certifikátu sa tento alarm automaticky vymaže.

# ALM-51023 abnormálna služba NTP

# Popis alarmu

PowerEcho predvolene kontroluje nasledujúce položky každých 5 minút . Tento alarm sa generuje, keď PowerEcho zistí , že server NTP existuje, ale neprejaví sa, alebo keď časový rozdiel trikrát po sebe prekročí prahovú hodnotu (predvolene 60 sekúnd).

- Stav serverov NTP
- Maximálny časový rozdiel medzi produktovými uzlami
- Časový rozdiel medzi uzlom a serverom NTP

Tento alarm sa automaticky vymaže, keď PowerEcho zistí, že existujúce servery NTP sú normálne a časový rozdiel nie je väčší ako prahová hodnota pre tri po sebe idúce časy. PowerEcho hlási alarmy rôznej závažnosti na základe scenára poruchy. Napríklad, ak je **Other Information Disconnected NTP address** alebo **Reachable but time synchronization failed NTP address**, ohlási sa veľký alarm.

# Atribút alarmu

| ID alarmu | Závažnosť alarmu | Typ alarmu              |
|-----------|------------------|-------------------------|
| 51023     | Kritický/hlavný  | Alarm chyby spracovania |

# Parametre alarmu

| Kategória         | Parameter                                                  | Popis                                                                                                 |
|-------------------|------------------------------------------------------------|----------------------------------------------------------------------------------------------------|
| Informácie o      | Názov uzla                                                 | Názov uzla, pre ktorý sa generuje alarm.                                                              |
| potono            | Názov siete                                                | Názov lokality, pre ktorú sa generuje alarm.                                                          |
|                   | Alias produktu                                             | Alias produktu, pre ktorý sa generuje alarm.                                                          |
| Ďalšie informácie | NTP adresu                                                 | IP adresa abnormálneho servera NTP.                                                                   |
|                   | IP adresa uzla                                             | IP adresa uzla zodpovedajúca maximálnemu<br>časovému rozdielu.                                        |
|                   | Časový posun                                               | Maximálny časový rozdiel medzi uzlami produktu<br>alebo časový rozdiel medzi uzlom a serverom<br>NTP. |
|                   | Odpojená adresa NTP                                        | IP adresa NTP servera, ktorý je odpojený od uzla.                                                     |
|                   | Dostupný, ale synchronizácia<br>času zlyhala na adrese NTP | IP adresa servera NTP, ku ktorému sa môže uzol<br>pripojiť, ale nedokáže z neho synchronizovať čas.   |

# Vplyv na systém

Ak SmartPVMS služby nedokážu synchronizovať čas zo servera NTP vyššej vrstvy, čas každého zariadenia v sieti môže byť nepresný. Keď sa vykonávajú operácie vyžadujúce záznam časovej pečiatky, ako je zálohovanie a obnova a záznam prevádzkového protokolu, efektívnosť spracovania služby môže byť ovplyvnená nesprávnou obnovou záložného balíka alebo chybami pri získavaní protokolu.

# Možné príčiny

- Vzťah časovej synchronizácie medzi uzlami je abnormálny.
- Čas medzi servermi NTP je nekonzistentný.
- Služba NTP uzla je abnormálna. Konfiguračný súbor NTP alebo proces NTP môžu byť abnormálne alebo čas medzi servermi NTP je nekonzistentný.
- Servery NTP sú abnormálne.
- Komunikácia medzi uzlom a serverom NTP je abnormálna.
- Maximálny časový rozdiel medzi produktovými uzlami presahuje prah.
- Časový rozdiel medzi uzlom a serverom NTP prekračuje prahovú hodnotu.

## Postup

Pozrite si možné príčiny alarmu. Skontrolujte možné príčiny alarmu a vyberte zodpovedajúci postup manipulácie podľa tabuľky 1.

| Tabuľka 1 Návod na obsluhu      |                                                                                                    |                                                                                                    |  |
|---------------------------------|----------------------------------------------------------------------------------------------------|----------------------------------------------------------------------------------------------------|--|
| Kategória                       | Možná príčina                                                                                                    | Postup opravy                                                                                                    |  |
| Služba NTP<br>je<br>abnormálna. | Vzťah časovej<br>synchronizácie<br>medzi uzlami je<br>abnormálny.                                                                                                    | <ol> <li>Prihláste sa do PowerEcho.</li> <li>a. Prístup k PowerEcho získate na https://client IP<br/>address of the PowerEcho:31945.</li> </ol>                                                                                                    |  |
| 2. N<br>M<br>n<br>S             | <b>POZNÁMKA:</b><br>Ak je PowerEcho nasadené v režime klastra , to znamená,<br>že existuje viacero riadiacich uzlov, prihláste sa pomocou<br>jeho pohyblivej adresy IP. |                                                                                                    |  |
|                                 |                                                                                                    | <ul> <li>b. Na prihlasovacej stránke zadajte používateľské meno a<br/>heslo a kliknite na tlačidlo Log In.</li> </ul>                                                                                                    |  |
|                                 |                                                                                                    | <ol> <li>Na PowerEcho vyberte z hlavnej ponuky Maintenance &gt; Time<br/>Management &gt; Configure NTP. Na stránke Configure NTP kliknite<br/>na Reconfigure, aby ste obnovili vzťahy synchronizácie času.<br/>Skontrolujte, či je alarm vymazaný.</li> </ol> |  |
|                                 |                                                                                                    | <ul> <li>Ak je alarm vymazaný, nie sú potrebné žiadne ďalšie kroky.</li> <li>Ak alarm pretrváva, kontaktujte technickú podporu.</li> </ul>                                                                                                    |  |

# Tabuľka 1 Návod na obsluhu

| Kategória | Možná príčina                                                                                          | Postup opravy                                                                                                    |
|-----------|----------------------------------------------------------------------------------------------------|----------------------------------------------------------------------------------------------------|
|           | Čas medzi<br>servermi NTP je<br>nekonzistentný.<br>Služba NTP                                          | <ul> <li>Upravte čas servera NTP, aby ste zabezpečili konzistentnosť času medzi servermi NTP. Skontrolujte, či je alarm vymazaný.</li> <li>Ak je alarm vymazaný, nie sú potrebné žiadne ďalšie kroky.</li> <li>Ak alarm pretrváva, kontaktujte technickú podporu .</li> <li>1. Použite PuTTY na prihlásenie do uzla, pre ktorý sa generuje alarm v</li> </ul>                                                                                                    |
|           | uzia je<br>abnormálna.<br>Konfiguračný<br>súbor NTP                                                    | rezime SSH ako pouzivatel <b>sopuser</b> . Podrobnosti o tom, ako ziskat<br>adresu IP uzla, nájdete v časti "Dopyt na adresu IP správy uzla"<br>v <i>príručke správcu</i> .                                                                                                    |
|           | alebo proces<br>NTP môžu byť<br>abnormálne<br>alebo čas<br>medzi servermi<br>NTP je<br>nekonzistentný. | <ul> <li>2. Ak chcete prepnut na pouzivatela ossadm, spustite nasledujuci príkaz:</li> <li>&gt; su - ossadm</li> <li>Password - for the ossadm user</li> </ul>                                                                                                    |
|           |                                                                                                    | <ul> <li>Skontrolujte komponent používaný službou NTP:</li> <li>Ak sa pre riadiaci uzol vygeneruje alarm, spustite nasledujúci príkaz: <ul> <li>installation</li> <li>directory/manager/var/etc/common/custom.cfg   grep MGMT_NTP_TYPE</li> </ul> </li> <li>Ak sa zobrazia informácie podobné nasledujúcim, služba NTP používa ntpd. Ak sa nezobrazí žiadny výstup príkazu, vykonajte operácie v nasledujúcom scenári.</li> <li>MGMT_NTP_TYPE=ntpd</li> </ul> <li>POZNÁMKA: <ul> <li>Ak je PowerEcho nasadené v režime klastra, predchádzajúci príkaz je potrebné vykonať na Management0 aj Manaformatia</li> </ul></li> |
|           |                                                                                                    | <ul> <li>Ak sa alarm vygeneruje pre produktový uzol alebo jeden z riadiacich uzlov okrem Management0 a Management1, spustite nasledujúci príkaz:</li> <li>bash /usr/local /osconfig/os/bin/getsupportntptype.sh</li> <li>Ak sa zobrazia informácie podobné nasledujúcim, operačný systém podporuje ntpd a služba NTP používa ntpd:         <pre>["ntpd"]</pre> </li></ul>                                                                                                    |

| Tabuľka 1 Návod na obsluhu |               |                                                                                                    |
|----------------------------|---------------|----------------------------------------------------------------------------------------------------|
| Kategória                  | Možná príčina | Postup opravy                                                                                                    |
|                            |               | <ul> <li>Ak sa zobrazia informácie podobné nasledujúcim,<br/>operačný systém podporuje chrony a služba NTP<br/>používa chrony:</li> </ul>                                       |
|                            |               | <ul> <li>["chrony"]</li> <li>Ak sa zobrazia informácie podobné nasledujúcim,<br/>operačný systém podporuje ntpd a chrony a služba<br/>NTP prednostne používa chrony:</li> </ul> |
|                            |               | ["ntpd", "chrony"]<br>4. Skontrolujte, či je spustená služba NTP, na základe typu<br>komponentu získaného v 3.                                                                  |
|                            |               | <ul> <li>Ak sa používa komponent ntpd, spustite nasledujúci<br/>príkaz:</li> </ul>                                                                                              |
|                            |               | > service ntpd status                                                                                                    |
|                            |               | <ul> <li>Ak výstup príkazu obsahuje active (spustený),<br/>služba NTP na uzle je spustená.</li> </ul>                                                                           |
|                            |               | <ul> <li>V opačnom prípade nebude služba NTP na uzle<br/>spustená. Prejdite na 5.</li> </ul>                                                                                    |
|                            |               | <ul> <li>Ak sa používa komponent chrony, spustite nasledujúci<br/>príkaz:</li> </ul>                                                                                            |
|                            |               | > service chronyd status                                                                                                    |
|                            |               | <ul> <li>Ak výstup príkazu obsahuje active (spustený),<br/>služba NTP na uzle je spustená.</li> </ul>                                                                           |
|                            |               | <ul> <li>V opačnom prípade nebude služba NTP na uzle<br/>spustená. Prejdite na 5.</li> </ul>                                                                                    |
|                            |               | 5. Spustite službu NTP.                                                                                                    |
|                            |               | <ul> <li>Ak chcete prepnúť na používateľa root , spustite nasledujúci príkaz:</li> <li>su - root</li> </ul>                                                                     |
|                            |               | <ul> <li>Password: password for the root user</li> <li>Spustite nasledujúci príkaz na spustenie služby NTP:</li> </ul>                                                          |
|                            |               | <ul> <li>Ak sa používa komponent ntpd, spustite nasledujúci<br/>príkaz:</li> <li># service ntpd start</li> </ul>                                                                |
|                            |               | <ul> <li>Ak sa používa komponent chrony, spustite nasledujúci<br/>príkaz:</li> <li># systemctl start chronyd</li> </ul>                                                         |

| Tabuľka 1 Návod na obsluhu |               |                                                                                                    |  |
|----------------------------|---------------|----------------------------------------------------------------------------------------------------|--|
| Kategória                  | Možná príčina | Postup opravy                                                                                                    |  |
|                            |               | <ul> <li>Spustite nasledujúci príkaz na ukončenie od<br/>používateľa root:<br/># exit</li> <li>1. Vykonajte nasledujúce operácie na základe typu komponentu<br/>získaného v bode 3. Skontrolujte časový rozdiel medzi aktuálnym<br/>uzlom a jeho nadradeným serverom NTP, aby ste určili, či sa má<br/>vynútene synchronizovať časové pásmo a čas.</li> </ul> |  |
|                            |               | <ul> <li>Ak sa používa komponent ntpd, spustite nasledujúci<br/>príkaz:</li> <li>htpq -np</li> </ul>                                                                                                    |  |
|                            |               | remote offset jitter<br>                                                                                                    |  |
|                            |               | <ul> <li>Ak sa používa komponent chrony, spustite nasledujúci<br/>príkaz:</li> <li>&gt; chronyc tracking</li> </ul>                                                                                                    |  |
|                            |               | <ul> <li>System time: 8.829101562 seconds fast of NTP time</li> <li>Ak je absolútna hodnota System time vo výstupe príkazu väčšia ako 5 sekúnd, časový rozdiel medzi aktuálnym uzlom a serverom NTP vyššej úrovne presiahne 5 sekúnd.</li> <li>V opačnom prípade prejdite na 5.</li> </ul>                                                                    |  |
|                            |               | 2. Prihláste sa do PowerEcho.                                                                                                    |  |
|                            |               | <ul> <li>Prístup k PowerEcho získate na https://client IP<br/>address of the PowerEcho:31945.</li> </ul>                                                                                                    |  |
|                            |               | <ul> <li>POZNÁMKA:<br/>Ak je PowerEcho nasadené v režime klastra , to<br/>znamená, že existuje viacero riadiacich uzlov, prihláste<br/>sa pomocou jeho pohyblivej adresy IP.</li> <li>Na prihlasovacej stránke zadajte používateľské meno a<br/>heslo a kliknite na tlačidlo Log In.</li> </ul>                                                               |  |
|                            |               | <ol> <li>Na PowerEcho vyberte z hlavnej ponuky Maintenance &gt; Time<br/>Management &gt; Configure NTP. Na stránke Configure NTP zmeňte<br/>hodnotu Key Index a Key servera NTP na základe zobrazených<br/>pravidiel. V opačnom prípade tento krok preskočte.</li> </ol>                                                                                      |  |

| Tabuľka 1 Návod na obsluhu |                                                                                                    |                                                                                                    |  |
|----------------------------|----------------------------------------------------------------------------------------------------|----------------------------------------------------------------------------------------------------|--|
| Kategória                  | Možná príčina                                                                                                  | Postup opravy                                                                                                    |  |
|                            |                                                                                                    | <ul> <li>4. Nútene synchronizuje časové pásmo a čas.</li> <li>Na PowerEcho vyberte z hlavnej ponuky Maintenance &gt;<br/>Time Management &gt; Configure Time Zone and Time.</li> <li>Na stránke Configure Time Zone and Time kliknite<br/>na položku Forcibly Synchronize.</li> </ul>                                                                 |  |
|                            |                                                                                                    | <ul> <li>POZNÁMKA:</li> <li>Pred vynútenou synchronizáciou časového pásma a času PowerEcho automaticky zastaví produktové služby a produktové databázy. V dôsledku toho sú služby nedostupné. Po vynútenej synchronizácii časového pásma a času systém automaticky spustí databázy produktov a produktové služby a funkcie sa sprístupnia.</li> </ul> |  |
|                            |                                                                                                    | <ul> <li>Na PowerEcho vyberte System &gt; Task list z hlavnej ponuky.<br/>Počkajte, kým sa nedokončí úloha nútenej synchronizácie<br/>časového pásma a času.</li> </ul>                                                                                                    |  |
|                            |                                                                                                    | <ul> <li>Po vynútenej synchronizácii časového pásma a času<br/>počkajte približne 1 až 15 minút a prejdite na 6.</li> </ul>                                                                                                    |  |
|                            |                                                                                                    | <ol> <li>Upravte čas servera NTP, aby ste zabezpečili konzistentnosť čas<br/>medzi servermi NTP.</li> </ol>                                                                                                    |  |
|                            |                                                                                                    | 6. Skontrolujte, či je alarm vymazaný.                                                                                                    |  |
|                            |                                                                                                    | • Ak je alarm vymazaný, nie sú potrebné žiadne ďalšie kroky.                                                                                                    |  |
|                            |                                                                                                    | • Ak alarm pretrváva, kontaktujte technickú podporu.                                                                                                    |  |
|                            | Servery NTP     sú                                                                                             | <ol> <li>Skontrolujte, či je sieť medzi riadiacim uzlom a serverom NTP<br/>normálna.</li> </ol>                                                                                                    |  |
|                            | <ul> <li>abnormálne.</li> <li>Komunikácia<br/>medzi uzlom<br/>a serverom<br/>NTP je<br/>abnormálna.</li> </ul> | a. Použite PuTTY na prihlásenie do riadiaceho uzla ako používateľ <b>sopuser</b> v režime SSH.                                                                                                    |  |
|                            |                                                                                                    | <b>POZNÁMKA:</b><br>Ak je PowerEcho nasadené v režime klastra , to znamená,<br>že existuje viacero riadiacich uzlov, vykonajte operácie<br>na Management0 alebo Management1.                                                                                                    |  |
|                            |                                                                                                    | <ul> <li>b. Skontrolujte, či je spojenie so serverom NTP normálne.</li> <li>&gt; su - root</li> </ul>                                                                                                    |  |
|                            |                                                                                                    | Password: password for the root user # ntpdate -q IP addresa NTP server                                                                                                    |  |

| Tabuľka 1 Návod na obsluhu   |                                                                                      |                                                                                                    |  |
|------------------------------|--------------------------------------------------------------------------------------|----------------------------------------------------------------------------------------------------|--|
| Kategória                    | Možná príčina                                                                        | Postup opravy                                                                                                    |  |
|                              |                                                                                      | Zobrazia sa informácie podobné nasledujúcim. Ak je hodnota<br><b>stratum</b> číslo od 1 do 15 a hodnoty <b>offset</b> aj <b>delay</b> nie sú <b>0</b> ,<br>spojenie so serverom NTP je normálne. V opačnom prípade<br>kontaktujte technickú podporu.                                                                                                  |  |
|                              |                                                                                      | <pre>server IP address of the NTP server, stratum 6, offset -0.000010, delay 0.02599 c. Spustite nasledujúci príkaz na ukončenie od používateľa     root:     # exit</pre>                                                                                                    |  |
|                              |                                                                                      | 2. Skontrolujte, či je server NTP normálny. Ak je server NTP abnormálny, opravte poruchu.                                                                                                    |  |
|                              |                                                                                      | <ol> <li>Po odstránení poruchy počkajte 30 minút a skontrolujte, či je alarm<br/>vymazaný.</li> </ol>                                                                                                    |  |
|                              |                                                                                      | a. Ak je alarm vymazaný, nie sú potrebné žiadne ďalšie kroky.                                                                                                    |  |
|                              |                                                                                      | b. Ak alarm pretrváva, kontaktujte technickú podporu.                                                                                                    |  |
| Je tam<br>časový<br>rozdiel. | Maximálny<br>časový rozdiel<br>medzi<br>produktovými<br>uzlami                       | <ol> <li>Nútene synchronizuje časové pásmo a čas.</li> <li>a. Na PowerEcho vyberte z hlavnej ponuky Maintenance &gt;<br/>Time Management &gt; Configure Time Zone and Time.</li> <li>b. Na stránke Configure Time Zone and Time kliknite</li> </ol>                                                                                                   |  |
|                              | presahuje prah.                                                                      | na položku <b>Forcibly Synchronize</b> .                                                                                                    |  |
|                              | Časový rozdiel<br>medzi uzlom a<br>serverom NTP<br>prekračuje<br>prahovú<br>hodnotu. | <ul> <li>POZNÁMKA:</li> <li>Pred vynútenou synchronizáciou časového pásma a času PowerEcho automaticky zastaví produktové služby a produktové databázy. V dôsledku toho sú služby nedostupné. Po vynútenej synchronizácii časového pásma a času systém automaticky spustí databázy produktov a produktové služby a funkcie sa sprístupnia.</li> </ul> |  |
|                              |                                                                                      | c. Na PowerEcho vyberte System > Task List z hlavnej<br>ponuky. Počkajte, kým sa nedokončí úloha nútenej<br>synchronizácie časového pásma a času.                                                                                                    |  |
|                              |                                                                                      | <ol> <li>Po vynútenej synchronizácii časového pásma a času počkajte 1 až</li> <li>15 minút a skontrolujte, či je alarm vymazaný.</li> </ol>                                                                                                    |  |
|                              |                                                                                      | • Ak je alarm vymazaný, nie sú potrebné žiadne ďalšie kroky.                                                                                                    |  |
|                              |                                                                                      | • Ak alarm pretrváva, kontaktujte technickú podporu.                                                                                                    |  |

# Vymazanie alarmu

ADAC: Tento alarm sa automaticky vymaže, keď PowerEcho zistí, že existujúce servery NTP sú normálne a časový rozdiel nie je väčší ako prahová hodnota pre tri po sebe idúce servery.

# ALM-51024 Stav stránky je abnormálny

## Popis alarmu

Tento alarm sa generuje, keď systém DR trikrát za sebou (čas detekcie je 30 sekúnd) deteguje, že stav DR produktov na aktívnom mieste a pohotovostnom mieste je abnormálny, to znamená, že produkty na dvoch miestach sú chybné, alebo sú aktívne alebo v pohotovostnom režime. Tento alarm sa automaticky vymaže, ak sa stav lokality stane normálnym.

## Atribút alarmu

| ID alarmu | Závažnosť alarmu | Typ alarmu              |
|-----------|------------------|-------------------------|
| 51024     | Kritické         | Alarm chyby spracovania |

#### Parametre alarmu

| Kategória              | Parameter        | Popis                     |
|------------------------|------------------|---------------------------|
| Informácie<br>o polohe | Strana 1         | Názov strany.             |
|                        | Alias produktu 1 | Produktový alias stránky. |
|                        | Strana 2         | Názov strany.             |
|                        | Alias produktu 2 | Produktový alias stránky. |

#### Vplyv na systém

- Údaje sú nekonzistentné a nie je možné ich synchronizovať medzi aktívnou lokalitou a pohotovostnou lokalitou.
- Dáta na aktívnom mieste av pohotovostnom režime sa môžu stratiť.

#### Možné príčiny

- Riadiaci uzol na aktívnej lokalite alebo pohotovostnej lokalite je vypnutý.
- Stav srdcového tepu medzi aktívnym miestom a miestom pohotovostného režimu je abnormálny.
- Služba DR je reštartovaná alebo abnormálna.
- PowerEcho vytvára alebo odstraňuje vzťah DR produktu.
- Produkt na pohotovostnom mieste prevezme služby a prepne sa do aktívneho stavu, keď je stav srdcového tepu medzi aktívnym miestom a pohotovostným miestom abnormálny. V tomto prípade je systém v duálnom aktívnom stave.

- Produkt na aktívnom mieste sa prepne do pohotovostného režimu, keď je stav srdcového tepu medzi aktívnym miestom a miestom pohotovosti abnormálny. V tomto prípade je systém v režime duálneho pohotovostného režimu.
- Stránka sa neaktivuje alebo sa neaktivuje v pohotovostnom režime.

# Postup

1. Poruchu odstráňte podľa nasledujúcej tabuľky.

# D NOTE

Táto časť poskytuje iba základné metódy riešenia problémov. Ak porucha pretrváva aj po odstránení problémov pomocou tejto metódy, kontaktujte technickú podporu.

# Tabuľka 1 Skontrolujte položky

| Skontrolujte<br>položku                                                                                                    | Skontrolujte metódu                                                                                                    | Riešenie                                                                                                    |
|----------------------------------------------------------------------------------------------------|----------------------------------------------------------------------------------------------------|----------------------------------------------------------------------------------------------------|
| Skontrolujte, či<br>je riadiaci uzol<br>na aktívnej<br>lokalite alebo<br>pohotovostnej<br>lokalite vypnutý.                                              |                                                                                                    | <ol> <li>Kontaktujte správcu, aby skontroloval<br/>a zapol VM.</li> <li>Vykonajte operácie na základe<br/>scenára.         <ul> <li>Ak je riadiaci uzol na jednom<br/>mieste vypnutý, prejdite na 7 po<br/>zapnutí uzla.</li> <li>Ak sú riadiace uzly na aktívnej<br/>lokalite a pohotovostnej<br/>lokalite vypnuté, vykonajte 2 až<br/>7 po zapnutí uzlov.</li> </ul> </li> </ol> |
| Skontrolujte, či<br>stav srdcového<br>tepu a služby<br>DR medzi<br>aktívnou<br>lokalitou a<br>lokalitou v<br>pohotovostnom<br>režime fungujú<br>správne. | <ul> <li>Skontrolujte sieť srdcového tepu<br/>medzi aktívnym miestom a<br/>miestom v pohotovostnom<br/>režime.</li> <li>Skontrolujte stav služby DR<br/>riadiacich uzlov na aktívnej<br/>lokalite a lokalite v<br/>pohotovostnom režime.</li> <li>Skontrolujte, či sa systémové<br/>certifikáty DR riadiacich uzlov<br/>na aktívnej lokalite a lokalite v<br/>pohotovostnom režime zhodujú,<br/>alebo či im nevypršala platnosť.</li> </ul> | Podrobnosti nájdete v ALM-101201 Abnormal<br>Heartbeat.                                                                                                    |

# Tabuľka 1 Skontrolujte položky

| Skontrolujte<br>položku                                                                         | Skontrolujte metódu                                                                                                    | Riešenie                                                                                                    |
|-------------------------------------------------------------------------------------------------|----------------------------------------------------------------------------------------------------|----------------------------------------------------------------------------------------------------|
| Skontrolujte, či<br>bol vzťah DR<br>produktu<br>úspešne<br>vytvorený alebo<br>odstránený.       | Na PowerEcho vyberte <b>System &gt; Tak</b><br><b>List</b> z hlavnej ponuky. Na zobrazenej<br>stránke zobrazte stav úlohy.                                                           | <ul> <li>Ak je úloha úspešne vykonaná, prejdite<br/>na 7.</li> <li>Ak sa úloha nepodarí vykonať,<br/>kontaktujte technickú podporu.</li> </ul> |
| Skontrolujte, či<br>sú obe lokality<br>aktívnou<br>stránkou.                                    | Na PowerEcho vyberte z hlavnej<br>ponuky <b>HA &gt; Remote High</b><br><b>Availability System &gt; Manage DR</b><br><b>System</b> . Na zobrazenej stránke<br>zobrazte stav lokality. | <ul> <li>Ak je jedna z lokalít aktívna a druhá pohotovostná, prejdite na 7.</li> <li>Ak sú obe lokality aktívne, vykonajte 2 až 7.</li> </ul>  |
| Skontrolujte, či<br>sa stránka<br>úspešne<br>aktivuje alebo je<br>v<br>pohotovostnom<br>režime. | Na PowerEcho vyberte <b>System &gt; Task</b><br>z hlavnej ponuky. Na zobrazenej<br>stránke zobrazte stav úlohy.                                                                      | <ul> <li>Ak je úloha úspešne vykonaná, prejdite<br/>na 7.</li> <li>Ak sa úloha nepodarí vykonať,<br/>kontaktujte technickú podporu.</li> </ul> |

- 2. Prihláste sa do PowerEcho jednej zo stránok.
  - a. Prístup k PowerEcho získate na https://client IP address of the PowerEcho:31945.

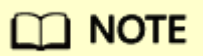

Ak je PowerEcho nasadené v režime klastra , to znamená, že existuje viacero riadiacich uzlov, prihláste sa pomocou jeho pohyblivej adresy IP.

- b. Na prihlasovacej stránke zadajte používateľské meno a heslo a kliknite na tlačidlo Log In.
- 3. Na PowerEcho vyberte z hlavnej ponuky HA > Remote High Availability System > Manage DR System.
- 4. V stĺpci **Operation** v riadku, ktorý obsahuje produkt s údajmi, ktoré sa majú synchronizovať, kliknite na 🗟 . Vyberte smer synchronizácie údajov o produkte.

# D NOTE

• Ak stavy primárnej lokality a sekundárnej lokality nepozostávajú z jedného aktívneho a jedného pohotovostného stavu, musíte zadať smer synchronizácie údajov o produkte a systém DR vykoná úplnú synchronizáciu na základe zadaného smeru. Napríklad, ak

je určený smer z lokality A do lokality B, údaje lokality B sa prepíšu a údaje správy používateľov PowerEcho lokality B sa prepíšu údajmi lokality A o 00:00:00 hod. nasledujúci deň. Odporúčame vám špecifikovať produkt s najnovšími údajmi ako produkt aktívnej lokality , aby ste z neho synchronizovali údaje s produktom rovnocennej lokality.

- Ak je jedna z primárnej lokality a sekundárnej lokality aktívna a druhá je v pohotovostnom režime, nemusíte špecifikovať smer synchronizácie údajov o produkte. Systém automaticky synchronizuje údaje z aktívnej lokality do pohotovostnej lokality. Údaje o správe používateľov PowerEcho pohotovostnej lokality budú prepísané údajmi aktívnej lokality o 00:00:00 nasledujúceho dňa.
- 5. Vykonajte operácie podľa pokynov.
- 6. Skontrolujte výsledok operácie. Ak výsledok operácie nie je taký, ako sa očakávalo, kontaktujte technickú podporu.
  - a. Na PowerEcho vyberte z hlavnej ponuky HA > Remote High Availability System > Manage DR System.
  - b. Skontrolujte, či je stav srdcového tepu medzi aktívnym miestom a miestom v pohotovostnom režime .
  - c. Skontrolujte, či je Data Synchronization Status všetkých produktov Synchronized alebo Synchronizing. Ak je Data Synchronization Status Delayed, medzi aktívnou lokalitou a pohotovostnou lokalitou sa synchronizuje veľké množstvo údajov. Po dokončení synchronizácie údajov skontrolujte stav.
  - d. Overte si, že sa môžete prihlásiť do SmartPVMS aktívnej stránky.
- 7. Skontrolujte, či je alarm vymazaný.
  - Ak áno, nie sú potrebné žiadne ďalšie kroky.
  - Ak nie, zozbierajte informácie o manipulácii s alarmom a kontaktujte technickú podporu.

# Vymazanie alarmu

# ALM-51025 Platnosť certifikátu vzdialeného systému DR vypršala

## Popis alarmu

Systém denne kontroluje dobu platnosti certifikátov systému DR . Tento alarm sa generuje, keď doba platnosti certifikátov DR vypršala alebo je neplatná. Tento alarm sa automaticky vymaže po aktualizácii certifikátov systému DR.

## Atribút alarmu

| ID alarmu | Závažnosť alarmu | Typ alarmu              |
|-----------|------------------|-------------------------|
| 51025     | Kritické         | Alarm chyby spracovania |

#### Parametre alarmu

| Kategória              | Parameter | Popis         |
|------------------------|-----------|---------------|
| Informácie<br>o polohe | Miesto 1  | Typ lokality. |
|                        | Miesto 2  | Typ lokality. |

#### Vplyv na systém

Ak platnosť certifikátov DR vyprší, komunikácia medzi aktívnou lokalitou a pohotovostnou lokalitou zlyhá po reštarte služby DR.

#### Možné príčiny

Platnosť certifikátov systému DR vypršala.

#### Postup

- 1. Aktualizujte systémový certifikát DR. Podrobnosti nájdete v časti "Updating Certificates for DR System Communication" v *Administrator Guide*.
- 2. Skontrolujte, či je alarm vymazaný.
  - Ak áno, nie sú potrebné žiadne ďalšie kroky.
  - Ak nie, kontaktujte technickú podporu.

#### Vymazanie alarmu

# ALM-51026 Certifikát vzdialeného systému DR čoskoro skončí

## Popis alarmu

Ak do doby certifikátov systému DR zostáva menej ako 90 dní, systém DR každý deň hlási alarm s blížiacim sa uplynutím platnosti certifikátu. Tento alarm sa automaticky vymaže po aktualizácii certifikátov systému DR.

## Atribút alarmu

| ID alarmu | Závažnosť alarmu | Typ alarmu              |
|-----------|------------------|-------------------------|
| 51026     | Major            | Alarm chyby spracovania |

#### Parametre alarmu

| Kategória              | Parameter | Popis           |
|------------------------|-----------|-----------------|
| Informácie<br>o polohe | stránky   | Názov lokality. |

#### Vplyv na systém

Komunikácia medzi aktívnym miestom a pohotovostným miestom bude abnormálna.

#### Možné príčiny

Platnosť certifikátu systému DR vyprší za menej ako 90 dní.

#### Postup

- 1. Aktualizujte systémový certifikát DR . Podrobnosti nájdete v časti "Updating Certificates for DR System Communication v *Administrator Guide*.
- 2. Skontrolujte, či je alarm vymazaný.
  - Ak áno, nie sú potrebné žiadne ďalšie kroky.
  - Ak nie, kontaktujte technickú podporu .

#### Vymazanie alarmu

# ALM-51027 Preťaženie dokumentov

#### Popis alarmu

Informačné centrum štandardne podporuje maximálne 10 GB (10 240 MB) dokumentov. Tento alarm sa generuje, keď je veľkosť dokumentov načítaných do Informačného centra väčšia ako 10 GB.

Ak je nakonfigurovaná veľkosť dokumentov, ktoré je možné načítať, tento alarm sa vygeneruje, keď celková veľkosť dokumentov načítaných do Informačného centra prekročí nakonfigurovanú hodnotu.

## Atribút alarmu

| ID alarmu | Závažnosť alarmu | Typ alarmu              |
|-----------|------------------|-------------------------|
| 51027     | Menší            | Alarm chyby spracovania |

#### Parametre alarmu

| Kategória              | Parameter       | Popis                                                         |
|------------------------|-----------------|---------------------------------------------------------------|
| Informácie<br>o polohe | Dôvod alarmu    | Príčina alarmu.                                               |
| Ďalšie<br>informácie   | Zdrojový systém | Modul, kde je hlásená chyba.                                  |
|                        | Návrh na opravu | Alternatívne riešenia alebo opatrenia, ktoré<br>možno prijať. |

#### Vplyv na systém

Keď veľkosť dokumentov prekročí prahovú hodnotu, systém automaticky zastaví načítanie mediačných dokumentov zariadenia, ktoré presahujú maximálnu veľkosť, kým celková veľkosť dokumentov nebude menšia ako nakonfigurovaná hodnota. Dokumenty, ktoré sa nepodarilo načítať, nie je možné prehľadávať ani vyhľadávať.

Keď sa celková veľkosť dokumentov zmenší na špecifikovanú mierku, nevložené mediačné dokumenty zariadenia sa automaticky znova zavedú.

#### Systémové akcie

žiadne
#### Možné príčiny

| Kategória príčiny   | Možná príčina                                                                                                    |
|---------------------|----------------------------------------------------------------------------------------------------|
| Konfigurácia údajov | Načíta sa veľký počet dokumentov<br>sprostredkovania zariadenia, čo presahuje<br>rozsah správy dokumentácie nakonfigurovaný<br>počas nasadenia. (Predvolená miera správy<br>dokumentácie Informačného centra je 10 GB.) |
| softvér             | žiadne                                                                                                    |
| Hardvér             | žiadne                                                                                                    |
| Iné problémy        | žiadne                                                                                                    |

#### Postup

- 1. Odinštalujte nepotrebné sprostredkovanie. Podrobnosti o vplyve odinštalovania sprostredkovania nájdete v ľavom hornom rohu online pomocníka v hľadanom výraze **"Uninstalling the Mediation**" a vo výsledku vyhľadávania si pozrite podrobnosti.
- 2. 10 minút po odinštalovaní sprostredkovania vykonajte nasledujúce operácie, aby ste skontrolovali veľkosť dokumentov južných zariadení:
  - Použite PuTTY na prihlásenie do uzla, kde sídli ICSService, ako používateľ sopuser v režime SSH a získajte cestu k denníku služby. Podrobnosti o tom, ako získať adresu IP uzla, v ktorom sa nachádza služba, nájdete v časti "How Do I Query the IP Address of the Node Where a Service Resides?" v Administrator Guide.
     ps -ef |grep ICSService

```
ossuser 124598
                    1 9 Oct25 ?
                                         02:39:44 /opt/cloud/envs/Product-
ICSService/20201025055139108/rtsp/jre//bin/java
-Dlog4j.configurationFile=/opt/cloud/envs/Product-
ICSService/20201025055139108/rtsp/tomcat/conf/log4j2.xml -
Djava.util.logging.manager=org.apache.juli.ClassLoaderLogManager -
Dfile.encoding=UTF-8
-Dlog.dir=/var/log/oss/MAE/ICSService/icsservice-3-0 -
DREQUEST MAXBODYSIZE=204800 -DNFW=icsservice-3-0 -
Dorg.apache.catalina.connector.RECYCLE FACADES=true
-Dorg.apache.catalina.security.SecurityListener.UMASK=0027 -
Dorg.apache.catalina.STRICT SERVLET COMPLIANCE=true -
XX:+CrashOnOutOfMemoryError
-XX:ErrorFile=/var/log/oss/MAE/ICSService/icsservice-3-
0/logs/dump/hs_err_pid%p.log
```

## D NOTE

Ako je uvedené v predchádzajúcom príklade, cesta protokolu Informačného centra je **/var/log/oss/** *MAE* **/ICSService/** *icsservice-3-0* . Vymeňte ho na základe požiadaviek lokality.

b. Spustite nasledujúci príkaz, aby ste skontrolovali hodnotu south libData totalSize v súbore root.log:
 grep "south libData totalSize" /var/log/oss/ MAE /ICSService/ icsservice-3-0 /log/root.log
 Nahraďte /var/log/oss/ MAE /ICSService/ icsservice-3-0 cestou získanou v 2.a.

2020-10-25 12:33:20,603 WARN [pool-16-thread-1][LibDataPathFilter.java 71] south libData totalSize: 12369M 2020-10-25 14:08:20,532 WARN [pool-16-thread-1][LibDataPathFilter.java 71] south libData totalSize: 14138M 2020-10-26 10:33:20,601 WARN [pool-16-thread-1][LibDataPathFilter.java 71] south libData totalSize: 9174M

Vo výstupe príkazu je hodnota **south libData totalSize** k poslednému dátumu celková veľkosť dokumentov zariadenia na juh v systéme. V predchádzajúcom príklade je hodnota 9 174 MB, čo je menej ako celková veľkosť dokumentov, ktoré je možné načítať (predvolená hodnota je 10 240 MB). V tomto prípade prejdite na 3.

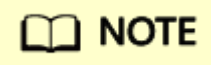

Ak hodnota presahuje celkovú veľkosť dokumentov, ktoré je možné načítať (predvolená hodnota je 10,240 MB), kontaktujte technickú podporu.

- 3. Počkajte asi 15 minút a skontrolujte, či máte prístup k online pomoci zariadenia smerujúceho na juh, ku ktorému nie je možné získať prístup z dôvodu preťaženej veľkosti dokumentu.
  - Ak áno, manuálne zrušte alarm.
  - Ak nie, kontaktujte technickú podporu.

#### Vymazanie alarmu

ADMC: Po odstránení poruchy musíte tento alarm manuálne vymazať.

## ALM-100003 Platnosť certifikátu čoskoro vyprší

#### Popis alarmu

- Správa certifikátov kontroluje platnosť certifikátu v určenom intervale (štandardne každý deň alebo každých 24 hodín podľa časovej jednotky). Keď je aktivované hlásenie alarmu certifikátu, tento alarm sa generuje, keď správa certifikátu zistí, že zostávajúca doba platnosti certifikátu identity alebo dôveryhodného certifikátu v správe certifikátov je rovnaká alebo menšia ako prah generovania alarmu (v predvolenom nastavení 90 dní alebo 2160 hodín podľa časová jednotka).
- Správa certifikátov kontroluje platnosť zoznamov zrušených certifikátov (CRL) v určených intervaloch (štandardne každý deň alebo každých 24 hodín podľa časovej jednotky). Keď je povolené hlásenie alarmu certifikátu, tento alarm sa generuje, keď správa certifikátov zistí, že zostávajúca doba platnosti CRL v správe certifikátov je menšia alebo rovná 5 % časového rozdielu medzi Next Update Time a Issued By.

### D NOTE

Kontrolný interval a prah generovania alarmu môžete nakonfigurovať v časti **Certificate Alarm Configurations**.

- 1. Z hlavnej ponuky vyberte System > About > Certificate Management.
- 2. Na navigačnej table vyberte **Settings > General Configurations**.
- 3. V oblasti Certificate Alarm Configurations kliknite na položku Modify.
- 4. Zapnite Certificate alarm. Nastavte Time unit, Check interval a In advance alarm before certificate expires.
- 5. Kliknite na tlačidlo **Save**.

#### Atribút alarmu

| ID alarmu | Závažnosť alarmu | Typ alarmu             |
|-----------|------------------|------------------------|
| 100003    | Menší            | Alarm v časovej doméne |

#### Parametre alarmu

| Kategória              | Parameter       | Popis                                                               |
|------------------------|-----------------|---------------------------------------------------------------------|
| Informácie o<br>polohe | Názov služby    | Názov služby, ktorej certifikát patrí.                              |
|                        | Typ služby      | Typ služby, ku ktorej certifikát patrí. Napríklad:<br>International |
|                        | Typ certifikátu | Typ certifikátu. Hodnota môže byť:                                  |

| Kategória            | Parameter              | Popis                                                                                                    |
|----------------------|------------------------|----------------------------------------------------------------------------------------------------|
|                      |                        | <ul> <li>Certifikát dôveryhodnosti</li> <li>Osvedčenie totožnosti</li> <li>Zrušený certifikát</li> </ul> |
|                      | Vydal                  | Vydavateľ identity alebo dôveryhodného certifikátu alebo<br>CRL.                                         |
|                      | Vydané pre             | Používateľ identity alebo dôveryhodného certifikátu.                                                     |
|                      | Platný do              | Čas, kedy vyprší platnosť certifikátu identity alebo<br>dôveryhodnosti.                                  |
|                      | Ďalší čas aktualizácie | Čas vypršania platnosti CRL.                                                                             |
| Ďalšie<br>informácie | Vydal                  | Vydavateľ identity alebo dôveryhodného certifikátu alebo<br>CRL.                                         |
|                      | Vydané pre             | Používateľ identity alebo dôveryhodného certifikátu.                                                     |

#### Vplyv na systém

Služba, ktorej certifikát patrí, sa môže stať abnormálnou.

#### Možné príčiny

Doba platnosti certifikátu je kratšia ako 30 dní.

#### Postup

- 1. V oblasti **Location Info** na karte **Details** alarmu skontrolujte a zaznamenajte informácie o certifikáte, ktorého platnosť čoskoro vyprší.
  - a. Vyberte si z hlavného menu.
  - b. Kliknite na položku Certificate Is About to Expire.
  - c. V oblasti Location Info si zaznamenajte hodnoty nasledujúcich parametrov:
    - Názov služby
    - Typ certifikátu
    - Vydal
    - Vydané pre
    - Platný do
    - Ďalší čas aktualizácie

2. Vykonajte operácie na základe tabuľky 1.

| Názov služby                                           | Typ certifikátu           | Metóda         |
|--------------------------------------------------------|---------------------------|----------------|
| Názov služby v <b>správe</b><br>certifikátov služieb . | Osvedčenie totožnosti     | Prejdite na 3. |
|                                                        | Certifikát dôveryhodnosti | Prejdite na 4. |
|                                                        | Zrušený certifikát        | Prejdite na 5. |
| Zdieľané zoznamy CRL                                   | Zrušený certifikát        | Prejdite na 6. |

Tabuľka 1 Metódy odstraňovania problémov pre rôzne certifikáty

- 3. Aktualizujte certifikát totožnosti.
  - a. Z hlavnej ponuky vyberte System > About > Certificate Management.
  - b. Kliknite na kartu zodpovedajúcu hodnote Service Name zaznamenanej v 1.c.
  - c. V zozname certifikátov totožnosti vyhľadajte zodpovedajúci certifikát na základe hodnôt **Issued By, Issued To** a **Valid To** zaznamenaných v 1.c.
  - d. Ak chcete získať nový súbor verejného kľúča, súbor súkromných kľúčov alebo reťaz certifikátov a heslo pre súkromný kľúč, kontaktujte správcu systému.
  - e. Kliknite na položku Import.
  - f. Podľa výzvy nakonfigurujte informácie o certifikáte.
  - g. Kliknite na tlačidlo Submit.
  - h. V dialógovom okne **High Risk** si pozorne prečítajte informácie a potvrďte, či chcete aktualizovať certifikát.
    - Ak áno, vyberte **I understand the risk and want to continue**, kliknite na **OK** a prejdite na 3.i.
    - Ak nie, kliknite na tlačidlo **Cancel**.
  - i. V dialógovom okne **Information** si pozorne prečítajte informácie a kliknite na tlačidlo **OK**.
  - j. (Voliteľné) Na základe informácií zobrazených na stránke určite, či sú na dokončenie aktualizácie certifikátu potrebné ďalšie operácie, ako napríklad reštartovanie služby.
    - Ak áno, vykonajte ďalšie operácie na základe zobrazených informácií.
    - Ak nie, aktualizácia certifikátu je dokončená.
- 4. Aktualizujte certifikát dôveryhodnosti.
  - a. Z hlavnej ponuky vyberte **System > About > Certificate Management.**
  - b. Kliknite na kartu zodpovedajúcu hodnote Service Name zaznamenanej v 1.c.

- c. V zozname dôveryhodných certifikátov vyhľadajte zodpovedajúci certifikát na základe hodnôt **Issued By, Issued To** a **Valid To** zaznamenaných v 1.c.
- d. Kliknite III na stĺpec **Operation** v riadku, ktorý obsahuje certifikát.
- e. V dialógovom okne **High Risk** si pozorne prečítajte informácie a potvrďte, či chcete aktualizovať certifikát.
  - Ak áno, vyberte **I understand the risk and want to continue**, kliknite na tlačidlo **OK** a prejdite na 4.f.
  - Ak nie, kliknite na tlačidlo **Cancel**.
- f. V dialógovom okne **Information** si pozorne prečítajte informácie a kliknite na tlačidlo **OK**.
- g. Ak chcete získať nový súbor certifikátu, kontaktujte správcu systému.

### 

Ak je nový certifikát vo formáte PKCS12 alebo JKS, získajte heslo pre certifikát.

- h. Kliknite na položku Import.
- i. Podľa výzvy nakonfigurujte informácie o certifikáte.
- j. Kliknite na tlačidlo Submit.
- k. (Voliteľné) Pozorne si prečítajte informácie a potvrďte, či chcete odovzdať súbor certifikátu v dialógovom okne **Rsk**, ak súbor certifikátu, ktorý sa má odovzdať, obsahuje nezabezpečené informácie (napríklad sa používa nezabezpečený algoritmus).
  - Ak áno, vyberte **I understand the risk and want to continue**, kliknite na **OK** a prejdite na 4.l.
  - Ak nie, kliknite na tlačidlo **Cancel** .
- l. V dialógovom okne **Information** si pozorne prečítajte informácie a kliknite na tlačidlo **OK** .
- m. (Voliteľné) Na základe informácií zobrazených na stránke určite, či sú na dokončenie aktualizácie certifikátu potrebné ďalšie operácie, ako napríklad reštartovanie služby.
  - Ak áno, vykonajte ďalšie operácie na základe zobrazených informácií.
  - Ak nie, aktualizácia certifikátu je dokončená.
- 5. Aktualizujte zoznam CRL používaný každou službou.
  - a. Z hlavnej ponuky vyberte System > About > Certificate Management.
  - b. Kliknite na kartu zodpovedajúcu hodnote Service Name zaznamenanej v 1.c.
  - c. V zozname CRL vyhľadajte zodpovedajúce CRL na základe hodnôt **Issued By** a **Next Update Time** zaznamenaných v 1.c.
  - d. Kliknite 🛄 do stĺpca **Operation** v riadku, ktorý obsahuje CRL.

- e. V dialógovom okne **High Risk** si pozorne prečítajte informácie a potvrďte, či chcete aktualizovať CRL.
  - Ak áno, vyberte **I understand the risk and want to continue**, kliknite na tlačidlo **OK** a prejdite na 5.f.
  - Ak nie, kliknite na tlačidlo **Cancel**.
- f. V dialógovom okne **Information** si pozorne prečítajte informácie a kliknite na tlačidlo **OK**.
- g. Ak chcete získať nové CRL, kontaktujte správcu systému.
- h. Kliknite na položku Import.
- i. Podľa výzvy nakonfigurujte informácie CRL.
- j. Kliknite na tlačidlo Submit.
- k. (Voliteľné) Pozorne si prečítajte informácie a potvrďte, či chcete odovzdať súbor CRL v dialógovom okne **Risk**, ak súbor CRL, ktorý sa má odovzdať, obsahuje nezabezpečené informácie (napríklad sa používa nezabezpečený algoritmus).
  - Ak áno, vyberte **I understand the risk and want to continue**, kliknite na **OK** a prejdite na 5.l.
  - Ak nie, kliknite na tlačidlo **Cancel**.
- l. V dialógovom okne **Information** si pozorne prečítajte informácie a kliknite na tlačidlo **OK**.
- m. (Voliteľné) Na základe informácií zobrazených na stránke určite, či sú na dokončenie aktualizácie CRL potrebné ďalšie operácie, ako napríklad reštartovanie služby.
  - Ak áno, vykonajte ďalšie operácie na základe zobrazených informácií.
  - Ak nie, aktualizácia CRL je dokončená.
- 6. Aktualizujte zoznamy CRL v zozname zdieľaných zoznamov CRL.
  - a. Z hlavnej ponuky vyberte System > About > Certificate Management.
  - b. Na navigačnej table vyberte Shared CRLs.
  - c. V zozname CRL vyhľadajte zodpovedajúce CRL na základe hodnôt **Issued By** a **Next Update Time** zaznamenaných v 1.c.
  - d. Kliknite 🛄 do stĺpca **Operation** v riadku, ktorý obsahuje CRL.
  - e. V dialógovom okne **High Risk** si pozorne prečítajte informácie a potvrďte, či chcete aktualizovať CRL.
    - Ak áno, vyberte **I understand the risk and want to continue**, kliknite na **OK** a prejdite na 6.f.
    - Ak nie, kliknite na tlačidlo **Cancel**.
  - f. V dialógovom okne **Information** si pozorne prečítajte informácie a kliknite na tlačidlo **OK**.

- g. Ak chcete získať nové CRL, kontaktujte správcu systému.
- h. Kliknite na položku Import.
- i. Podľa výzvy nakonfigurujte informácie CRL.
- j. Kliknite na tlačidlo Submit.
- k. (Voliteľné) Pozorne si prečítajte informácie a potvrďte, či chcete odovzdať súbor CRL v dialógovom okne **Risk**, ak súbor CRL, ktorý sa má odovzdať, obsahuje nezabezpečené informácie (napríklad sa používa nezabezpečený algoritmus).
  - Ak áno, vyberte **I understand the risk and want to continue**, kliknite na **OK** a prejdite na 6.l.
  - Ak nie, kliknite na tlačidlo **Cancel**.
- l. V dialógovom okne **Information** si pozorne prečítajte informácie a kliknite na tlačidlo **OK** .

#### Vymazanie alarmu

ADAC: Po odstránení poruchy sa tento alarm automaticky vymaže.

## ALM-100005 Platnosť certifikátu vypršala

#### Popis alarmu

Správa certifikátov kontroluje platnosť certifikátu v určenom intervale (štandardne každý deň alebo každých 24 hodín podľa časovej jednotky). Keď je povolené hlásenie alarmu certifikátu, tento alarm sa generuje, keď správa certifikátov zistí, že platnosť certifikátu v správe certifikátov vypršala.

### **NOTE**

Interval kontroly môžete nakonfigurovať takto:

- 1. Z hlavnej ponuky vyberte System > About > Certificate Management.
- 2. Na navigačnej table vyberte Settings > General Configurations.
- 3. V oblasti Certificate Alarm Configurations kliknite na položku Modify .
- 4. Zapnite Certificate alarm. Nastavte Time unit, Check interval a In advance alarm before certificate expires.
- 5. Kliknite na tlačidlo Save.

#### Atribút alarmu

| ID alarmu | Závažnosť alarmu | Typ alarmu             |
|-----------|------------------|------------------------|
| 100005    | Major            | Alarm v časovej doméne |

#### Parametre alarmu

| Kategória              | Parameter       | Popis                                                                   |
|------------------------|-----------------|-------------------------------------------------------------------------|
| Informácie o<br>polohe | Názov služby    | Názov služby, ktorej certifikát patrí.                                  |
|                        | Typ služby      | Typ služby, ku ktorej certifikát patrí. Napríklad: International        |
|                        | Typ certifikátu | Typ certifikátu. Hodnota môže byť:                                      |
|                        |                 | Certifikát dôveryhodnosti                                               |
|                        |                 | Osvedčenie totožnosti                                                   |
|                        |                 | Zrušený certifikát                                                      |
|                        | Vydal           | Vydavateľ identity alebo dôveryhodného certifikátu alebo CRL.           |
|                        | Vydané pre      | Používateľ identity alebo dôveryhodného certifikátu.                    |
|                        | Platný do       | Čas, kedy vyprší platnosť certifikátu identity alebo<br>dôveryhodnosti. |

| Kategória            | Parameter                 | Popis                                                         |
|----------------------|---------------------------|---------------------------------------------------------------|
|                      | Ďalší čas<br>aktualizácie | Čas vypršania platnosti CRL.                                  |
| Ďalšie<br>informácie | Vydal                     | Vydavateľ identity alebo dôveryhodného certifikátu alebo CRL. |
|                      | Vydané pre                | Používateľ identity alebo dôveryhodného certifikátu.          |

#### Vplyv na systém

Služba, ktorej certifikát patrí, sa stáva abnormálnou.

#### Možné príčiny

Platnosť certifikátu vypršala.

#### Postup

- 1. V oblasti **Location Info** na karte **Details** alarmu skontrolujte a zaznamenajte informácie o certifikáte, ktorého platnosť vypršala.
  - a. Vyberte si z hlavného menu.
  - b. Kliknite na položku Certificate Has Expired.
  - c. V oblasti Location Infosi zaznamenajte hodnoty nasledujúcich parametrov:
    - Názov služby
    - Typ certifikátu
    - Vydal
    - Vydané pre
    - Platný do
- 2. Vykonajte operácie na základe tabuľky 1.

Tabuľka 1 Metódy odstraňovania problémov pre rôzne certifikáty

| Názov služby                                          | Typ certifikátu              | Metóda         |
|-------------------------------------------------------|------------------------------|----------------|
| Názov služby v <b>správe</b><br>certifikátov služieb. | Osvedčenie<br>totožnosti     | Prejdite na 3. |
|                                                       | Certifikát<br>dôveryhodnosti | Prejdite na 4. |
|                                                       | Zrušený certifikát           | Prejdite na 5. |
| Zdieľané zoznamy CRL                                  | Zrušený certifikát           | Prejdite na 6. |

- 3. Aktualizujte certifikát totožnosti.
  - a. Z hlavnej ponuky vyberte System > About > Certificate Management.
  - b. Kliknite na kartu zodpovedajúcu hodnote Service Namezaznamenanej v 1.c.
  - c. V zozname certifikátov totožnosti vyhľadajte zodpovedajúci certifikát na základe hodnôt **Issued By, Issued To** a **Valid To** zaznamenaných v 1.c.
  - d. Ak chcete získať nový súbor verejného kľúča, súbor súkromných kľúčov alebo reťaz certifikátov a heslo pre súkromný kľúč, kontaktujte správcu systému.
  - e. Kliknite na položku Import.
  - f. Podľa výzvy nakonfigurujte informácie o certifikáte.
  - g. Kliknite na tlačidlo Submit.
  - h. V dialógovom okne **High Risk** si pozorne prečítajte informácie a potvrďte, či chcete aktualizovať certifikát.
    - Ak áno, vyberte l understand the risk and want to continue, kliknite na OK a prejdite na 3.i.
    - Ak nie, kliknite na tlačidlo **Cancel**.
  - i. V dialógovom okne **Information** si pozorne prečítajte informácie a kliknite na tlačidlo **OK**.
  - j. (Voliteľné) Na základe informácií zobrazených na stránke určite, či sú na dokončenie aktualizácie certifikátu potrebné ďalšie operácie, ako napríklad reštartovanie služby.
    - Ak áno, vykonajte ďalšie operácie na základe zobrazených informácií.
    - Ak nie, aktualizácia certifikátu je dokončená.
- 4. Aktualizujte certifikát dôveryhodnosti.
  - a. Z hlavnej ponuky vyberte System > About > Certificate Management.
  - b. Kliknite na kartu zodpovedajúcu hodnote Service Name zaznamenanej v 1.c.
  - c. V zozname dôveryhodných certifikátov vyhľadajte zodpovedajúci certifikát na základe hodnôt **Issued By, Issued To,** a **Valid To** zaznamenaných v 1.c.
  - d. Kliknite 🛄 na riadok, ktorý obsahuje certifikát.
  - e. V dialógovom okne **High Risk** si pozorne prečítajte informácie a potvrďte, či chcete aktualizovať certifikát.
    - Ak áno, vyberte **I understand the risk and want to continue**, kliknite na tlačidlo **OK** a prejdite na 4.f.
    - Ak nie, kliknite na tlačidlo **Cancel**.
  - f. V dialógovom okne **Information** si pozorne prečítajte informácie a kliknite na tlačidlo **OK**.
  - g. Ak chcete získať nový súbor certifikátu, kontaktujte správcu systému.

Ak je nový certifikát vo formáte PKCS12 alebo JKS, získajte heslo pre certifikát.

- h. Kliknite na položku Import.
- i. Podľa výzvy nakonfigurujte informácie o certifikáte.
- j. Kliknite na tlačidlo Submit.
- k. (Voliteľné) Pozorne si prečítajte informácie a potvrďte, či chcete odovzdať súbor certifikátu v dialógovom okne **Risk**, ak súbor certifikátu, ktorý sa má odovzdať, obsahuje nezabezpečené informácie (napríklad sa používa nezabezpečený algoritmus).
  - Ak áno, vyberte **I understand the risk and want to continue**, kliknite na **OK** a prejdite na 4.l.
  - Ak nie, kliknite na tlačidlo **Cancel**.
- l. V dialógovom okne **Information** si pozorne prečítajte informácie a kliknite na tlačidlo **OK**.
- m. (Voliteľné) Na základe informácií zobrazených na stránke určite, či sú na dokončenie aktualizácie certifikátu potrebné ďalšie operácie, ako napríklad reštartovanie služby.
  - Ak áno, vykonajte ďalšie operácie na základe zobrazených informácií.
  - Ak nie, aktualizácia certifikátu je dokončená.
- 5. Aktualizujte zoznam CRL používaný každou službou.
  - a. Z hlavnej ponuky vyberte **System > About > Certificate Management.**
  - b. Kliknite na kartu zodpovedajúcu hodnote Service Name zaznamenanej v 1.c.
  - c. V zozname CRL vyhľadajte zodpovedajúce CRL na základe hodnôt **Issued By** a **Next Update Time** zaznamenaných v 1.c.
  - d. Kliknite 🛄 do stĺpca **Operation** v riadku, ktorý obsahuje CRL.
  - e. V dialógovom okne **High Risk** si pozorne prečítajte informácie a potvrďte, či chcete aktualizovať CRL.
    - Ak áno, vyberte I understand the risk and want to continue, kliknite na tlačidlo OK a prejdite na 5.f.
    - Ak nie, kliknite na tlačidlo **Cancel**.
  - f. V dialógovom okne **Information** si pozorne prečítajte informácie a kliknite na tlačidlo **OK**.
  - g. Ak chcete získať nové CRL, kontaktujte správcu systému.
  - h. Kliknite na položku Import.
  - i. Podľa výzvy nakonfigurujte informácie CRL.
  - j. Kliknite na tlačidlo **Submit**.
  - k. (Voliteľné) Pozorne si prečítajte informácie a potvrďte, či chcete odovzdať súbor CRL v dialógovom okne **Risk**, ak súbor CRL, ktorý sa má odovzdať, obsahuje nezabezpečené informácie (napríklad sa používa nezabezpečený algoritmus).

- Ak áno, vyberte **I understand the risk and want to continue**, kliknite na **OK** a prejdite na 5.l.
- Ak nie, kliknite na tlačidlo **Cancel**.
- l. V dialógovom okne **Information** si pozorne prečítajte informácie a kliknite na tlačidlo **OK**.
- m. (Voliteľné) Na základe informácií zobrazených na stránke určite, či sú na dokončenie aktualizácie CRL potrebné ďalšie operácie, ako napríklad reštartovanie služby.
  - Ak áno, vykonajte ďalšie operácie na základe zobrazených informácií.
  - Ak nie, aktualizácia CRL je dokončená.
- 6. Aktualizujte zoznamy CRL v zozname zdieľaných zoznamov CRL.
  - a. Z hlavnej ponuky vyberte System > About > Certificate Management.
  - b. Na navigačnej table vyberte Shared CRLs.
  - c. V zozname CRL vyhľadajte zodpovedajúce CRL na základe hodnôt **Issued By** a **Next Update Time** zaznamenaných v 1.c.
  - d. Kliknite 🔟 do stĺpca **Operation** v riadku, ktorý obsahuje CRL.
  - e. V dialógovom okne **High Risk** si pozorne prečítajte informácie a potvrďte, či chcete aktualizovať CRL.
    - Ak áno, vyberte **I understand the risk and want to continue**, kliknite na **OK** a prejdite na 6.f.
    - Ak nie, kliknite na tlačidlo Cancel.
  - f. V dialógovom okne **Information** si pozorne prečítajte informácie a kliknite na tlačidlo **OK**.
  - g. Ak chcete získať nové CRL, kontaktujte správcu systému.
  - h. Kliknite na položku Import.
  - i. Podľa výzvy nakonfigurujte informácie CRL.
  - j. Kliknite na tlačidlo Submit.
  - k. (Voliteľné) Pozorne si prečítajte informácie a potvrďte, či chcete odovzdať súbor CRL v dialógovom okne **Risk**, ak súbor CRL, ktorý sa má odovzdať, obsahuje nezabezpečené informácie (napríklad sa používa nezabezpečený algoritmus).
    - Ak áno, vyberte l understand the risk and want to continue, kliknite na OK a prejdite na 6.l.
    - Ak nie, kliknite na tlačidlo **Cancel**.
  - l. V dialógovom okne **Information** si pozorne prečítajte informácie a kliknite na tlačidlo **OK**.

#### Vymazanie alarmu

ADAC: Po odstránení poruchy sa tento alarm automaticky vymaže.

### ALM-100006 Zlyhania autentifikácie dosahujú maximum

#### Popis alarmu

Po prepojení systému tretej strany so SmartPVMS prostredníctvom NBI, SmartPVMS overí systém tretej strany. Štandardne sa tento alarm generuje, keď overenie zlyhá trikrát za sebou počas 60 minút a IP adresa systému tretej strany je zablokovaná.

## D NOTE

Maximálny počet po sebe nasledujúcich zlyhaní autentifikácie, ktoré spustia generovanie alarmu, a dobu blokovania je možné nakonfigurovať v **Security Settings**.

- 1. Z hlavnej ponuky vyberte System > System Settings > Northbound Interface.
- 2. Na navigačnej table vyberte **SNMP NBI > Security Settings**.

#### Atribút alarmu

| ID alarmu | Závažnosť alarmu | Typ alarmu         |
|-----------|------------------|--------------------|
| 100006    | Kritické         | Bezpečnostný alarm |

#### Parametre alarmu

| Kategória              | Parameter                                   | Popis                                                                                                    |
|------------------------|---------------------------------------------|----------------------------------------------------------------------------------------------------|
| Informácie o<br>polohe | IP adresa                                   | IP adresa systému tretej strany.                                                                                                    |
| Ďalšie<br>informácie   | Maximálny počet<br>pokusov o<br>prihlásenie | Tento alarm sa generuje, keď počet po sebe idúcich zlyhaní<br>autentifikácie systému tretej strany v určenom období dosiahne<br>maximum.                                                                                      |
|                        |                                             | Napríklad, ak je <b>Login period</b> nastavená na 60 minút a <b>Maximum<br/>number of login attempts</b> je nastavený na <b>3</b> , tento alarm sa<br>vygeneruje, keď overenie zlyhá trikrát za sebou v priebehu 60<br>minút. |

#### Vplyv na systém

Systém tretej strany sa nedokáže prepojiť so SmartPVMScez NBI a alarmy zhromaždené systémom SmartPVMSnemožno nahlásiť do systému tretej strany.

#### Možné príčiny

Overovacie informácie o SmartPVMSnakonfigurovaný v systéme tretej strany je nesprávny.

#### Postup

- 1. Z hlavnej ponuky vyberte **System > System Settings > Northbound Interface.**
- 2. Na navigačnej table vyberte SNMP NBI > Third-party System Settings.
- 3. V zozname nastavení systému tretej strany kliknite na ikonu **Edit** v stĺpci **Operation** v riadku, ktorý obsahuje požadovanú IP adresu.
- 4. Poraďte sa so správcom systému tretej strany, aby ste zistili nastavenia parametrov na tejto stránke, ktoré nie sú konzistentné so systémom tretej strany, zmeňte nekonzistentné nastavenia tak, aby boli konzistentné so systémom tretej strany, a kliknite na tlačidlo **Save**.

#### Vymazanie alarmu

ADAC: Po vygenerovaní alarmu je IP adresa systému tretej strany zablokovaná. Po uplynutí doby uzamknutia nakonfigurovanej v **Security Settings** sa adresa IP automaticky odomkne. Po odomknutí IP adresy sa alarm automaticky vymaže. Manuálne čistenie nie je potrebné.

### ALM-100007 Abnormálna kontrola stavu poplachovej služby

#### Popis alarmu

Tento alarm sa generuje, keď systém zistí výnimku počas úplného spracovania aktuálnej vyrovnávacej pamäte alarmov, výpisu alarmov alebo delenia tabuľky (Keď počet alarmov v tabuľke historických alarmov dosiahne hornú hranicu, systém automaticky vytvorí tabuľku na uloženie nasledujúcich alarmov. údaje.).

#### Atribút alarmu

| ID alarmu | Závažnosť alarmu | Typ alarmu           |
|-----------|------------------|----------------------|
| 100007    | Major            | Alarm kvality služby |

#### Parametre alarmu

| Kategória              | Parameter                                   | Popis                                                                                                    |
|------------------------|---------------------------------------------|----------------------------------------------------------------------------------------------------|
| Informácie<br>o polohe | Typ výnimky                                 | <ul> <li>Typ abnormálnej úlohy, ktorá spôsobuje tento alarm.</li> <li>Úplná výnimka spracovania aktuálnej pamäte cache alebo výnimka úlohy rozdelenia tabuľky</li> <li>Výnimka úlohy výpisu</li> <li>Tento parameter sa zobrazuje v časti Location Info.</li> </ul>                                                                                                    |
|                        | Alarmy<br>maximálneho prúdu                 | Maximálny počet aktuálnych alarmov v databáze.<br>Tento parameter sa zobrazuje v <b>Location Info</b> iba vtedy, keď je<br>hodnota <b>Exception type is Full current alarm cache processing</b><br><b>exception or table division task exception</b> .                                                                                                    |
|                        | Alarmy<br>abnormálneho<br>maximálneho prúdu | <ul> <li>Tento parameter sa zobrazí iba vtedy, keď hodnota Maximum current alarms nie je v rozsahu hodnôt nastavenom v systéme.</li> <li>Tento parameter sa zobrazuje v Location Info iba vtedy, keď je hodnota Exception type is Full current alarm cache processing exception or table division task exception.</li> <li>Zobrazuje sa len jeden z Maximum current alarms a Abnormal maximum current alarms.</li> </ul> |
|                        | Celkový počet<br>aktuálnych alarmov         | Celkový počet aktuálnych alarmov v databáze.<br>Tento parameter sa zobrazuje v <b>Location Info</b> iba vtedy, keď je<br>hodnota <b>Exception type is Full current alarm cache processing</b><br><b>exception or table division task exception</b> .                                                                                                    |

| Kategória | Parameter                    | Popis                                                                                                    |
|-----------|------------------------------|----------------------------------------------------------------------------------------------------|
|           | Nehistorické alarmy          | Celkový počet nehistorických alarmov v databáze.<br>Tento parameter sa zobrazuje v <b>Location Info</b> iba vtedy, keď je<br>hodnota <b>Exception type is Full current alarm cache processing</b><br><b>exception or table division task exception</b> . |
|           | Historické alarmy            | Celkový počet historických alarmov v databáze.<br>Tento parameter sa zobrazuje v <b>Location Info</b> iba vtedy, keď je<br>hodnota <b>Exception type is Full current alarm cache processing</b><br><b>exception or table division task exception</b> .   |
|           | Celková kapacita<br>databázy | Celková kapacita databázy alarmov.<br>Tento parameter sa zobrazuje v <b>Location Info</b> len vtedy, keď je<br>hodnota <b>Exception type is Dump task exception</b> .                                                                                    |
|           | Využitá kapacita<br>databázy | Využitá kapacita databázy alarmov.<br>Tento parameter sa zobrazuje v <b>Location Info</b> len vtedy, keď<br>je hodnota <b>Exception type is Dump task exception</b> .                                                                                    |
|           | Využitie databázy            | Pomer využitej kapacity databázy k celkovej kapacite databázy.<br>Tento parameter sa zobrazuje v <b>Location Info</b> len vtedy, keď je<br>hodnota <b>Exception type is Dump task exception</b> .                                                        |

#### Vplyv na systém

- Po dosiahnutí maximálneho počtu alarmov na stránke **Current Alarms** sa nové hlásené alarmy nezobrazia na stránke **Current Alarms**.
- Keď vykonávate operácie na stránke alarmu, zobrazí sa správa, ktorá indikuje, že systém je zaneprázdnený alebo abnormálny.

#### Možné príčiny

- Databáza je abnormálna.
- Počas delenia tabuľky sa vyskytne výnimka alebo sa vyskytne chyba počas aktualizácie informácií tabuľky údajov.
- Miesto na disku v uzle je nedostatočné.
- Povolenie na zápis pre adresár výpisu je abnormálne.

#### Postup

Získajte Location Info alarmu a kontaktujte technickú podporu.

#### Vymazanie alarmu

ADAC: Po odstránení poruchy sa tento alarm automaticky vymaže.

### ALM-100450 Zistila sa nezákonná požiadavka

#### Popis alarmu

Tento alarm sa generuje, keď APIManager prijme žiadosti o prístup odoslané zo severných API a počet po sebe nasledujúcich zlyhaní autentifikácie prekročí horný limit (štandardne päťkrát).

### D NOTE

Podrobnosti o konfigurácii maximálneho počtu pokusov o autentifikáciu nájdete v "serviceConfig.sh" v Command Reference.

#### Atribút alarmu

| ID alarmu | Závažnosť alarmu | Typ alarmu         |
|-----------|------------------|--------------------|
| 100450    | Menší            | Bezpečnostný alarm |

#### Parametre alarmu

| Kategória              | Parameter         | Popis                                 |
|------------------------|-------------------|---------------------------------------|
| Informácie o<br>polohe | Názov služby      | Názov služby, ktorá hlási alarm.      |
|                        | IP adresa servera | IP adresa servera, ktorý hlási alarm. |
|                        | IP adresa klienta | IP adresa klienta, ktorý hlási alarm. |

#### Vplyv na systém

APIManager môže byť napadnutý neoprávnenými požiadavkami, čo ovplyvňuje výkon služby.

#### Možné príčiny

- Používateľ prepojenia nemá povolenie na prístup k severným rozhraniam API.
- Platnosť tokenu používateľa prepojenia vypršala.
- Používateľské meno alebo heslo používateľa prepojenia je nesprávne.
- IP adresa klienta požiadavky nie je autorizovanou IP adresou.

#### Postup

- 1. Vyberte si z hlavného menu.
- 2. Kliknite na riadok, ktorý obsahuje alarm **Illegal request detected**. Na karte **Details** zobrazte **Local Info** a **Possible Causes**.
- 3. Vykonajte zodpovedajúcu operáciu podľa možnej príčiny alarmu.

| Možné príčiny                                                                                                    | Spôsob prevádzky                                                                                                    |  |  |
|----------------------------------------------------------------------------------------------------|----------------------------------------------------------------------------------------------------|--|--|
| Používateľ prepojenia<br>nemá povolenie na                                                                                                   | Udeľte používateľovi povolenia na prístup k severným rozhraniam API.                                                                                                    |  |  |
| prístup k severným<br>rozhraniam API.                                                                                                    | Obráťte sa na správcu zabezpečenia, aby používateľovi udelil povolenia rozhrania API smerujúce na sever.                                                                |  |  |
|                                                                                                    | <ol> <li>Z hlavnej ponuky vyberte System &gt; System Management &gt;<br/>User Management.</li> </ol>                                                                    |  |  |
|                                                                                                    | 2. Na ľavej navigačnej table vyberte položku <b>Roles</b> .                                                                                                    |  |  |
|                                                                                                    | 3. Na stránke <b>Roles</b> kliknite na položku <b>Create</b> .                                                                                                    |  |  |
|                                                                                                    | 4. Na zobrazenej stránke nastavte základné informácie o úlohe.                                                                                                    |  |  |
|                                                                                                    | <ol> <li>Vyberte používateľov, ktorí majú byť priradení k role, a kliknite na<br/>tlačidlo Next.</li> </ol>                                                             |  |  |
|                                                                                                    | Po dokončení autorizácie roly budú mať používatelia, ktorých ste vybrali, povolenia zahrnuté do tejto roly.                                                             |  |  |
|                                                                                                    | 6. Kliknite na tlačidlo <b>Next</b> .                                                                                                    |  |  |
|                                                                                                    | <ol> <li>Kliknite na Application-Level Operation Rights na karte Select<br/>Operation Rights, aby ste nastavili operačné práva roly na<br/>úrovni aplikácie.</li> </ol> |  |  |
|                                                                                                    | 8. Vyberte API Management, kliknite na OK.                                                                                                    |  |  |
| Platnosť tokenu<br>používateľa<br>prepojenia vypršala.                                                                                       | Klient potrebuje token znova získať na aktualizáciu. Kontaktujte technickú<br>podporu.                                                                                  |  |  |
| Používateľské meno                                                                                                    | Získajte platné používateľské meno a heslo.                                                                                                    |  |  |
| alebo heslo<br>používateľa<br>prepojenia je<br>nesprávne.                                                                                    | Ak chcete získať platné používateľské meno a heslo na prístup k severnému<br>API, kontaktujte správcu.                                                                  |  |  |
| IP adresa klienta                                                                                                    | Udeľte povolenie na prístup k IP adrese.                                                                                                    |  |  |
| pozladavky nie je<br>autorizovanou IP<br>adresou. Obráťte sa na bezpečnostného správcu, aby používateľovi udelil pov<br>prístup k IP adrese. |                                                                                                    |  |  |

| Možné príčiny | Spôsob prevádzky                                                                                                  |  |
|---------------|----------------------------------------------------------------------------------------------------|--|
|               | <ol> <li>Z hlavnej ponuky vyberte System &gt; System Management &gt;<br/>User Policies.</li> </ol>                |  |
|               | <ol> <li>Na navigačnom paneli vyberte položku Client IP Address</li> <li>Policies.</li> </ol>                     |  |
|               | <ol> <li>Na stránke Client IP Address Policies kliknite na položku<br/>Create.</li> </ol>                         |  |
|               | 12. Nastavte politiku IP adresy klienta a kliknite na <b>OK</b> .                                                 |  |
|               | Nová politika adresy IP klienta nadobudne účinnosť až po jej aplikovaní na<br>používateľa.                        |  |
|               | 13. Z hlavnej ponuky vyberte System > System Management ><br>User Management.                                     |  |
|               | 14. Na navigačnej table vyberte položku <b>Users</b> . Na stránke <b>Users</b><br>kliknite na používateľské meno. |  |
|               | 15. Na karte Access Policies na položku Create.                                                                   |  |
|               | 16. Vyberte požadované zásady adresy IP klienta a kliknite na<br>tlačidlo <b>OK</b> .                             |  |
| Iné príčiny   | Kontaktujte technickú podporu.                                                                                    |  |

### Vymazanie alarmu

ADMC: Po odstránení poruchy musíte tento alarm manuálne vymazať.

## ALM-100503 Test pripojenia oblasti nasadenia zlyhal

#### Popis alarmu

Tento alarm sa generuje, keď je sieť v regióne odpojená.

#### Atribút alarmu

| ID alarmu | Závažnosť alarmu | Typ alarmu              |
|-----------|------------------|-------------------------|
| 100503    | Major            | Alarm chyby spracovania |

#### Parametre alarmu

| Kategória              | Parameter         | Popis                                                 |
|------------------------|-------------------|-------------------------------------------------------|
| Informácie<br>o polohe | servis            | Názov služby, ktorá hlási alarmy.                     |
|                        | Názov regiónu     | Názov oblasti, ktorá neprešla testom pripojenia.      |
|                        | ID regiónu        | ID oblasti, ktorá neprešla testom pripojenia.         |
|                        | Adresa IP regiónu | IP adresa regiónu, ktorý neprešiel testom pripojenia. |

#### Vplyv na systém

Všetky funkcie v regióne sú nedostupné.

#### Možné príčiny

- Regionálna sieť je odpojená.
- Región má chybné služby, napríklad chybné regionálne služby, chybné regionálne autobusové služby alebo chybné služby prístupu k regiónu.

#### Postup

- 1. Obráťte sa na správcu siete a overte si pripojenie k regionálnej sieti.
  - Ak je pripojenie abnormálne, kontaktujte technickú podporu.
  - Ak je pripojenie normálne, prejdite na 2.
- 2. Obráťte sa na technickú podporu , aby ste skontrolovali denník DriverMgmtService a na základe informácií z denníka odstránili poruchu.

#### Vymazanie alarmu

ADAC: Po odstránení poruchy sa tento alarm automaticky vymaže.

## ALM-101200 Abnormálna replikácia

#### Popis alarmu

Tento alarm sa generuje, keď systém DR detekuje (detekcia sa vykonáva každých 30 sekúnd) jednu z nasledujúcich udalostí v troch po sebe nasledujúcich časoch: sieť medzi aktívnym miestom a pohotovostným miestom je oneskorená, synchronizácia údajov medzi aktívnym miestom a pohotovostným miestom je abnormálna alebo sa synchronizácia údajov oneskorí z dôvodu veľkého objemu údajov. Tento alarm sa automaticky vymaže, keď je sieť normálna alebo keď je normálna alebo dokončená synchronizácia údajov.

#### Atribút alarmu

| ID alarmu | Závažnosť alarmu | Typ alarmu              |
|-----------|------------------|-------------------------|
| 101200    | Kritické         | Alarm chyby spracovania |

#### Parametre alarmu

| Kategória    | Parameter        | Popis                     |
|--------------|------------------|---------------------------|
| Informácie o | Alias produktu 1 | Produktový alias stránky. |
| P            | Alias produktu 2 | Produktový alias stránky. |
|              | názov            | Názov inštancie databázy. |
|              | Тур              | Typ inštancie.            |

#### Vplyv na systém

- Údaje nemožno replikovať medzi aktívnou lokalitou a produktmi pohotovostnej lokality.
- Nie je možné vykonať prepnutie medzi produktmi aktívnej lokality a pohotovostným režimom lokality.
- Po násilnom prevzatí služby produktu aktívnej lokality produktom pohotovostnej lokality sa niektoré údaje produktu pohotovostnej lokality stratia.

#### Možné príčiny

- O produkte existuje veľké množstvo údajov.
- Nepodarilo sa synchronizovať používateľské údaje medzi aktívnou lokalitou a pohotovostnou lokalitou.
- Stav srdcového tepu medzi aktívnym miestom a miestom pohotovostného režimu je abnormálny.
- Sieť na replikáciu údajov medzi aktívnou lokalitou a pohotovostnou lokalitou je abnormálna.
- Služba replikácie údajov je abnormálna.

• Stav lokálnej replikácie inštancií hlavnej alebo podriadenej databázy je abnormálny.

#### Postup

1. Poruchu odstráňte podľa nasledujúcej tabuľky.

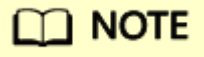

Táto časť poskytuje iba základné metódy riešenia problémov. Ak porucha pretrváva aj po odstránení problémov pomocou tejto metódy, kontaktujte technickú podporu.

| Skontrolujte<br>položku                               | Skor                                                                                                    | ıtrolujte metódu                                                                                                    | Riešenie                                                                          |
|-------------------------------------------------------|----------------------------------------------------------------------------------------------------|----------------------------------------------------------------------------------------------------|-----------------------------------------------------------------------------------|
| Skontrolujte, či sieť<br>systému DR nie je<br>chybná. | <ul> <li>Nasledujúci text popisuje, ako skontrolovať pripojenie srdcového tepu medzi aktívnou lokalitou a pohotovostnou lokalitou:</li> <li>1. Použite PuTTY na prihlásenie do riadiaceho uzla na aktívnom mieste ako používateľ <b>sopuser</b> v režime</li> </ul> |                                                                                                    | Kontaktujte správcu, aby<br>skontroloval stav siete a odstránil<br>poruchu siete. |
|                                                       |                                                                                                    | 55H.                                                                                                    |                                                                                   |
|                                                       |                                                                                                    | POZNÁMKA:                                                                                                    |                                                                                   |
|                                                       |                                                                                                    | Ak je PowerEcho nasadené v režime klastra<br>, to znamená, že existuje viacero riadiacich<br>uzlov, vykonajte operácie na Management0<br>alebo Management1 . Podrobnosti o tom,<br>ako získať adresu IP uzla, nájdete v časti<br>"Querying the Management IP Address of a<br>Node" v Administrator Guide. |                                                                                   |
|                                                       |                                                                                                    | <ol> <li>Spustite nasledujúci príkaz na<br/>otestovanie konektivity medzi riadiacimi<br/>uzlami na aktívnej lokalite a lokalite v<br/>pohotovostnom režime:</li> </ol>                                                                                                    |                                                                                   |
|                                                       |                                                                                                    | <ul> <li>Pre adresu IPv4 spustite nasledujúci<br/>príkaz:</li> <li>ping IP address of the management<br/>node at the standby site</li> </ul>                                                                                                    |                                                                                   |
|                                                       |                                                                                                    | <ul> <li>Pre adresu IPv6 spustite nasledujúci<br/>príkaz:</li> <li>ping6 IP address of the</li> </ul>                                                                                                    |                                                                                   |

| Skontrolujte<br>položku                                                                             | Skontrolujte metódu                                                                                                    | Riešenie                                                                                                    |
|----------------------------------------------------------------------------------------------------|----------------------------------------------------------------------------------------------------|----------------------------------------------------------------------------------------------------|
|                                                                                                    | <ul> <li>management node at the standby siteSkontrolujte výstup príkazu.</li> <li>Ak sa zobrazia informácie podobné nasledujúcim, IP adresa môže byť testovaná a sieťové pripojenie je normálne:         <ul> <li>64 bytes from IP address of the management node at the standby site: icmp_seq=1 ttl=251 time=42.1 ms</li> <li>Ak sa do 1 minúty nezobrazí žiadny príkaz, je sieťové pripojenie abnormálne.</li> </ul> </li> <li>Stlačením Ctrl+C zastavíte príkaz ping.</li> </ul> |                                                                                                    |
| Skontrolujte, či je<br>srdcový tep<br>systému DR<br>normálny.                                       | Skontrolujte, či sa negeneruje alarm "ALM-101201<br>Abnormal Heartbeat".                                                                                                    | Podrobnosti nájdete v časti ALM-<br>101201 Abnormal Heartbeat .                                                                                                    |
| Skontrolujte, či má<br><i>inštalačný adresár</i><br><b>/tmp /manager</b><br>oprávnenie na<br>zápis. | <ol> <li>Použite PuTTY na prihlásenie do<br/>riadiaceho uzla v pohotovostnom<br/>režime ako používateľ <b>sopuser</b> v režime<br/>SSH.</li> <li>POZNÁMKA:</li> </ol>                                                                                                    | <ol> <li>Použite PuTTY na<br/>prihlásenie do riadiaceho<br/>uzla v pohotovostnom<br/>režime ako používateľ<br/>sopuser v režime SSH.</li> </ol>                                                                                                    |
|                                                                                                    | Ak je PowerEcho nasadené v režime<br>klastra, to znamená, že existuje viacero<br>riadiacich uzlov, vykonajte operácie na<br>Management0 a potom na Management1.<br>Podrobnosti o tom, ako získať adresu IP<br>uzla, nájdete v časti "Querying the<br>Management IP Address of a Node"<br>v Administrator Guide.                                                                                                    | POZNÁMKA:<br>Ak je PowerEcho nasadené v<br>režime klastra , to znamená,<br>že existuje viacero riadiacich<br>uzlov, vykonajte operácie<br>na Management0 a potom<br>na Management1 . Podrobnosti<br>o tom, ako získať adresu IP<br>uzla, nájdete v časti "Querying<br>the Management IP Address of<br>a Nodo" v Administrator Ouida |
|                                                                                                    | <ul> <li>2. Ak checke prophat na pouzivaleta ossadm, spustite nasledujúci príkaz:         <ul> <li>&gt; su - ossadm</li> <li>Password: password for the ossadm user</li> </ul> </li> <li>3. Spustite nasledujúce príkazy, aby ste skontrolovali povolenia v inštalačnom</li> </ul>                                                                                                    | <ul> <li>2. Ak chcete prepnúť na používateľa ossadm, spustite nasledujúci príkaz: &gt; su - ossadm</li> <li>Password: password for the ossadm user</li> </ul>                                                                                                    |
|                                                                                                    | adresári <b>/tmp /manager</b> :                                                                                                    |                                                                                                    |

| Skontrolujte<br>položku             | Skontrolujte metódu                                                                                                    | Riešenie                                                                                                    |
|-------------------------------------|----------------------------------------------------------------------------------------------------|----------------------------------------------------------------------------------------------------|
|                                     | <ul> <li>&gt; inštalačný adresár cd /tmp</li> <li>&gt; ll</li> <li>Zobrazia sa informácie podobné<br/>nasledujúcim. Skontrolujte, či je<br/>povolenie v adresári manager drwxr-x</li> <li></li> <li>total 40</li> <li></li> <li>drwxr-x 29 *** ossgroup 4096 Mar<br/>6 15:39 manager</li> <li></li> <li>Ak áno, skontrolujte ďalšie poruchy.</li> <li>Ak nie, nastavte povolenie pre<br/>adresár.</li> </ul> | <ul> <li>3. Spustite nasledujúci príkaz<br/>na nastavenie povolení<br/>pre <i>inštalačný adresár</i> /tmp<br/>/manager:</li> <li>&gt; <i>inštalačný adresár</i> chown<br/>-R 750 /tmp /manager</li> </ul> |
| Skontrolujte<br>inštancie databázy. | <ol> <li>Prihláste sa do PowerEcho<br/>aktívnej lokality a pohotovostnej lokality.</li> <li>a. Prístup k PowerEcho získate na<br/>https://client IP address of the<br/>PowerEcho:31945.</li> <li>POZNÁMKA:<br/>Ak je PowerEcho nasadené v režime<br/>klastra, to znamená, že existuje viacero<br/>riadiacich uzlov, prihláste sa pomocou<br/>jeho pohyblivej adresy IP.</li> </ol>                           | PowerEcho<br>a pohotovostnej lokality.<br>owerEcho získate na<br>ent IP address of the<br>o:31945.<br>Cho nasadené v režime<br>amená, že existuje viacero<br>ov, prihláste sa pomocou<br>ej adresy IP.    |
|                                     | <ul> <li>b. Na prihlasovacej stránke zadajte používateľské meno a heslo a kliknite na tlačidlo Log In .</li> <li>2. Na PowerEcho vyberte z hlavnej ponuky HA &gt; Remote High Availability System &gt; Manage DR System.</li> <li>3. Skontrolujte, či je stav synchronizácie údajov Abnormal.</li> <li>Ak áno, synchronizácia údajov je abnormálna. Vykonajte 4 a skontrolujte typ údajov.</li> </ul>        |                                                                                                    |

| Skontrolujte<br>položku                                               | Skontrolujte metódu                                                                                                    | Riešenie                                                                                             |
|-----------------------------------------------------------------------|----------------------------------------------------------------------------------------------------|----------------------------------------------------------------------------------------------------|
|                                                                       | <ul> <li>Ak nie, synchronizácia údajov je<br/>normálna. Skontrolujte ďalšie<br/>poruchy.</li> <li>Kliknutím rozbalíte podrobnosti o<br/>synchronizácii údajov o produkte.</li> <li>Zaznamenajte typy údajov produktu,<br/>ktorého Status je Abnormal.</li> </ul>                                                  |                                                                                                    |
| Skontrolujte<br>lokálne hlavné a<br>podriadené<br>inštancie databázy. | 1. Prihláste sa do PowerEcho aktívnej lokality<br>a pohotovostnej lokality.<br>a. Prístup k PowerEcho získate na<br>https://client IP address of the<br>PowerEcho:31945.Podrobnos<br>"Database<br>Troublesho                                                                                                    | Podrobnosti nájdete v časti<br>"Database Faults" v <i>príručke</i><br><i>Troubleshooting Guide</i> . |
|                                                                       | POZNÁMKA:<br>Ak je PowerEcho nasadené v režime<br>klastra, to znamená, že existuje viacero<br>riadiacich uzlov, prihláste sa pomocou<br>jeho pohyblivej adresy IP.                                                                                                    |                                                                                                    |
|                                                                       | <ul> <li>b. Na prihlasovacej stránke zadajte<br/>používateľské meno a heslo a kliknite<br/>na tlačidlo Log In.</li> </ul>                                                                                                    |                                                                                                    |
|                                                                       | <ol> <li>Z hlavnej ponuky vyberte Maintenance &gt;<br/>Operation and Maintenance<br/>Management &gt; Panoramic Monitoring.</li> </ol>                                                                                                    |                                                                                                    |
|                                                                       | <ol> <li>Na navigačnej table vyberte položku<br/>Middleware Monitoring.</li> </ol>                                                                                                    |                                                                                                    |
|                                                                       | 4. V ľavom hornom rohu stránky <b>Middleware</b><br><b>Monitoring</b> vyberte produkt.                                                                                                    |                                                                                                    |
|                                                                       | 5. Na záložke Relational Databases<br>skontrolujte, či sú inštancie hlavnej a<br>podriadenej databázy normálne.<br>Ak sú hodnoty Status inštancií hlavnej a<br>podriadenej databázy Running a hodnoty<br>Replication Status sú Normal, inštancie<br>databázy sú normálne. V opačnom<br>prípade poruchu odstráňte. |                                                                                                    |

- 2. Nútene synchronizujte údaje medzi aktívnou lokalitou a pohotovostnou lokalitou.
  - a. Prihláste sa do PowerEcho aktívnej lokality.
    - I. Prístup k PowerEcho získate na https://client IP address of the PowerEcho:31945.

Ak je PowerEcho nasadené v režime klastra , to znamená, že existuje viacero riadiacich uzlov, prihláste sa pomocou jeho pohyblivej adresy IP.

- II. Na prihlasovacej stránke zadajte používateľské meno a heslo a kliknite na tlačidlo Log In.
- b. Na PowerEcho vyberte z hlavnej ponuky HA > Remote High Availability System > Manage DR System.
- c. V riadku, ktorý obsahuje systém DR s údajmi, ktoré sa majú synchronizovať, kliknite na 🗟 . Vyberte smer synchronizácie údajov o produkte. Vykonajte operácie podľa pokynov.

# 🛄 NOTE

- Ak stavy primárnej lokality a sekundárnej lokality nepozostávajú z jedného aktívneho a jedného pohotovostného stavu, musíte zadať smer synchronizácie údajov o produkte a systém DR vykoná úplnú synchronizáciu na základe zadaného smeru. Napríklad, ak je určený smer z lokality A do lokality B, údaje lokality B sa prepíšu a údaje správy používateľov PowerEcho lokality B sa prepíšu údajmi lokality A o 00:00:00 hod . nasledujúci deň. Odporúčame vám špecifikovať produkt s najnovšími údajmi ako produkt aktívnej lokality , aby ste z neho synchronizovali údaje s produktom rovnocennej lokality.
- Ak je jedna z primárnej lokality a sekundárnej lokality aktívna a druhá je v pohotovostnom režime, nemusíte špecifikovať smer synchronizácie údajov o produkte. Systém automaticky synchronizuje údaje z aktívnej lokality do pohotovostnej lokality. Údaje o správe používateľov PowerEcho pohotovostnej lokality budú prepísané údajmi aktívnej lokality o 00:00:00 nasledujúceho dňa.
- d. Skontrolujte výsledok operácie. Ak výsledok operácie nie je taký, ako sa očakávalo, kontaktujte technickú podporu.
  - I. Na PowerEcho vyberte z hlavnej ponuky HA > Remote High Availability System > Manage DR System.
  - II. Skontrolujte, či je stav srdcového tepu medzi aktívnym miestom a miestom v pohotovostnom režime 🐼 .
  - III. Skontrolujte, či je Data Synchronization Status všetkých produktov Synchronized alebo Synchronizing. Ak je Data Synchronization Status Delayed, medzi aktívnou lokalitou a pohotovostnou lokalitou sa synchronizuje veľké množstvo údajov. Po dokončení synchronizácie údajov skontrolujte stav.
  - IV. Overte si, že sa môžete prihlásiť do SmartPVMS aktívnej stránky.

- 3. Skontrolujte, či je alarm vymazaný.
  - Ak áno, nie sú potrebné žiadne ďalšie kroky.
  - Ak nie, zozbierajte informácie o manipulácii s alarmom a kontaktujte technickú podporu.

### Vymazanie alarmu

ADAC: Po odstránení poruchy sa tento alarm automaticky vymaže.

## ALM-101201 Abnormálny srdcový tep

#### Popis alarmu

Tento alarm sa generuje, keď systém DR zistí (detekcia sa vykonáva každých 10 sekúnd), že buď aktívna lokalita , ani lokalita v pohotovostnom režime neprijíma správu srdcového tepu z lokality partnera v rámci prednastaveného trvania trikrát za sebou. Tento alarm sa automaticky vymaže, keď je srdcový tep medzi aktívnym miestom a miestom v pohotovostnom režime normálny.

#### Atribút alarmu

| ID alarmu | Závažnosť alarmu | Typ alarmu  |
|-----------|------------------|-------------|
| 101201    | Kritické         | Tlkot srdca |

#### Parametre alarmu

| Kategória              | Parameter | Popis                                                                  |
|------------------------|-----------|------------------------------------------------------------------------|
| Informácie<br>o polohe | Miesto 1  | Názov lokality a adresa IP abnormálneho<br>srdcového tepu na lokalite. |
|                        | Stránka 2 | Názov lokality a adresa IP abnormálneho<br>srdcového tepu na lokalite. |

#### Vplyv na systém

Nie je možné vykonať prepnutie produktu, vynútenú synchronizáciu a vymazanie vzťahu replikácie údajov medzi aktívnou lokalitou a pohotovostnou lokalitou.

Možné príčiny

- Sieť srdcového tepu medzi aktívnym miestom a miestom v pohotovostnom režime je abnormálna.
- Služba DR aktívnej lokality a pohotovostnej lokality je abnormálna.
- Systémové certifikáty DR riadiacich uzlov na aktívnej lokalite a pohotovostnej lokalite sa nezhodujú alebo sú neplatné.

#### Postup

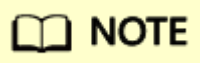

Táto časť poskytuje iba základné metódy riešenia problémov. Ak chyba pretrváva aj po odstránení problémov pomocou tejto metódy, kontaktujte technickú podporu.

- 1. Skontrolujte, či je sieť srdcového tepu medzi aktívnym miestom a miestom v pohotovostnom režime normálna.
  - a. Použite PuTTY na prihlásenie do riadiaceho uzla na pohotovostnom mieste ako používateľ **sopuser** v režime SSH.
  - b. Spustite nasledujúci príkaz na otestovanie pripojenia medzi riadiacimi uzlami na aktívnej lokalite a lokalite v pohotovostnom režime.
    - Pre adresu IPv4 spustite nasledujúci príkaz:
       > ping heartbeat IP address of the management node at the active site
    - Pre adresu IPv6 spustite nasledujúci príkaz:
       > ping6 heartbeat IP address of the management node at the active site

Ak je PowerEcho nasadené v režime klastra , odošlite príkaz ping Management0 a Management1 na partnerskej lokalite z Management0 a Management1. Podrobnosti o tom, ako získať adresu IP uzla, nájdete v časti "Dopyt na adresu IP správy uzla" v *príručke správcu*. Spustite nasledujúce príkazy na Management0 v pohotovostnom režime: > **ping** heartbeat IP adresu Management0 na aktívnej stránke > **ping** heartbeat IP adresu Management1 na aktívnej stránke

Spustite nasledujúce príkazy na Management1 v pohotovostnom režime:

> ping heartbeat IP adresu Management0 na aktívnej stránke

> ping heartbeat IP adresu Management1 na aktívnej stránke

Skontrolujte výstup príkazu.

• Ak sa zobrazia informácie podobné nasledujúcim, IP adresa môže byť testovaná a sieťové pripojenie je normálne:

64 bytes from heartbeat IP address of the management node at the active site: icmp\_seq=1 ttl=251 time=42.1  $\rm ms$ 

• Ak sa do 1 minúty nezobrazí žiadny príkaz, je sieťové pripojenie abnormálne. Spustite nasledujúce príkazy na reštartovanie siete pohotovostnej lokality . Po reštartovaní siete znova skontrolujte konektivitu medzi riadiacimi uzlami na aktívnom mieste a pohotovostným miestom podľa 1.b. Ak je sieťové pripojenie stále abnormálne, kontaktujte správcu, aby skontroloval a obnovil sieť.

# D NOTE

Ak je PowerEcho nasadené v režime klastra , reštartujte sieť iba uzla, ktorý je v pohotovostnom režime a nedá sa testovať.

> su - root

Password: password for the root user

# systemctl restart network

# exit

c. Stlačením Ctrl+C zastavíte príkaz ping.

- 2. Skontrolujte, či sú procesy DR riadiaceho uzla normálne na aktívnom mieste a na pohotovostnom mieste.
  - a. Prihláste sa do PowerEcho aktívnej lokality a pohotovostnej lokality .
    - I. Prístup k PowerEcho získate na https://client IP address of the PowerEcho:31945.

Ak je PowerEcho nasadené v režime klastra , to znamená, že existuje viacero riadiacich uzlov, prihláste sa pomocou jeho pohyblivej adresy IP.

- II. Na prihlasovacej stránke zadajte používateľské meno a heslo a kliknite na tlačidlo **Log In**.
- b. Z hlavnej ponuky vyberte Maintenance > Operation and Maintenance Management > Panoramic Monitoring.
- c. Na navigačnej table vyberte položku Service Monitoring.
- d. V ľavom hornom rohu stránky Service Monitoringvyberte CloudSOP-UniEP.
- e. Na karte **Processes** skontrolujte, či proces drmgrservice-*x x* existuje a či je **Status** procesu **Running**.

# D NOTE

x označuje číslo inštancie. Vymeňte ho na základe požiadaviek lokality.

- Ak áno, procesy existujú a fungujú správne.
- Ak nie, kontaktujte technickú podporu.
- f. V predchádzajúcich krokoch skontrolujte, či procesy DR existujú na pohotovostnom mieste. Ak je abnormálna, kontaktujte technickú podporu , aby obnovila procesy DR.
- Skontrolujte, či nevypršala platnosť certifikátu systému DR riadiaceho uzla na aktívnej lokalite a lokalite v pohotovostnom režime.
   Skontrolujte, či sa negeneruje alarm "ALM-51025 Certifikát systému DR vypršal".
  - Ak áno, aktualizujte systémový certifikát DR. Podrobnosti nájdete v časti "Odovzdávanie a aktualizácia certifikátov PowerEcho for Internal SmartPVMSCommunication" v príručke správcu. Po úspešnom dokončení operácie prejdite na 5.
  - Ak nie, táto chyba nie je spôsobená uplynutím platnosti certifikátu.
- 4. Skontrolujte, či je systémový certifikát DR riadiaceho uzla konzistentný medzi aktívnou lokalitou a pohotovostnou lokalitou.

- a. Porovnajte hodnotu SHA-256 certifikátu systému DR riadiaceho uzla medzi aktívnou lokalitou a pohotovostnou lokalitou.
  - I. Použite PuTTY na prihlásenie do riadiaceho uzla na aktívnom mieste ako používateľ **sopuser** v režime SSH.

Ak je PowerEcho nasadené v režime klastra , to znamená, že existuje viacero riadiacich uzlov, vykonajte operácie na Management0 alebo Management1. Podrobnosti o tom, ako získať adresu IP uzla, nájdete v časti "Querying the Management IP Address of a Node" v Administrator Guide.

II. Ak chcete prepnúť na používateľa ossadm, spustite nasledujúci príkaz:
 > su - ossadm

Password: password for the ossadm user

III. Ak chcete skontrolovať hodnotu SHA-256 certifikátu aktívnej lokality, spustite nasledujúce príkazy:

> cd installation directory/manager/etc/ssl/dr

> sha256sum server.cer trust.cer

Zobrazia sa informácie podobné týmto:

6bd440f7d4bfe363c99d729eb816b2d6a019d42cb3a659c6be514252b8904dee server.cer 94be0a32258d4e14ee5c9fb9fb84ed354a00ce9c16fda11eb1d2948c705d6b77

y4beva32258d4e14ee5c9fb9fb84ed354a00ce9c16fda11eb1d2948c705d6b77 trust.cer

- IV. Zopakujte kroky 4.a l. až 4.a. III. v riadiacom uzle na pohotovostnom mieste, aby ste skontrolovali hodnotu SHA-256 certifikátu pohotovostného miesta.
  - Ak je hodnota medzi aktívnou lokalitou a pohotovostnou lokalitou konzistentná, systémové certifikáty DR aktívnej lokality a pohotovostnej lokality sa navzájom zhodujú a chyba nie je spôsobená nekonzistenciou certifikátov. V takom prípade kontaktujte technickú podporu.
  - Ak je hodnota nekonzistentná medzi aktívnou lokalitou a pohotovostnou lokalitou , systémový certifikát DR je nekonzistentný medzi aktívnou lokalitou a pohotovostnou lokalitou. Vykonajte 4.b až 4.g.
- b. Získajte súbory certifikátov z riadiaceho uzla na aktívnej lokalite.
  - I. Spustite nasledujúce príkazy na vytvorenie adresára **/tmp /cer1** a skopírujte súbory certifikátov do tohto adresára:
    - > mkdir /tmp /cer 1
    - > cp installation directory/manager/etc/ssl/dr/\*/tmp/cer1

> chgrp -R sopgroup /tmp /cer 1

- > chmod 640 /tmp /cer1/\*
- II. Pomocou FileZilla sa prihláste do riadiaceho uzla na aktívnej lokalite ako používateľ sopuser a stiahnite si súbory certifikátov v adresári /tmp /cer 1 do svojho počítača.

Súbory certifikátov:

- manifest.json
- server.cer
- server.jks
- server\_key.pem
- dôverovať.cer
- c. Použite PuTTY na prihlásenie do riadiaceho uzla na pohotovostnom mieste ako používateľ **sopuser** v režime SSH.

# 

Ak je PowerEcho nasadené v režime klastra , to znamená, že existuje viacero riadiacich uzlov, vykonajte operácie na Management0 a potom na Management1 . Podrobnosti o tom, ako získať adresu IP uzla, nájdete v časti "Querying the Management IP Address of a Node " v Administrator Guide.

- d. Nahrajte získané súbory certifikátov do *inštalačného adresára* **/manager /etc/ssl/dr** v uzle správy na pohotovostnom mieste.
  - I. Spustite nasledujúci príkaz na vytvorenie dočasného adresára /tmp /cer 2 na ukladanie súborov certifikátov:
     > mkdir /tmp /cer 2
  - II. Pomocou FileZilla sa prihláste do riadiaceho uzla na pohotovostnom mieste ako používateľ sopuser a nahrajte súbory certifikátov získané v 4.b.ii do adresára /tmp /cer 2.
  - III. Ak chcete prepnúť na používateľa ossadm , spustite nasledujúci príkaz:
     > su ossadm

Password: password for the ossadm user

- IV. Spustite nasledujúci príkaz na skopírovanie súborov certifikátov z adresára
   /tmp /cer 2 do inštalačného adresára /manager /etc/ssl/dr: > cp /tmp /cer2
   /\* installation directory/manager/etc/ssl/dr
- e. Spustite nasledujúci príkaz na nastavenie povolenia pre súbory certifikátov:
   > find installation directory/manager/etc/ssl/dr -type f | xargs chmod 600
- f. Spustite nasledujúce príkazy na reštartovanie DRMgrService:
  - > source installation directory/manager/bin/engr\_profile.sh
     > ipmc\_adm -cmd restartapp -tenant manager -app DRMgrService
     Ak sa zobrazia nasledujúce informácie, spustí sa služba DRMgrService. V opačnom prípade kontaktujte technickú podporu.

```
Stopping process drmgrservice-0-0 ... success Starting process drmgrservice-0-0 ... success
```

- g. Odstráňte dočasný súbor.
  - I. Spustite nasledujúce príkazy na odstránenie dočasných súborov v uzle správy na aktívnom mieste a prepnutie na používateľa **sopuser**:
     > cd /tmp

```
> rm -rf cer 1
> výstup
```

- II. Spustite nasledujúce príkazy, aby ste odstránili dočasné súbory v riadiacom uzle na pohotovostnom mieste a prepli na používateľa sopuser:
   > exit
   > cd /tmp
   > rm -rf cer 2
- 5. Skontrolujte, či je alarm vymazaný.
  - Ak áno, nie sú potrebné žiadne ďalšie kroky.
  - Ak nie, zozbierajte informácie o manipulácii s alarmom a kontaktujte technickú podporu.

#### Vymazanie alarmu

ADAC: Po odstránení poruchy sa tento alarm automaticky vymaže.

### ALM-101205 Zlyhanie plánovaného zálohovania údajov o produkte

#### Popis alarmu

Ak je naplánovaná úloha na zálohovanie údajov o produkte čiastočne úspešná alebo zlyhá, PowerEcho ohlási alarm "Product Data Scheduled Backup Failure". Tento alarm sa automaticky vymaže, keď sa úloha zálohovania úspešne vykoná.

#### Atribút alarmu

| ID alarmu | Závažnosť alarmu | Typ alarmu  |
|-----------|------------------|-------------|
| 101205    | Kritické         | Stav zálohy |

#### Parametre alarmu

| Kategória              | Parameter      | Popis                                        |
|------------------------|----------------|----------------------------------------------|
| Informácie o<br>polohe | Alias produktu | Alias produktu.                              |
|                        | Názov siete    | Názov lokality, pre ktorú sa generuje alarm. |

#### Vplyv na systém

Naplánovaná úloha na zálohovanie údajov produktu sa nepodarí vykonať a bude ovplyvnená obnova údajov.

#### Možné príčiny

- Parametre zálohovania nie sú nakonfigurované.
- Záložné údaje sa nepodarilo uložiť na záložný server.
- Zálohovanie údajov produktu zlyhalo alebo čiastočne zlyhalo.

#### Postup

Vyberte zodpovedajúci postup odstraňovania problémov v tabuľke 1 na základe príčiny zlyhania zálohovania.

#### Tabuľka 1 Postup pri odstraňovaní zlyhaní zálohovania

| Príčina                                                         | Postup                                                                               |  |
|-----------------------------------------------------------------|--------------------------------------------------------------------------------------|--|
| Parametre zálohovania nie sú<br>nakonfigurované.                | Podrobnosti nájdete v "Nastavenie parametrov<br>zálohovania".                        |  |
| Záložné údaje sa nepodarilo uložiť na<br>záložný server.        | Podrobnosti nájdete v "Kontrola konektivity a úložného priestoru záložného servera". |  |
| Zálohovanie údajov produktu zlyhalo<br>alebo čiastočne zlyhalo. | Podrobnosti nájdete v časti "Zobrazenie podrobností o úlohe".                        |  |

- Nastavenie parametrov zálohovania
  - 1. Prihláste sa do PowerEcho.
    - a. Prístup k PowerEcho získate na https://client IP address of the PowerEcho:31945.

|  | OTE |
|--|-----|
|--|-----|

Ak je PowerEcho nasadené v režime klastra , to znamená, že existuje viacero riadiacich uzlov, prihláste sa pomocou jeho pohyblivej adresy IP.

- b. Na prihlasovacej stránke zadajte používateľské meno a heslo a kliknite na tlačidlo **Log In**.
- 2. Na PowerEcho vyberte z hlavnej ponuky **Backup and Restore > Configuration > Configure Backup Parameters.**
- 3. Na stránke Configure Backup Parameters vykonajte operácie podľa výzvy.
- 4. Vytvorte úlohu na zálohovanie príslušných údajov o produkte na základe podrobností o alarme.
  - a. Na PowerEcho vyberte z hlavnej ponuky Backup and Restore > Data Backup > Back Up Product Data.
  - b. Na stránke Back Up Product Data vykonajte operácie podľa výzvy.
  - c. Z hlavnej ponuky vyberte **System > Task List**. Na stránke **Task List** skontrolujte, či bola úloha zálohovania úspešne vykonaná.
    - Ak je úloha zálohovania úspešná, prejdite na 5.
    - Ak úloha zálohovania zlyhá, kontaktujte technickú podporu.
- 5. Po úspešnom vykonaní úlohy zálohovania skontrolujte, či je alarm vymazaný.
  - Ak je alarm vymazaný, nie sú potrebné žiadne ďalšie kroky.
  - Ak alarm pretrváva, kontaktujte technickú podporu.
- Kontrola konektivity a úložného priestoru záložného servera
  - 1. Použite PuTTY na prihlásenie do ľubovoľného databázového uzla PowerEcho ako používateľ **sopuser**.
  - Ak chcete prepnúť na používateľa ossadm , spustite nasledujúci príkaz:
     su ossadm

Password: password for the ossadm user

- Spustite nasledujúci príkaz na kontrolu konektivity medzi databázovým uzlom a záložným serverom:
  - > sftp backup server username@[IP address of the backup server]

Backup server username@IP address of the backup server's password:

 Ak sa zobrazia informácie podobné nasledujúcim, sieťové pripojenie je normálne. Prejdite na 4.

```
Connected to IP address of the backup server sftp>
```

Ak sa zobrazia informácie podobné nasledujúcim, autentifikácia odtlačkom prsta medzi uzlom databázy a záložným serverom sa stratí alebo nebola nakonfigurovaná. Na PowerEcho vyberte z hlavnej ponuky Zálohovanie a obnovenie > Konfigurácia > Konfigurovať parametre zálohovania. V oblasti Záložný server kliknutím i prekonfigurujte odtlačok SFTP. Po úspešnej operácii prejdite na 4. Ak operácia zlyhá, kontaktujte technickú podporu.

```
The authenticity of host '10.10.10.28 (10.10.10.28)' can't be established.
```

No matching host key fingerprint found in DNS.

Keď sa zobrazia nasledujúce informácie, stlačením klávesov Ctrl + C ukončite zobrazovanie informácií o autentifikácii odtlačkom prsta SFTP. Ak sa vráti chyba časového limitu požiadavky, sieťové pripojenie je abnormálne.
 Skontrolujte a obnovte sieťové pripojenie. Po úspešnej operácii prejdite na 4.
 V opačnom prípade kontaktujte technickú podporu.

Are you sure you want to continue connecting (yes/no)?

 Použite PuTTY na prihlásenie na záložný server ako používateľ záložného servera v režime SSH.

### 🔟 NOTE

- Používateľ na prihlásenie na záložný server musí mať povolenie SSH. V opačnom prípade kontaktujte správcu servera, aby používateľovi pridelil povolenie.
- Ak sa riadiaci uzol používa ako záložný server, prihláste sa na záložný server ako používateľ sopuser v režime SFTP a potom prepnite na používateľa záložného servera.
- Ak je prihlásenie úspešné, heslo sa nezmení a záložný server funguje správne.
   Prejdite na 5.
- Ak prihlásenie zlyhalo, možnou príčinou je zmena hesla, vypršala platnosť hesla alebo je chybný záložný server. Kontaktujte personál O&M.

- 5. Skontrolujte miesto na záložnom serveri.
  - a. Spustite nasledujúci príkaz, aby ste skontrolovali dostupné miesto na záložnom serveri:
     > df -Ph

obrazia sa informácie podobné i

 Zobrazia sa informácie podobné nasledujúcim. Skontrolujte hodnotu Avail v stĺpci Mounted on riadku, ktorý obsahuje oddiel zdieľaného adresára SFTP na záložnom serveri.

| Filesystem              | Size | Used | Avail | Use% | Mounted on |
|-------------------------|------|------|-------|------|------------|
| /dev/xxx/oss_vg-opt_vol | 53G  | 27G  | 24G   | 54%  | / xxx      |

- Skontrolujte, či veľkosť zostávajúceho priestoru zálohy spĺňa požiadavky na súbor zálohy. V nasledujúcom texte sa predpokladá, že veľkosť záložného súboru je 5 GB.
  - Ak je zostávajúci priestor zálohy väčší ako 5 GB, prejdite na 6.
  - Ak je zostávajúci priestor zálohy menší alebo rovný 5 GB, kontaktujte správcu, aby ukladací priestor rozšíril.
- 6. Prihláste sa do PowerEcho.
  - a. Prístup k PowerEcho získate na https://client IP address of the PowerEcho:31945.

## D NOTE

- b. Na prihlasovacej stránke zadajte používateľské meno a heslo a kliknite na tlačidlo **Log In**.
- 7. Vytvorte úlohu na zálohovanie príslušných údajov o produkte na základe podrobností o alarme.
  - a. Na PowerEcho vyberte z hlavnej ponuky Backup and Restore > Data Backup > Back Up Product Data.
  - b. Na stránke Back Up Product Datavykonajte operácie podľa výzvy.
  - c. Z hlavnej ponuky vyberte **System** > **Task List**. Na stránke **Task List** skontrolujte, či bola úloha zálohovania úspešne vykonaná.
    - Ak je úloha zálohovania úspešná, prejdite na 8.
    - Ak úloha zálohovania zlyhá, kontaktujte technickú podporu.
- 8. Po úspešnom vykonaní úlohy zálohovania skontrolujte, či je alarm vymazaný.
  - Ak je alarm vymazaný, nie sú potrebné žiadne ďalšie kroky.
  - Ak alarm pretrváva, kontaktujte technickú podporu.

- Zobrazenie podrobností o úlohe
  - 1. Prihláste sa do PowerEcho.
    - a. Prístup k PowerEcho získate na https://client IP address of the *PowerEcho*:**31945.**

Ak je PowerEcho nasadené v režime klastra , to znamená, že existuje viacero riadiacich uzlov, prihláste sa pomocou jeho pohyblivej adresy IP.

- b. Na prihlasovacej stránke zadajte používateľské meno a heslo a kliknite na tlačidlo **Log In**.
- 2. Na PowerEcho vyberte System > Task List z hlavnej ponuky.
- Kliknutím > získate Location Info o zlyhanej naplánovanej úlohe na zálohovanie údajov o produkte a opravte poruchu na základe Location Info. Ak je porucha odstránená, prejdite na 4. V opačnom prípade kontaktujte technickú podporu.
- 4. Vytvorte úlohu na zálohovanie príslušných údajov o produkte na základe podrobností o alarme.
  - a. Na PowerEcho vyberte z hlavnej ponuky **Backup and Restore > Data Backup > Back Up Product Data**.
  - b. Na stránke Back Up Product Datavykonajte operácie podľa výzvy.
  - c. Z hlavnej ponuky vyberte **System** > **Task List** . Na stránke **Task List** skontrolujte, či bola úloha zálohovania úspešne vykonaná.
    - Ak je úloha zálohovania úspešná, prejdite na 5.
    - Ak úloha zálohovania zlyhá, kontaktujte technickú podporu.
- 5. Po úspešnom vykonaní úlohy zálohovania skontrolujte, či je alarm vymazaný.
  - Ak je alarm vymazaný, nie sú potrebné žiadne ďalšie kroky.
  - Ak alarm pretrváva, kontaktujte technickú podporu.

#### Vymazanie alarmu

ADAC: Po odstránení poruchy sa tento alarm automaticky vymaže.

# ALM-101206 Kanál správy SSH je chybný

#### Popis alarmu

Tento alarm sa generuje, keď PowerEcho zistí (detekcia sa vykonáva každých 180 sekúnd), že spojenie SSH medzi riadiacim uzlom a produktovým uzlom je tri po sebe idúce časy abnormálne. Tento alarm sa automaticky vymaže, keď sa obnoví spojenie SSH medzi riadiacim uzlom a produktovým uzlom.

#### Atribút alarmu

| ID alarmu | Závažnosť alarmu | Typ alarmu              |
|-----------|------------------|-------------------------|
| 101206    | Kritické         | Alarm chyby spracovania |

#### Parametre alarmu

| Kategória              | Parameter      | Popis                                        |
|------------------------|----------------|----------------------------------------------|
| Informácie o<br>polohe | Hostiteľ       | Názov chybného uzla.                         |
|                        | Názov siete    | Názov lokality, pre ktorú sa generuje alarm. |
| Ďalšie informácie      | IP adresa      | IP adresa chybného uzla.                     |
|                        | Alias produktu | Alias produktu, pre ktorý sa generuje alarm. |

#### Vplyv na systém

PowerEcho nemôže spravovať zodpovedajúce uzly, čo ovplyvňuje panoramatické monitorovanie a funkcie zálohovania a obnovy zodpovedajúcich uzlov.

#### Možné príčiny

- Stav uzla produktu je abnormálny.
- Sieťové pripojenie medzi riadiacim uzlom a produktovým uzlom je abnormálne.
- Platnosť hesla pre používateľa **ossadm** uzla produktu vypršala.
- Vzťah dôvery SSH medzi riadiacim uzlom a produktovým uzlom je poškodený.

#### Postup

- 1. Skontrolujte, či stav uzla ALM-101208 je Abnormálny alarm existuje a či sú hodnoty **Host** ALM-101206 a ALM-101208 rovnaké.
  - Ak áno, riešte chybu ALM-101208 Node status is Abnormal.
  - Ak nie, prejdite na 2.

2. Použite PuTTY na prihlásenie do riadiaceho uzla ako používateľ **sopuser** v režime SSH.

## D NOTE

Ak je PowerEcho nasadené v režime klastra , to znamená, že existuje viacero riadiacich uzlov, vykonajte operácie na Management0 a potom na Management1.

3. Ak chcete prepnúť na používateľa **ossadm** , spustite nasledujúci príkaz: **su - ossadm** 

Password: password for the ossadm user

4. Spustite nasledujúci príkaz a otestujte konektivitu **SSH** medzi riadiacim uzlom a produktovým uzlom.

ssh node IP address in the alarm parameters

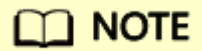

Ak je uzol určený parametrom **Host** v parametroch alarmu riadiacim uzlom, môžete sa prihlásiť do riadiaceho uzla a otestovať pripojenie SSH k akémukoľvek uzlu produktu.

- Ak sa môžete prihlásiť do ľubovoľného produktového uzla bez zadania hesla, vzťah dôvery SSH medzi riadiacim uzlom a produktovým uzlom je normálny. Prejdite na 5.
- Ak sa zobrazia nasledujúce informácie, heslo používateľa ossadm uzla je neplatné.
   Aktualizujte heslo podľa časti "Zmena hesiel pre používateľov OS" v príručke správcu a potom znova otestujte pripojenie SSH medzi uzlom správy a uzlom produktu.

WARNING: Your password has expired.

### D NOTE

Heslo používateľa **ossadm** v uzle produktu musí byť rovnaké ako heslo používateľa **ossadm** v uzle správy.

- Ak sa vyžaduje heslo pre užívateľa **ossadm**, vzťah dôvery SSH medzi riadiacim uzlom a uzlom produktu je abnormálny. Na obnovenie vzťahu dôveryhodnosti SSH vykonajte nasledujúce operácie:
  - a. Ak chcete ukončiť aktuálnu operáciu, stlačte Ctrl + C.
  - Ak chcete prepnúť na používateľa root , spustite nasledujúci príkaz: su - root

```
Password: password for the root user
```

- c. Skontrolujte konfiguráciu brány firewall.
  - Pre adresu IPv4 spustite nasledujúci príkaz: iptables -L
  - Ak je adresa IP adresou IPv6, spustite nasledujúci príkaz: ip6tables -L

Skontrolujte, či hodnota **source Chain INPUT (policy ACCEPT)** vo výstupe príkazu obsahuje IP adresu uzla v parametroch alarmu.

```
...
Chain INPUT (policy ACCEPT)
target prot opt source
...
```

destination

- Ak áno, prejdite na 4.d.
- Ak nie, prejdite na 4.f.
- d. Odstráňte pravidlá konfigurácie brány firewall.
  - Pre adresu IPv4 spustite nasledujúci príkaz: iptables -D INPUT -s node IP address in the alarm parameters -j DROP
  - Ak je adresa IP adresou IPv6, spustite nasledujúci príkaz: ip6tables -D INPUT -s node IP address in the alarm parameters -j DROP
- e. Spustením nasledujúcich príkazov prepnite späť na používateľa ossadm a znova otestujte pripojenie SSH medzi riadiacim uzlom a produktovým uzlom:
   exit

ssh node IP address in the alarm parameters

Ak sa môžete prihlásiť do ľubovoľného produktového uzla bez zadania hesla, vzťah dôvery SSH medzi riadiacim uzlom a produktovým uzlom je normálny. Prejdite na 5. V opačnom prípade kontaktujte technickú podporu.

# D NOTE

Ak je uzol určený parametrom **Host** v parametroch alarmu riadiacim uzlom, môžete sa prihlásiť do riadiaceho uzla a otestovať pripojenie SSH k akémukoľvek uzlu produktu.

- f. Spustite nasledujúci príkaz na otvorenie súboru id\_rsa.pub riadiaceho uzla:
   cat home directory of the ossadm user/.ssh/id\_rsa.pub
- g. Skopírujte obsah súboru **id\_rsa.pub** do lokálneho počítača pre ďalšie operácie.
- h. Použite PuTTY na prihlásenie do uzla s dôveryhodným vzťahom SSH, ktorý sa má obnoviť, ako používateľ **sopuser** v režime SSH.

## 🛄 NOTE

- Ak je uzol určený parametrom Host v parametroch alarmu riadiaci uzol a PowerEcho je nasadené v režime klastra, musíte sa prihlásiť do riadiacich uzlov okrem tých v 2.
- Ak je uzol určený parametrom Host v parametroch alarmu uzlom produktu, musíte sa prihlásiť do uzla produktu.
- i. Ak chcete prepnúť na používateľa **ossadm**, spustite nasledujúci príkaz: **su ossadm**

```
Password: password for the ossadm user
```

 j. Spustite nasledujúci príkaz na pridanie obsahu získaného v 4.g na koniec súboru authorized\_keys:
 echo "content copied from the id\_rsa.pub file" >> /home directory of the ossadm user/.ssh/authorized\_keys

Znova otestujte pripojenie SSH medzi riadiacim uzlom a produktovým uzlom.

- 5. Počkajte 3 minúty (doba detekcie je 180 sekúnd) a skontrolujte, či je alarm vymazaný.
  - Ak je alarm vymazaný, nie sú potrebné žiadne ďalšie kroky.
  - Ak alarm pretrváva, kontaktujte technickú podporu.

#### Vymazanie alarmu

ADAC: Po odstránení poruchy sa tento alarm automaticky vymaže.

Alarm nie je možné automaticky vymazať v nasledujúcich prípadoch. Musíte manuálne vymazať alarm na oboch SmartPVMS a PowerEcho. Ak chcete vymazať alarm na PowerEcho, vyberte **Maintenance** > **Operation and Maintenance Management** > **Exceptions and Events** a kliknite na **Clear** v stĺpci **Operation** pri alarme nakarte **Exceptions**.

- Názov uzla, pre ktorý sa generuje tento alarm, sa zmenil.
- Server, pre ktorý sa generuje tento alarm, už nie je monitorovaný.

## ALM-101207 Zlyhanie príjmu alarmov v dôsledku odpojenia zariadenia

#### Popis alarmu

Tento alarm sa generuje, keď PowerEcho zistí (každá perióda detekcie trvá 5 minút a detekcia sa vykoná trikrát v intervale 5 sekúnd počas každej periódy), že spojenie medzi riadiacim uzlom a zariadením (napríklad serverom alebo diskové pole) sa preruší trikrát za sebou. Tento alarm sa automaticky vymaže, keď PowerEcho zistí , že spojenie medzi riadiacim uzlom a zariadením je obnovené.

#### Atribút alarmu

| ID alarmu | Závažnosť alarmu | Typ alarmu        |
|-----------|------------------|-------------------|
| 101207    | Kritické         | Komunikačný alarm |

#### Parametre alarmu

| Kategória              | Parameter      | Popis                                        |
|------------------------|----------------|----------------------------------------------|
| Informácie o<br>polohe | IP adresa      | IP adresa zariadenia.                        |
|                        | Typ zariadenia | Typ zariadenia.                              |
|                        | Názov siete    | Názov lokality, pre ktorú sa generuje alarm. |

#### Vplyv na systém

Pri prijímaní poplachu príslušného zariadenia cez PowerEcho a pri nahlasovaní poplachu do SmartPVMS dochádza k zlyhaniam. Výsledkom je, že zdravotný stav servera, diskového poľa alebo prepínača nie je možné získať včas.

#### Možné príčiny

- Sieťové pripojenie medzi riadiacim uzlom a zariadením je abnormálne.
- Overovacie heslo alebo šifrovacie heslo pre používateľa SNMP zariadenia je nesprávne.

#### Postup

1. Použite PuTTY na prihlásenie do riadiaceho uzla ako používateľ **sopuser** v režime SSH.

### 🛄 NOTE

Ak chcete prepnúť na používateľa ossadm , spustite nasledujúci príkaz:
 su - ossadm

```
Password: password for the ossadm user
```

- 3. Otestujte sieťové pripojenie medzi riadiacim uzlom a zariadením.
  - a. Spustite nasledujúci príkaz, aby ste získali IP adresu portu načúvajúceho alarmovej služby a poznačte si IP adresu:
     > netstat -anp |grep 30085

Zobrazia sa informácie podobné nasledujúcim. *10.10.10.10* je IP adresa načúvacieho portu alarmovej služby.

udp 0 0 10.10.10:30085 0.0.0.0:\* 146108/java

- b. Skontrolujte sieťové pripojenie:
  - Ak je adresa IP adresou IPv4, spustite nasledujúci príkaz:
     > ping -I IP address of the alarm service listening port IP address of the device
  - Ak je adresa IP adresou IPv6, spustite nasledujúci príkaz:
     > ping6 -I IP address of the alarm service listening port IP address of the device

Vykonajte operácie na základe výstupu príkazu.

• Ak sa zobrazia informácie podobné nasledujúcim, sieťové pripojenie je normálne. Stlačením **Ctrl** + **C** zastavte príkaz a prejdite na 4.

64 bytes from *IP address of the device*: icmp\_seq=1 ttl=61 time=3.06 ms

• V iných prípadoch je sieťové pripojenie abnormálne. Stlačte **Ctrl** + **C** na zastavenie príkazu. Skontrolujte a obnovte sieťové pripojenie.

Počkajte 5 minút a skontrolujte, či je alarm vymazaný. Ak je alarm vymazaný, nie sú potrebné žiadne ďalšie kroky. Ak alarm pretrváva, prejdite na 4.

- 4. Prekonfigurujte overovacie heslo alebo šifrovacie heslo pre používateľa SNMP.
  - a. Prihláste sa do PowerEcho.
    - I. Prístup k PowerEcho získate na https://client IP address of the PowerEcho:31945.

## D NOTE

- II. Na prihlasovacej stránke zadajte používateľské meno a heslo a kliknite na tlačidlo **Log In**.
- b. Na PowerEcho vyberte z hlavnej ponuky Infrastructure > Hardware Management > Configure Server Alarm Receiving Parameters or Infrastructure > Hardware Management > Configure Disk Array Alarm Receiving Parameters z hľavného menu podľa typu zariadenia.

- c. Kliknite na stĺpec **Operation** v riadku, ktorý obsahuje IP adresu príslušného zariadenia, a zadajte získané overovacie heslo alebo šifrovacie heslo pre používateľa SNMP.
- d. Kliknite na tlačidlo Apply.

#### Vymazanie alarmu

ADAC : PowerEcho kontroluje stav pripojenia medzi riadiacim uzlom a zariadením každých 5 minút. Tento alarm sa automaticky vymaže, keď je pripojenie normálne.

### ALM-101208 Stav uzla je Abnormálny

#### Popis alarmu

Tento alarm sa generuje, keď PowerEcho zistí (detekcia sa vykonáva každých 60 sekúnd), že uzol je nedostupný 8 krát po sebe idúcich opakovaniach. Tento alarm sa automaticky vymaže, keď sa uzol obnoví.

#### Atribút alarmu

| ID alarmu | Závažnosť alarmu | Typ alarmu        |
|-----------|------------------|-------------------|
| 101208    | Major            | Komunikačný alarm |

#### Parametre alarmu

| Kategória           | Parameter      | Popis                                           |
|---------------------|----------------|-------------------------------------------------|
| Informácie o polohe | Hostiteľ       | Názov chybného uzla.                            |
|                     | Názov siete    | Názov lokality, pre ktorú sa<br>generuje alarm. |
| Ďalšie informácie   | IP adresa      | IP adresa chybného uzla.                        |
|                     | Alias produktu | Alias produktu, pre ktorý sa<br>generuje alarm. |

#### Vplyv na systém

Nemôžete sa prihlásiť do uzla alebo sa pri vykonávaní operácií na uzle môže vyskytnúť chyba.

#### Možné príčiny

- OS uzla sa nedá prihlásiť alebo sa nevráti žiadna odpoveď.
- Uzol je vypnutý alebo je sieťové pripojenie uzla abnormálne.
- Proces DeployAgent v uzle je abnormálny.
- Platnosť IR certifikátu uzla vyprší a interná komunikácia je abnormálna.
- Ak v uzle existuje databáza, stav replikácie inštancií databázy môže byť abnormálny. V dôsledku toho je uzol abnormálny.

#### Postup

1. Vykonajte položky kontroly a metódy kontroly uvedené v tabuľke 1 a opravte poruchy podľa zodpovedajúcich metód odstraňovania problémov.

Zlyhanie uzla je spôsobené komplikovanými príčinami. Táto časť obsahuje základné metódy riešenia problémov na odstránenie poruchy. Ak porucha pretrváva aj po vykonaní nasledujúcich operácií, zozbierajte informácie o poruche a kontaktujte technickú podporu.

### Tabuľka 1 Riešenie problémov s chybami uzla produktu

| Č. | Skontrolujte<br>položku                                                    | Metóda kontroly                                                                                                    | Metóda pre odstránenie                                                                                                    |
|----|----------------------------------------------------------------------------|----------------------------------------------------------------------------------------------------|----------------------------------------------------------------------------------------------------|
| 1  | Sieťové pripojenie                                                         | Obráťte sa na správcu, aby skontroloval, či je<br>sieťové pripojenie normálne.                                                                                                    | Ak chcete obnoviť sieťové<br>pripojenie, kontaktujte správcu.                                                                                                    |
| 2  | Stav prevádzky<br>virtuálnych<br>počítačov alebo<br>fyzických<br>počítačov | Kontaktujte správcu, aby skontroloval, či sú<br>virtuálne počítače alebo fyzické počítače<br>abnormálne, napríklad či sú virtuálne<br>počítače alebo fyzické počítače vypnuté alebo<br>odstránené.                                                                                                    | Ak chcete reštartovať a obnoviť<br>virtuálne počítače alebo fyzické<br>počítače, kontaktujte správcu.                                                                                                    |
| 3  | Stav spustenia OS                                                          | <ol> <li>Reštartujte OS.</li> <li>Použite PuTTY na prihlásenie sa do<br/>chybného uzla ako používateľ<br/>sopuser v režime SSH.</li> </ol>                                                                                                    | Ak prihlásenie zlyhá alebo sa<br>nevráti žiadna odpoveď,<br>operačný systém chybného uzla<br>je abnormálny. Obnovte<br>operačný systém chybného uzla.<br>Podrobnosti nájdete v časti<br>"Obnovenie operačného<br>systému produktového uzla"<br>v príručke správcu.                                                                                                    |
| 4  | Spustený stav<br>procesu<br>ServiceAwareWat<br>chAgent process             | <ol> <li>Použite PuTTY na prihlásenie sa do<br/>chybného uzla ako používateľ sopuser<br/>v režime SSH.</li> <li>Ak chcete prepnúť na používateľa<br/>ossadm, spustite nasledujúci príkaz:<br/>sú - ossadm</li> <li>Password: password for the ossadm user</li> <li>Spustite nasledujúce príkazy, aby ste<br/>skontrolovali, či proces DeployAgent<br/>beží správne:<br/>source installation directory<br/>/manager /bin /engr_profile.sh<br/>ipmc_adm -cmd statusapp -app<br/>ServiceAwareWatchAgent</li> <li>Ossadm 321431 1 5 11:45 ?</li> </ol> | Ak proces Service Aware Watch<br>Agent nie je spustený, spustite<br>ho spustením nasledujúcich<br>príkazov:<br>Zdrojový inštalačný adresár<br>/manager /bin /engr_profile.s h<br>ipmc_adm -cmd startapp -app<br>ServiceAwareWatchAgent -<br>správca nájomníkov<br>Ak sa zobrazia nasledujúce<br>informácie, proces Service<br>Aware Watch Agent sa úspešne<br>spustí. V opačnom prípade<br>kontaktujte technickú podporu. |

| Č. | Skontrolujte<br>položku     | Metóda                                           | a kontroly                                                                                                    | Metóda pre odstránenie                                                                                                |
|----|-----------------------------|--------------------------------------------------|----------------------------------------------------------------------------------------------------|----------------------------------------------------------------------------------------------------|
|    |                             | di<br>/r<br>in<br>di<br>21<br>De<br><br>2.<br>3. | rectory/manager/agent/DeployAgent<br>tsp/python/bin/python<br>stallation<br>rectory/manager/apps/DeployAgent-<br>.20.8/tools/pyscript/deployagent/<br>ployAgent.pyc -DNFW=deployagent<br>Ak je na výstupe príkazu<br>Status RUNNING, proces sa spustí.<br>Ak je na výstupe príkazu Status<br>STOPPED, proces sa zastaví. | Starting process<br>serviceawarewatchagent-0-0<br>success                                                             |
| 5  | IR certifikát               | 1.<br>2.                                         | Použite PuTTY na prihlásenie sa do<br>chybného uzla ako používateľ<br><b>sopuser</b> v režime SSH.<br><b>Ak chcete prepnúť na používateľa</b><br><b>ossadm</b> , spustite nasledujúci príkaz:<br>> <b>su - ossadm</b>                                                                                                    | Aktualizujte certifikát CA.<br>Podrobnosti nájdete v časti<br>"Správa certifikátov CA"<br>v <i>príručke správcu</i> . |
|    | 3.<br>Ak<br>notBe<br>notZ   |                                                  | Password: password for the ossadm user                                                                                                    |                                                                                                    |
|    |                             | 3.                                               | Spustite nasledujúce príkazy na<br>kontrolu platnosti IR certifikátu:<br><i>inštalačný adresár</i> cd /manager<br>/etc/ssl/internal openssl x509 -in<br>server.cer -noout -dates                                                                                                    |                                                                                                    |
|    |                             | Aks                                              | sa zobrazia informácie podobné<br>nasledujúcim, čas zobrazený<br>napravo od <b>notAfter</b> je čas vypršania<br>platnosti IR certifikátu:                                                                                                    |                                                                                                    |
|    |                             | notBef                                           | ore=18. októbra 00:00:00 2018 GMT                                                                                                    |                                                                                                    |
|    |                             | •                                                | Ak platnosť IR certifikátu vypršala,<br>aktualizujte certifikát CA.<br>Ak je IR certifikát platný, chyba nie je                                                                                                    |                                                                                                    |
|    |                             |                                                  | spôsobená expiráciou certifikátu.                                                                                                    |                                                                                                    |
| 6  | Stav replikácie<br>databázy | Podrob<br>lokálne                                | nosti nájdete v ALM-101210 Stav<br>j kópie databázy je abnormálny.                                                                                                    | Podrobnosti nájdete v ALM-<br>101210 Stav lokálnej kópie<br>databázy je abnormálny.                                   |

### Tabuľka 1 Riešenie problémov s chybami uzla produktu

- 2. Prihláste sa do PowerEcho.
  - a. Prístup k PowerEcho získate na https :// klientskej IP adrese PowerEcho : 31945.

Ak je PowerEcho nasadené v režime klastra, prihláste sa do riadiaceho uzla pomocou jeho pohyblivej adresy IP.

- b. Na prihlasovacej stránke zadajte používateľské meno a heslo a kliknite na tlačidlo Log In.
- 3. Na PowerEcho vyberte z hlavnej ponuky Maintenance > Operation and Maintenance Management > Panoramic Monitoring.
- 4. Na navigačnej table vyberte položku Node Monitoring.
- 5. V ľavom hornom rohu stránky **Node Monitoring** vyberte produkt zodpovedajúci hodnote parametra alarmu **Product alias**.
- 6. V oblasti **Node List** skontrolujte stav uzla na základe adresy IP uvedenej v časti **Other Information**.
  - Ak je stav obnoveného uzla normálny, porucha sa odstráni.
  - Ak je stav obnoveného uzla stále abnormálny, kontaktujte technickú podporu.

#### Vymazanie alarmu

ADAC: Po odstránení poruchy sa tento alarm automaticky vymaže. Tento alarm nie je možné vymazať automaticky a je potrebné ho vymazať manuálne v nasledujúcich situáciách:

- Zmení sa názov uzla, pre ktorý sa tento alarm generuje.
- Server, pre ktorý sa generuje tento alarm, nie je monitorovaný.

## ALM-101210 Stav lokálnej kópie databázy je abnormálny

#### Popis alarmu

Tento alarm sa generuje, keď PowerEcho zistí (každá detekčná perióda trvá 100 sekúnd), že replikácia medzi inštanciami hlavnej a podriadenej databázy je abnormálna sedemkrát za sebou. Tento alarm sa automaticky vymaže, keď je stav replikácie databázy normálny.

#### Atribút alarmu

| ID alarmu | Závažnosť alarmu | Typ alarmu              |
|-----------|------------------|-------------------------|
| 101210    | Major            | Alarm chyby spracovania |

#### Parametre alarmu

| Kategória           | Parameter         | Popis                                                     |  |  |
|---------------------|-------------------|-----------------------------------------------------------|--|--|
| Informácie o polohe | Hostiteľ          | Názov chybného uzla.                                      |  |  |
|                     | Operačný systém   | Operačný systém servera.                                  |  |  |
|                     | Databázová služba | Názov inštancie databázy, pre ktorú sa generuje<br>alarm. |  |  |
|                     | Typ databázy      | Typ databázy, pre ktorú sa generuje alarm.                |  |  |
|                     | Názov siete       | Názov lokality, pre ktorú sa generuje alarm.              |  |  |
| Ďalšie informácie   | IP adresa         | IP adresa chybného uzla.                                  |  |  |
|                     | Alias produktu    | Alias produktu, pre ktorý sa generuje alarm.              |  |  |

#### Vplyv na systém

Abnormálny stav lokálnej replikácie medzi master a slave databázami spôsobuje nekonzistenciu údajov medzi databázami. Ak abnormálny stav pretrváva dlhší čas, sú ovplyvnené služby.

#### Možné príčiny

- Komunikácia medzi uzlami, kde sa nachádzajú inštancie hlavnej a podriadenej databázy, je abnormálna.
- Replikačný vzťah je nesprávny.
- Miesto na disku je plné.

#### Postup

1. Použite PuTTY na prihlásenie do riadiaceho uzla ako používateľ sopuser v režime SSH.

### D NOTE

Ak je PowerEcho nasadené v režime klastra , to znamená, že existuje viacero riadiacich uzlov, vykonajte operácie na Management0 alebo Management1.

2. Ak chcete prepnúť na používateľa **ossadm**, spustite nasledujúci príkaz: **su - ossadm** 

Password: password for the ossadm user

3. Ak chcete zistiť stav replikácie inštancie databázy, spustite nasledujúce príkazy.

cd inštalačný adresár /manager/apps/DBAgent/bin/ bash dbsvc\_adm -cmd query-db-instance

Zobrazia sa informácie podobné týmto:

```
DBInstanceId ... Port IP ... Rola Stav Rpl ...

apmdbsvr-10_90_73_163-3@10_90_73_164-3 ... 10.90.73.164 32082 ... Slave

Normal ...

apmdbsvr-10_90_73_178-21@10_90_73_179-21 ... 10.90.73.179 32080 ... Slave

Abnormal (101) ...

apmdbsvr-10_90_73_178-21@10_90_73_179-21 ... 10.90.73.179 32080 ... Slave

Abnormal (103) ...

...
```

- Ak je hodnota **Rpl Status --**, inštancia databázy je jedna inštancia. Prejdite na 8.
- Ak je hodnota **Rpl Status Normal**, stav replikácie inštancie databázy je normálny. Prejdite na 8.
- Ak je hodnota Rpl Status Building, inštancia podriadenej databázy sa prestavuje a všetky údaje inštancie hlavnej databázy sa násilne synchronizujú s inštanciou podriadenej databázy. Počkajte, kým hodnota Rpl Status nebude Normal, a prejdite na 8.
- Ak je hodnota Rpl Status Delay, podriadená databáza synchronizuje údaje z inštancie hlavnej databázy. Počkajte, kým hodnota Rpl Status nebude Normal, a prejdite na 8.
- Ak je hodnota Rpl Status Abnormal, stav replikácie databázy je abnormálny.
   Zaznamenajte kód chyby do zátvoriek napravo od položky Abnormal. Prejdite na 4.
- 4. Ak chcete skontrolovať miesto na disku databázy, spustite nasledujúci príkaz:

#### df -h

Ako je znázornené v nasledujúcom výstupe príkazu, priestor oddielu **/opt**, kde sa nachádza adresár databázy **/opt/redis** alebo **/opt/zenith**, je 0. Včas vyčistite priestor.

| Filesystem                 | Size | Used | Avail | Use% Mounted on     |
|----------------------------|------|------|-------|---------------------|
|                            |      |      |       |                     |
| /dev/mapper/vg_root-lv_opt | 498G | 498G | 0     | 100% /opt           |
| tmpfs                      | 5.9G | 0    | 5.9G  | 6 0% /run/user/3001 |
| tmpfs                      | 5.9G | 0    | 5.9G  | 6 0% /run/user/0    |

Skontrolujte, či je miesto na disku databázy vyčerpané.

- Ak áno, prejdite na 5.
- Ak nie, kontaktujte technickú podporu.
- 5. Ak chcete prepnúť na používateľa **root**, spustite nasledujúci príkaz:

```
su - root
Password: password for the ossadm user
```

6. Ak chcete odstrániť historické súbory, spustite nasledujúci príkaz:

### **NOTE**

Vyčistenie miesta na disku je riskantná operácia. Pred odstránením historických súborov si najprv zálohujte súbory alebo priečinky, ktoré chcete odstrániť. Pri vykonávaní tejto operácie buďte opatrní.

rm -r historické súbory

7. Spustite nasledujúci príkaz na ukončenie od používateľa root:

exit

- 8. Počkajte 2 minúty a potom skontrolujte, či je alarm vymazaný.
  - Ak je alarm vymazaný, nie sú potrebné žiadne ďalšie kroky.
  - Ak alarm pretrváva, získajte informácie o spracovaní alarmu a kontaktujte technickú podporu.

#### Vymazanie alarmu

ADAC: Po odstránení poruchy sa tento alarm automaticky vymaže. Tento alarm nie je možné vymazať automaticky a je potrebné ho vymazať manuálne v nasledujúcich situáciách:

- Zmení sa názov uzla, pre ktorý sa tento alarm generuje.
- Server, pre ktorý sa generuje alarm, nie je monitorovaný.

### ALM-101216 Plánované zlyhanie zálohovania

#### Popis alarmu

Ak naplánovaná úloha na zálohovanie PowerEcho zlyhá, PowerEcho ohlási alarm "Scheduled Backup Failure". Tento alarm sa automaticky vymaže, keď sa úloha zálohovania úspešne vykoná.

#### Atribút alarmu

| ID alarmu | Závažnosť alarmu | Typ alarmu  |
|-----------|------------------|-------------|
| 101216    | Kritické         | Stav zálohy |

#### Parametre alarmu

| Kategória              | Parameter      | Popis                                        |
|------------------------|----------------|----------------------------------------------|
| Informácie o<br>polohe | Alias produktu | Alias produktu.                              |
|                        | Názov siete    | Názov lokality, pre ktorú sa generuje alarm. |
| Ďalšie informácie      | Záložný objekt | PowerEcho                                    |

#### Vplyv na systém

Naplánovaná úloha na zálohovanie PowerEcho sa nepodarí vykonať a bude to mať vplyv na obnovenie údajov.

#### Možné príčiny

- Parametre zálohovania nie sú nakonfigurované.
- Záložné údaje sa nepodarilo uložiť na záložný server.
- PowerEcho sa nepodarilo zálohovať.

#### Postup

Vyberte zodpovedajúci postup odstraňovania problémov v tabuľke 1 na základe príčiny zlyhania zálohovania.

#### Tabuľka 1 Postup pri odstraňovaní zlyhaní zálohovania

| Príčina                      | Postup                                             |
|------------------------------|----------------------------------------------------|
| Parametre zálohovania nie sú | Podrobnosti nájdete v časti "Nastavenie parametrov |
| nakonfigurované.             | zálohovania"                                       |

Tabuľka 1 Postup pri odstraňovaní zlyhaní zálohovania

| Príčina                                                  | Postup                                                                                     |
|----------------------------------------------------------|--------------------------------------------------------------------------------------------|
| Záložné údaje sa nepodarilo uložiť na<br>záložný server. | Podrobnosti nájdete v časti "Kontrola konektivity a úložného priestoru záložného servera". |
| PowerEcho sa nepodarilo zálohovať.                       | Podrobnosti nájdete v časti "Zobrazenie podrobností<br>o úlohe"                            |

- Nastavenie parametrov zálohovania
  - 1. Prihláste sa do PowerEcho.
    - a. Prístup k PowerEcho získate na https://client IP address of the *PowerEcho*:31945.

### 🛄 NOTE

- b. Na prihlasovacej stránke zadajte používateľské meno a heslo a kliknite na tlačidlo **Log In**.
- Na PowerEcho vyberte z hlavnej ponuky Backup and Restore > Configuration > Configure Backup Parameters.
- 3. Na stránke Configure Backup Parameters vykonajte operácie podľa výzvy.
- 4. Vytvorte úlohu na zálohovanie PowerEcho.
  - a. Na PowerEcho vyberte z hlavnej ponuky **Backup and Restore > Data Backup > Back Up the Management Plane.**
  - b. Na zobrazenej stránke vykonajte operácie podľa výzvy.
  - c. Z hlavnej ponuky vyberte **System** > **Task List** . Na stránke **Task List** skontrolujte, či bola úloha zálohovania úspešne vykonaná.
    - Ak je úloha zálohovania úspešná, prejdite na 5.
    - Ak úloha zálohovania zlyhá, kontaktujte technickú podporu.
- 5. Po úspešnom vykonaní úlohy zálohovania skontrolujte, či je alarm vymazaný.
  - Ak je alarm vymazaný, nie sú potrebné žiadne ďalšie kroky.
  - Ak alarm pretrváva, kontaktujte technickú podporu.

- Kontrola konektivity a úložného priestoru záložného servera
  - 1. Použite PuTTY na prihlásenie do ľubovoľného databázového uzla PowerEcho ako používateľ **sopuser** v režime SSH.
  - Ak chcete prepnúť na používateľa ossadm , spustite nasledujúci príkaz:
     su ossadm

Password: password for the ossadm user

3. Spustite nasledujúci príkaz na kontrolu konektivity medzi databázovým uzlom a záložným serverom:

sftp používateľské meno záložného servera@[IP adresa hesla záložného servera]

Backup server username@IP address of the backup server's password:

 Ak sa zobrazia informácie podobné nasledujúcim, sieťové pripojenie je normálne. Prejdite na 4.

```
Connected to IP address of the backup server sftp>
```

 Ak sa zobrazia informácie podobné nasledujúcim, autentifikácia odtlačkom prsta medzi uzlom databázy a záložným serverom sa stratí alebo nebola nakonfigurovaná. Na PowerEcho vyberte z hlavnej ponuky Backup and Restore > Configuration > Configure Backup Parameters. V oblasti Backup server kliknutím prekonfigurujte odtlačok SFTP. Po úspešnej operácii prejdite na 4. Ak operácia zlyhá, kontaktujte technickú podporu.

```
The authenticity of host '10.10.10.28 (10.10.10.28)' can't be established.
```

No matching host key fingerprint found in DNS.

 Keď sa zobrazia nasledujúce informácie, stlačením klávesov Ctrl + C ukončite zobrazovanie informácií o autentifikácii odtlačkom prsta SFTP. Ak sa vráti chyba časového limitu požiadavky, sieťové pripojenie je abnormálne. Skontrolujte a obnovte sieťové pripojenie. Po úspešnej operácii prejdite na 4. V opačnom prípade kontaktujte technickú podporu.

Are you sure you want to continue connecting (yes/no)?

4. Použite PuTTY na prihlásenie na záložný server ako používateľ záložného servera v režime SSH.

### 🛄 NOTE

- Používateľ na prihlásenie na záložný server musí mať povolenie SSH.
   V opačnom prípade kontaktujte správcu servera, aby používateľovi pridelil povolenie.
- Ak sa riadiaci uzol používa ako záložný server, prihláste sa na záložný server ako používateľ sopuser v režime SFTP a potom prepnite na používateľa záložného servera.
- Ak je prihlásenie úspešné, heslo sa nezmení a záložný server funguje správne. Prejdite na 5.

- Ak prihlásenie zlyhalo, možnou príčinou je zmena hesla, vypršala platnosť hesla alebo je chybný záložný server. Kontaktujte personál O&M.
- 5. Skontrolujte miesto na záložnom serveri.
  - a. Spustite nasledujúci príkaz, aby ste skontrolovali dostupné miesto na záložnom serveri:
     > df -Ph
  - b. Zobrazia sa informácie podobné nasledujúcim. Skontrolujte hodnotu Avail v stĺpci Mounted on riadku, ktorý obsahuje oddiel zdieľaného adresára SFTP na záložnom serveri.

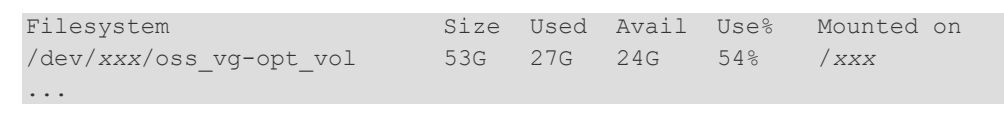

- Skontrolujte, či veľkosť zostávajúceho priestoru zálohy spĺňa požiadavky na súbor zálohy. V nasledujúcom texte sa predpokladá, že veľkosť záložného súboru je 5 GB.
  - Ak je zostávajúci priestor zálohy väčší ako 5 GB, prejdite na 6.
  - Ak je zostávajúci priestor zálohy menší alebo rovný 5 GB, kontaktujte správcu, aby ukladací priestor rozšíril.
- 6. Prihláste sa do PowerEcho.
  - a. Prístup k PowerEcho získate na https://client IP address of the PowerEcho:31945.

- b. Na prihlasovacej stránke zadajte používateľské meno a heslo a kliknite na tlačidlo **Log In**.
- 7. Vytvorte úlohu na zálohovanie PowerEcho.
  - a. Na PowerEcho vyberte z hlavnej ponuky **Backup and Restore > Data Backup > Back Up the Management Plane.**
  - b. Na zobrazenej stránke vykonajte operácie podľa výzvy.
  - c. Z hlavnej ponuky vyberte **System** > **Task List**. Na stránke **Task lis** skontrolujte, či bola úloha zálohovania úspešne vykonaná.
    - Ak je úloha zálohovania úspešná, prejdite na 8.
    - Ak úloha zálohovania zlyhá, kontaktujte technickú podporu.
- 8. Po úspešnom vykonaní úlohy zálohovania skontrolujte, či je alarm vymazaný.
  - Ak je alarm vymazaný, nie sú potrebné žiadne ďalšie kroky.
  - Ak alarm pretrváva, kontaktujte technickú podporu.

- Zobrazenie podrobností o úlohe
  - 1. Prihláste sa do PowerEcho.
    - a. Prístup k PowerEcho získate na https://client IP address of the *PowerEcho*:**31945.**

Ak je PowerEcho nasadené v režime klastra , to znamená, že existuje viacero riadiacich uzlov, prihláste sa pomocou jeho pohyblivej adresy IP.

- b. Na prihlasovacej stránke zadajte používateľské meno a heslo a kliknite na tlačidlo **Log In**.
- 2. Na PowerEcho vyberte System > Task List z hlavnej ponuky.
- 3. Kliknutím > získate Location Info o neúspešnej naplánovanej úlohe na zálohovanie PowerEcho a opravte poruchu na základe Location Info. Ak je porucha odstránená, prejdite na 4. V opačnom prípade kontaktujte technickú podporu.
- 4. Vytvorte úlohu na zálohovanie PowerEcho.
  - a. Na PowerEcho vyberte z hlavnej ponuky **Backup and Restore > Data Backup > Back Up the Management Plane.**
  - b. Na zobrazenej stránke vykonajte operácie podľa výzvy.
  - c. Z hlavnej ponuky vyberte **System** > **Task List** . Na stránke **Task List** skontrolujte, či bola úloha zálohovania úspešne vykonaná.
    - Ak je úloha zálohovania úspešná, prejdite na 5.
    - Ak úloha zálohovania zlyhá, kontaktujte technickú podporu.
- 5. Po úspešnom vykonaní úlohy zálohovania skontrolujte, či je alarm vymazaný.
  - Ak je alarm vymazaný, nie sú potrebné žiadne ďalšie kroky.
  - Ak alarm pretrváva, kontaktujte technickú podporu.

#### Vymazanie alalrmu

ADAC: Po odstránení poruchy sa tento alarm automaticky vymaže.

### ALM-101217 Zlyhanie plánovaného zálohovania aplikácie produktu

#### Popis alarmu

Ak naplánovaná úloha na zálohovanie aplikácií produktu zlyhá, PowerEcho ohlási alarm "Product Application Scheduled Backup Failure". Tento alarm sa automaticky vymaže, keď sa úloha zálohovania úspešne vykoná.

#### Atribút alarmu

| ID alarmu | Závažnosť alarmu | Typ alarmu  |
|-----------|------------------|-------------|
| 101217    | Kritické         | Stav zálohy |

#### Parametre alarmu

| Kategória              | Parameter      | Popis                                        |
|------------------------|----------------|----------------------------------------------|
| Informácie o<br>polohe | Alias produktu | Alias produktu.                              |
|                        | Názov siete    | Názov lokality, pre ktorú sa generuje alarm. |

#### Vplyv na systém

Naplánovaná úloha na zálohovanie aplikácií produktu sa nepodarí vykonať a bude ovplyvnená obnova údajov.

#### Možné príčiny

- Parametre zálohovania nie sú nakonfigurované.
- Záložné údaje sa nepodarilo uložiť na záložný server.
- Aplikáciu produktu sa nepodarilo zálohovať.

#### Postup

Vyberte zodpovedajúci postup odstraňovania problémov v tabuľke 1 na základe príčiny zlyhania zálohovania.

### Tabuľka 1 Postup pri odstraňovaní zlyhaní zálohovania

| Príčina                                                  | Postup                                                                                     |
|----------------------------------------------------------|--------------------------------------------------------------------------------------------|
| Parametre zálohovania nie sú<br>nakonfigurované.         | Podrobnosti nájdete v časti "Nastavenie parametrov<br>zálohovania".                        |
| Záložné údaje sa nepodarilo uložiť na<br>záložný server. | Podrobnosti nájdete v časti "Kontrola konektivity a úložného priestoru záložného servera". |
| Aplikáciu produktu sa nepodarilo<br>zálohovať.           | Podrobnosti nájdete v časti "Zobrazenie podrobností<br>o úlohe".                           |

- Nastavenie parametrov zálohovania
  - 1. Prihláste sa do PowerEcho.
    - a. Prístup k PowerEcho získate na https://client IP address of the PowerEcho:31945.

# D NOTE

- b. Na prihlasovacej stránke zadajte používateľské meno a heslo a kliknite na tlačidlo **Log In**.
- Na PowerEcho vyberte z hlavnej ponuky Backup and Restore > Configuration > Configure Backup Parameters.
- 3. Na stránke Configure Backup Parameters vykonajte operácie podľa výzvy.
- 4. Vytvorte úlohu na zálohovanie príslušnej aplikácie produktu na základe podrobností o alarme.
  - a. Na PowerEcho vyberte z hlavnej ponuky **Backup and Restore > Data Backup > Back Up Product Application**.
  - b. Na stránke **Back Up Product Application**vykonajte požadované operácie.
  - c. Z hlavnej ponuky vyberte **System** > **Task List**. Na stránke **Task List** skontrolujte, či bola úloha zálohovania úspešne vykonaná.
    - Ak je úloha zálohovania úspešná, prejdite na 5.
    - Ak úloha zálohovania zlyhá, kontaktujte technickú podporu.
- 5. Po úspešnom vykonaní úlohy zálohovania skontrolujte, či je alarm vymazaný.
  - Ak je alarm vymazaný, nie sú potrebné žiadne ďalšie kroky.

- Ak alarm pretrváva, kontaktujte technickú podporu.
- Kontrola konektivity a úložného priestoru záložného servera
  - 1. Použite PuTTY na prihlásenie do ľubovoľného databázového uzla PowerEcho ako používateľ **sopuser** v režime SSH.
  - Ak chcete prepnúť na používateľa ossadm, spustite nasledujúci príkaz:
     > su ossadm

```
Password: password for the ossadm user
```

 Spustite nasledujúci príkaz na kontrolu konektivity medzi databázovým uzlom a záložným serverom:

sftp backup server username@[IP address of the backup server]

Backup server username@IP address of the backup server's password:

• Ak sa zobrazia informácie podobné nasledujúcim, sieťové pripojenie je normálne. Prejdite na 4.

```
Connected to IP address of the backup server sftp>
```

 Ak sa zobrazia informácie podobné nasledujúcim, autentifikácia odtlačkom prsta medzi uzlom databázy a záložným serverom sa stratí alebo nebola nakonfigurovaná. Na PowerEcho vyberte z hlavnej ponuky Backup and Restore > Configuration > Configure Backup Parameters. V oblasti Configure Backup Server Parameters kliknutím <sup>111</sup>/<sub>11</sub> prekonfigurujte odtlačok SFTP. Po úspešnej operácii prejdite na 4. Ak operácia zlyhá, kontaktujte technickú podporu.

```
The authenticity of host '10.10.10.28 (10.10.10.28)' can't be established.
```

No matching host key fingerprint found in DNS.

 Keď sa zobrazia nasledujúce informácie, stlačením klávesov Ctrl + C ukončite zobrazovanie informácií o autentifikácii odtlačkom prsta SFTP. Ak sa vráti chyba časového limitu požiadavky, sieťové pripojenie je abnormálne. Skontrolujte a obnovte sieťové pripojenie. Po úspešnej operácii prejdite na 4. V opačnom prípade kontaktujte technickú podporu.

Are you sure you want to continue connecting (yes/no)?

4. Použite PuTTY na prihlásenie na záložný server ako používateľ záložného servera v režime SSH.

### 🛄 NOTE

- Používateľ na prihlásenie na záložný server musí mať povolenie SSH.
   V opačnom prípade kontaktujte správcu servera, aby používateľovi pridelil povolenie.
- Ak sa riadiaci uzol používa ako záložný server, prihláste sa na záložný server ako používateľ sopuser v režime SFTP a potom prepnite na používateľa záložného servera.
- Ak je prihlásenie úspešné, heslo sa nezmení a záložný server funguje správne. Prejdite na 5.

- Ak prihlásenie zlyhalo, možnou príčinou je zmena hesla, vypršala platnosť hesla alebo je chybný záložný server. Kontaktujte personál O&M.
- 5. Skontrolujte miesto na záložnom serveri.
  - a. Spustite nasledujúci príkaz, aby ste skontrolovali dostupné miesto na záložnom serveri:
     > df -Ph
  - b. Zobrazia sa informácie podobné nasledujúcim. Skontrolujte hodnotu Avail v stĺpci Mounted on riadku, ktorý obsahuje oddiel zdieľaného adresára SFTP na záložnom serveri.

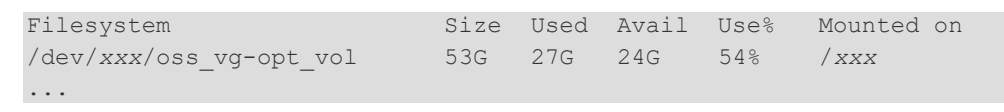

- Skontrolujte, či veľkosť zostávajúceho priestoru zálohy spĺňa požiadavky na súbor zálohy. V nasledujúcom texte sa predpokladá, že veľkosť záložného súboru je 5 GB.
  - Ak je zostávajúci priestor zálohy väčší ako 5 GB, prejdite na 6.
  - Ak je zostávajúci priestor zálohy menší alebo rovný 5 GB, kontaktujte správcu, aby ukladací priestor rozšíril.
- 6. Prihláste sa do PowerEcho.
  - a. Prístup k PowerEcho získate na https://client IP address of the PowerEcho:31945.

- b. Na prihlasovacej stránke zadajte používateľské meno a heslo a kliknite na tlačidlo **Log In**.
- 7. Vytvorte úlohu na zálohovanie príslušnej aplikácie produktu na základe podrobností o alarme.
  - a. Na PowerEcho vyberte z hlavnej ponuky **Backup and Restore > Data Backup > Back Up Product Application**.
  - b. Na stránke **Back Up Product Application**vykonajte požadované operácie.
  - c. Z hlavnej ponuky vyberte **System** > **Task List** . Na stránke **Task List** skontrolujte, či bola úloha zálohovania úspešne vykonaná.
    - Ak je úloha zálohovania úspešná, prejdite na 8.
    - Ak úloha zálohovania zlyhá, kontaktujte technickú podporu.
- 8. Po úspešnom vykonaní úlohy zálohovania skontrolujte, či je alarm vymazaný.

- Ak je alarm vymazaný, nie sú potrebné žiadne ďalšie kroky.
- Ak alarm pretrváva, kontaktujte technickú podporu.
- Zobrazenie podrobností o úlohe
  - 1. Prihláste sa do PowerEcho.
    - a. Prístup k PowerEcho získate na https://client IP address of the PowerEcho:31945.

Ak je PowerEcho nasadené v režime klastra , to znamená, že existuje viacero riadiacich uzlov, prihláste sa pomocou jeho pohyblivej adresy IP.

- b. Na prihlasovacej stránke zadajte používateľské meno a heslo a kliknite na tlačidlo **Log In**.
- 2. Na PowerEcho vyberte System > Task List z hlavnej ponuky.
- 3. Kliknutím > získate **Location info** o neúspešnej naplánovanej úlohe na zálohovanie aplikácií produktu a opravte poruchu na základe **Location Info**. Ak je porucha odstránená, prejdite na 4. V opačnom prípade kontaktujte technickú podporu.
- 4. Vytvorte úlohu na zálohovanie príslušnej aplikácie produktu na základe podrobností o alarme.
  - a. Na PowerEcho vyberte z hlavnej ponuky **Backup and Restore > Data Backup > Back Up Product Application**.
  - b. Na stránke **Back Up Product Application** vykonajte požadované operácie.
  - c. Z hlavnej ponuky vyberte **System** > **Task List** . Na stránke **Task List** skontrolujte, či bola úloha zálohovania úspešne vykonaná.
    - Ak je úloha zálohovania úspešná, prejdite na 5.
    - Ak úloha zálohovania zlyhá, kontaktujte technickú podporu.
- 5. Po úspešnom vykonaní úlohy zálohovania skontrolujte, či je alarm vymazaný.
  - Ak je alarm vymazaný, nie sú potrebné žiadne ďalšie kroky.
  - Ak alarm pretrváva, kontaktujte technickú podporu.

#### Vymazanie alarmu

ADAC: Po odstránení poruchy sa tento alarm automaticky vymaže

### ALM-101218 Zlyhanie plánovaného zálohovania databázovej aplikácie

#### Popis alarmu

Ak naplánovaná úloha na zálohovanie databázových aplikácií zlyhá, PowerEcho ohlási alarm "Database Application Scheduled Backup Failure". Tento alarm sa automaticky vymaže, keď sa úloha zálohovania úspešne vykoná.

#### Atribút alarmu

| ID alarmu | Závažnosť alarmu | Typ alarmu  |
|-----------|------------------|-------------|
| 101218    | Kritické         | Stav zálohy |

#### Parametre alarmu

| Kategória              | Parameter      | Popis                                        |
|------------------------|----------------|----------------------------------------------|
| Informácie<br>o polohe | Alias produktu | Alias produktu.                              |
|                        | Názov siete    | Názov lokality, pre ktorú sa generuje alarm. |

#### Vplyv na systém

Naplánovaná úloha na zálohovanie databázových aplikácií sa nepodarí vykonať a bude ovplyvnená obnova údajov.

#### Možné príčiny

- Parametre zálohovania nie sú nakonfigurované.
- Záložné údaje sa nepodarilo uložiť na záložný server.
- Databázovú aplikáciu produktu sa nepodarilo zálohovať.

#### Postup

Vyberte zodpovedajúci postup odstraňovania problémov v tabuľke 1 na základe príčiny zlyhania zálohovania.

### Tabuľka 1 Postup pri odstraňovaní zlyhaní zálohovania

| Príčina                                                   | Postup                                                                                     |
|-----------------------------------------------------------|--------------------------------------------------------------------------------------------|
| Parametre zálohovania nie sú<br>nakonfigurované.          | Podrobnosti nájdete v "Nastavenie parametrov<br>zálohovania".                              |
| Záložné údaje sa nepodarilo uložiť na<br>záložný server.  | Podrobnosti nájdete v časti "Kontrola konektivity a úložného priestoru záložného servera". |
| Databázovú aplikáciu produktu sa<br>nepodarilo zálohovať. | Podrobnosti nájdete v časti "Zobrazenie podrobností<br>o úlohe".                           |

- Nastavenie parametrov zálohovania
  - 1. Prihláste sa do PowerEcho.
    - a. Prístup k PowerEcho získate na https://client IP address of the PowerEcho:31945.

### D NOTE

- b. Na prihlasovacej stránke zadajte používateľské meno a heslo a kliknite na tlačidlo **Log In**.
- Na PowerEcho vyberte z hlavnej ponuky Backup and Restore > Configuration > Configure Backup Parameters.
- 3. Na stránke Configure Backup Parameters vykonajte operácie podľa výzvy.
- Vytvorte úlohu na zálohovanie príslušnej databázovej aplikácie na základe podrobností o alarme.
  - a. Na PowerEcho vyberte z hlavnej ponuky Backup and Restore > Data Backup > Back Up Database Application.
  - b. Na stránke Back Up Database Application vykonajte operácie podľa výzvy.
  - c. Z hlavnej ponuky vyberte **System** > **Task List** . Na stránke **Task List** skontrolujte, či bola úloha zálohovania úspešne vykonaná.
    - Ak je úloha zálohovania úspešná, prejdite na 5.
    - Ak úloha zálohovania zlyhá, kontaktujte technickú podporu.
- 5. Po úspešnom vykonaní úlohy zálohovania skontrolujte, či je alarm vymazaný.
  - Ak je alarm vymazaný, nie sú potrebné žiadne ďalšie kroky.
  - Ak alarm pretrváva, kontaktujte technickú podporu.

- Kontrola konektivity a úložného priestoru záložného servera
  - 1. Použite PuTTY na prihlásenie do ľubovoľného databázového uzla PowerEcho ako používateľ **sopuser** v režime SSH.
  - Ak chcete prepnúť na používateľa ossadm , spustite nasledujúci príkaz:
     su ossadm

Password: password for the ossadm user

 Spustite nasledujúci príkaz na kontrolu konektivity medzi databázovým uzlom a záložným serverom:

sftp backup server username@[IP address of the backup server]

Backup server username@IP address of the backup server's password:

• Ak sa zobrazia informácie podobné nasledujúcim, sieťové pripojenie je normálne. Prejdite na 4.

```
Connected to IP address of the backup server sftp>
```

Ak sa zobrazia informácie podobné nasledujúcim, autentifikácia odtlačkom prsta medzi uzlom databázy a záložným serverom sa stratí alebo nebola nakonfigurovaná. Na PowerEcho vyberte z hlavnej ponuky Backup and Restore > Configuration > Configure Backup Parameters. V oblasti Configure Backup Server Parameters kliknutím <sup>11</sup>/<sub>11</sub> prekonfigurujte odtlačok SFTP. Po úspešnej operácii prejdite na 4. Ak operácia zlyhá, kontaktujte technickú podporu.

```
The authenticity of host '10.10.10.28 (10.10.10.28)' can't be established.
```

No matching host key fingerprint found in DNS.

 Keď sa zobrazia nasledujúce informácie, stlačením klávesov Ctrl + C ukončite zobrazovanie informácií o autentifikácii odtlačkom prsta SFTP. Ak sa vráti chyba časového limitu požiadavky, sieťové pripojenie je abnormálne. Skontrolujte a obnovte sieťové pripojenie. Po úspešnej operácii prejdite na 4. V opačnom prípade kontaktujte technickú podporu.

Are you sure you want to continue connecting (yes/no)?

4. Použite PuTTY na prihlásenie na záložný server ako používateľ záložného servera v režime SSH.

## D NOTE

- Používateľ na prihlásenie na záložný server musí mať povolenie SSH.
   V opačnom prípade kontaktujte správcu servera, aby používateľovi pridelil povolenie.
- Ak sa riadiaci uzol používa ako záložný server, prihláste sa na záložný server ako používateľ **sopuser** v režime SFTP a potom prepnite na používateľa záložného servera.

- Ak je prihlásenie úspešné, heslo sa nezmení a záložný server funguje správne. Prejdite na 5.
- Ak prihlásenie zlyhalo, možnou príčinou je zmena hesla, vypršala platnosť hesla alebo je chybný záložný server. Kontaktujte personál O&M.
- 5. Skontrolujte miesto na záložnom serveri.
  - a. Spustite nasledujúci príkaz, aby ste skontrolovali dostupné miesto na záložnom serveri:
     > df Dh

> df -Ph

 b. Zobrazia sa informácie podobné nasledujúcim. Skontrolujte hodnotu Avail v stĺpci Mounted on riadku, ktorý obsahuje oddiel zdieľaného adresára SFTP na záložnom serveri.

```
FilesystemSizeUsedAvailUse%Mounted on/dev/xxx/oss_vg-opt_vol53G27G24G54%/xxx...
```

- Skontrolujte, či veľkosť zostávajúceho priestoru zálohy spĺňa požiadavky na súbor zálohy. V nasledujúcom texte sa predpokladá, že veľkosť záložného súboru je 5 GB.
  - Ak je zostávajúci priestor zálohy väčší ako 5 GB, prejdite na 6.
  - Ak je zostávajúci priestor zálohy menší alebo rovný 5 GB, kontaktujte správcu, aby ukladací priestor rozšíril.
- 6. Prihláste sa do PowerEcho.
  - a. Prístup k PowerEcho získate na https://client IP address of the PowerEcho:31945.

### 🛄 NOTE

- b. Na prihlasovacej stránke zadajte používateľské meno a heslo a kliknite na tlačidlo **Log In**.
- 7. Vytvorte úlohu na zálohovanie príslušnej databázovej aplikácie na základe podrobností o alarme.
  - a. Na PowerEcho vyberte z hlavnej ponuky **Backup and Restore > Data Backup > Back Up Database Application.**
  - b. Na stránke Back Up Database Application vykonajte operácie podľa výzvy.
  - c. Z hlavnej ponuky vyberte **System** > **Task List**. Na stránke **Task List** skontrolujte, či bola úloha zálohovania úspešne vykonaná.
    - Ak je úloha zálohovania úspešná, prejdite na 8.
    - Ak úloha zálohovania zlyhá, kontaktujte technickú podporu.

- 8. Po úspešnom vykonaní úlohy zálohovania skontrolujte, či je alarm vymazaný.
  - Ak je alarm vymazaný, nie sú potrebné žiadne ďalšie kroky.
  - Ak alarm pretrváva, kontaktujte technickú podporu.
- Zobrazenie podrobností o úlohe
  - 1. Prihláste sa do PowerEcho.
    - a. Prístup k PowerEcho získate na https://client IP address of the PowerEcho:31945.

Ak je PowerEcho nasadené v režime klastra , to znamená, že existuje viacero riadiacich uzlov, prihláste sa pomocou jeho pohyblivej adresy IP.

- b. Na prihlasovacej stránke zadajte používateľské meno a heslo a kliknite na tlačidlo **Log In**.
- 2. Na PowerEcho vyberte System > Task List z hlavnej ponuky.
- 3. Kliknutím > získate Location Info o neúspešnej naplánovanej úlohe na zálohovanie databázových aplikácií a opravte poruchu na základe Location Info . Ak je porucha odstránená, prejdite na 4. V opačnom prípade kontaktujte technickú podporu.
- 4. Vytvorte úlohu na zálohovanie príslušnej databázovej aplikácie na základe podrobností o alarme.
  - a. Na PowerEcho vyberte z hlavnej ponuky Backup and Restore > Data Backup > Back Up Database Application.
  - b. Na stránke Back Up Database Application vykonajte operácie podľa výzvy.
  - c. Z hlavnej ponuky vyberte **System** > **Task List**. Na stránke **Task List** skontrolujte, či bola úloha zálohovania úspešne vykonaná.
    - Ak je úloha zálohovania úspešná, prejdite na 5.
    - Ak úloha zálohovania zlyhá, kontaktujte technickú podporu.
- 5. Po úspešnom vykonaní úlohy zálohovania skontrolujte, či je alarm vymazaný.
  - Ak je alarm vymazaný, nie sú potrebné žiadne ďalšie kroky.
  - Ak alarm pretrváva, kontaktujte technickú podporu.

#### Vymazanie alarmu

ADAC: Po odstránení poruchy sa tento alarm automaticky vymaže.

### ALM-101219 Plánované zlyhanie zálohovania operačného systému

#### Popis alarmu

Ak naplánovaná úloha na zálohovanie OS zlyhá, PowerEcho ohlási alarm "OS Scheduled Backup Failure". Tento alarm sa automaticky vymaže, keď sa úloha zálohovania úspešne vykoná.

#### Atribút alarmu

| ID alarmu | Závažnosť alarmu | Typ alarmu  |
|-----------|------------------|-------------|
| 101219    | Kritické         | Stav zálohy |

#### Parametre alarmu

| Kategória    | Parameter      | Popis                                        |
|--------------|----------------|----------------------------------------------|
| Informácie o | Alias produktu | Alias produktu.                              |
|              | Názov siete    | Názov lokality, pre ktorú sa generuje alarm. |

#### Vplyv na systém

Plánovaná úloha zálohovania sa nevykoná a obnova údajov je ovplyvnená.

#### Možné príčiny

- Parametre zálohovania nie sú nakonfigurované.
- Nepodarilo sa uložiť údaje na záložný server.
- Zálohovanie operačného systému zlyhalo.

#### Postup

Vyberte zodpovedajúci postup odstraňovania problémov v tabuľke 1 na základe príčiny zlyhania zálohovania.

Tabuľka 1 Postup pri odstraňovaní zlyhaní zálohovania

| Príčina                                          | Postup                                                                                     |
|--------------------------------------------------|--------------------------------------------------------------------------------------------|
| Parametre zálohovania nie sú<br>nakonfigurované. | Podrobnosti nájdete v časti "Nastavenie parametrov<br>zálohovania".                        |
| Nepodarilo sa uložiť údaje na záložný<br>server. | Podrobnosti nájdete v časti "Kontrola konektivity a úložného priestoru záložného servera". |
| Zálohovanie operačného systému<br>zlyhalo.       | Podrobnosti nájdete v časti "Zobrazenie podrobností<br>o úlohe".                           |

- Nastavenie parametrov zálohovania
  - 1. Prihláste sa do PowerEcho.
    - a. Prístup k PowerEcho získate na https://client IP address of the *PowerEcho*:**31945.**

Ak je PowerEcho nasadené v režime klastra , to znamená, že existuje viacero riadiacich uzlov, prihláste sa pomocou jeho pohyblivej adresy IP.

- b. Na prihlasovacej stránke zadajte používateľské meno a heslo a kliknite na tlačidlo **Log In**.
- Na PowerEcho vyberte z hlavnej ponuky Backup and Restore > Configuration > Configure Backup Parameters.
- 3. Na stránke Configure Backup Parameters vykonajte operácie podľa výzvy.
- 4. Vytvorte úlohu na zálohovanie zodpovedajúceho operačného systému na základe podrobností o alarme.
  - a. Na PowerEcho vyberte z hlavnej ponuky Backup and Restore > Data Backup > Back Up Operating System.
  - b. Na stránke Back Up Operating System vykonajte operácie podľa výzvy.
  - c. Z hlavnej ponuky vyberte **System** > **Task List** . Na stránke **Task List** skontrolujte, či bola úloha zálohovania úspešne vykonaná.
    - Ak je úloha zálohovania úspešná, prejdite na 5.
    - Ak úloha zálohovania zlyhá, kontaktujte technickú podporu.
- 5. Po úspešnom vykonaní úlohy zálohovania skontrolujte, či je alarm vymazaný.
  - Ak je alarm vymazaný, nie sú potrebné žiadne ďalšie kroky.
  - Ak alarm pretrváva, kontaktujte technickú podporu.
- Kontrola konektivity a úložného priestoru záložného servera
  - 1. Použite PuTTY na prihlásenie do ľubovoľného databázového uzla PowerEcho ako používateľ **sopuser** v režime SSH.
  - Ak chcete prepnúť na používateľa ossadm , spustite nasledujúci príkaz:
     su ossadm

```
Password: password for the ossadm user
```

 Spustite nasledujúci príkaz na kontrolu konektivity medzi databázovým uzlom a záložným serverom: sftp backup server username@[IP address of the backup server] • Ak sa zobrazia informácie podobné nasledujúcim, sieťové pripojenie je normálne. Prejdite na 4.

```
Connected to IP address of the backup server sftp>
```

Ak sa zobrazia informácie podobné nasledujúcim, autentifikácia odtlačkom prsta medzi uzlom databázy a záložným serverom sa stratí alebo nebola nakonfigurovaná. Na PowerEcho vyberte z hlavnej ponuky Backup and Restore > Configuration > Configure Backup Parameters. V oblasti Configure Backup Server Parameters kliknutím <sup>11</sup>/<sub>11</sub> prekonfigurujte odtlačok SFTP. Po úspešnej operácii prejdite na 4. Ak operácia zlyhá, kontaktujte technickú podporu.

```
The authenticity of host '10.10.10.28 (10.10.10.28)' can't be established. ...
```

No matching host key fingerprint found in DNS.

 Keď sa zobrazia nasledujúce informácie, stlačením klávesov Ctrl + C ukončite zobrazovanie informácií o autentifikácii odtlačkom prsta SFTP. Ak sa vráti chyba časového limitu požiadavky, sieťové pripojenie je abnormálne. Skontrolujte a obnovte sieťové pripojenie. Po úspešnej operácii prejdite na 4. V opačnom prípade kontaktujte technickú podporu.

```
Are you sure you want to continue connecting (yes/no)?
```

 Použite PuTTY na prihlásenie na záložný server ako používateľ záložného servera v režime SSH.

### 🛄 NOTE

- Používateľ na prihlásenie na záložný server musí mať povolenie SSH.
   V opačnom prípade kontaktujte správcu servera, aby používateľovi pridelil povolenie.
- Ak sa riadiaci uzol používa ako záložný server, prihláste sa na záložný server ako používateľ sopuser v režime SFTP a potom prepnite na používateľa záložného servera.
- Ak je prihlásenie úspešné, heslo sa nezmení a záložný server funguje správne.
   Prejdite na 5.
- Ak prihlásenie zlyhalo, možnou príčinou je zmena hesla, vypršala platnosť hesla alebo je chybný záložný server. Kontaktujte personál O&M.
- 5. Skontrolujte miesto na záložnom serveri.
  - a. Spustite nasledujúci príkaz, aby ste skontrolovali dostupné miesto na záložnom serveri:
     > df -Ph

 b. Zobrazia sa informácie podobné nasledujúcim. Skontrolujte hodnotu Avail v stĺpci Mounted on riadku, ktorý obsahuje oddiel zdieľaného adresára SFTP na záložnom serveri.

FilesystemSizeUsedAvailUse%Mounted on/dev/xxx/oss\_vg-opt\_vol53G27G24G54%/xxx...

- Skontrolujte, či veľkosť zostávajúceho priestoru zálohy spĺňa požiadavky na súbor zálohy. V nasledujúcom texte sa predpokladá, že veľkosť záložného súboru je 5 GB.
  - Ak je zostávajúci priestor zálohy väčší ako 5 GB, prejdite na 6.
  - Ak je zostávajúci priestor zálohy menší alebo rovný 5 GB, kontaktujte správcu, aby ukladací priestor rozšíril.
- 6. Prihláste sa do PowerEcho.
  - a. Prístup k PowerEcho získate na https://client IP address of the PowerEcho:31945.

### D NOTE

- b. Na prihlasovacej stránke zadajte používateľské meno a heslo a kliknite na tlačidlo **Log In**.
- 7. Vytvorte úlohu na zálohovanie zodpovedajúceho operačného systému na základe podrobností o alarme.
  - a. Na PowerEcho vyberte z hlavnej ponuky Backup and Restore > Data Backup > Back Up Operating System.
  - b. Na stránke Back Up Operating System vykonajte operácie podľa výzvy.
  - c. Z hlavnej ponuky vyberte **System** > **Task List**. Na stránke **Task List** skontrolujte, či bola úloha zálohovania úspešne vykonaná.
    - Ak je úloha zálohovania úspešná, prejdite na 8.
    - Ak úloha zálohovania zlyhá, kontaktujte technickú podporu.
- 8. Po úspešnom vykonaní úlohy zálohovania skontrolujte, či je alarm vymazaný.
  - Ak je alarm vymazaný, nie sú potrebné žiadne ďalšie kroky.
  - Ak alarm pretrváva, kontaktujte technickú podporu.
- Zobrazenie podrobností o úlohe
  - 1. Prihláste sa do PowerEcho.
a. Prístup k PowerEcho získate na https://client IP address of the *PowerEcho*:31945.

## D NOTE

Ak je PowerEcho nasadené v režime klastra , to znamená, že existuje viacero riadiacich uzlov, prihláste sa pomocou jeho pohyblivej adresy IP.

- b. Na prihlasovacej stránke zadajte používateľské meno a heslo a kliknite na tlačidlo **Log In**.
- 2. Na PowerEcho vyberte System > Task List z hlavnej ponuky.
- 3. Kliknutím > získate Location Info o zlyhanej naplánovanej úlohe na zálohovanie operačného systému a opravte poruchu na základe Location Info. Ak je porucha odstránená, prejdite na <u>4</u>. V opačnom prípade kontaktujte technickú podporu.
- 4. Vytvorte úlohu na zálohovanie zodpovedajúceho operačného systému na základe podrobností o alarme.
  - a. Na PowerEcho vyberte z hlavnej ponuky Backup and Restore > Data Backup > Back Up Operating System.
  - b. Na stránke Back Up Operating System vykonajte operácie podľa výzvy.
  - c. Z hlavnej ponuky vyberte **System** > **Task List**. Na stránke **Task List** skontrolujte, či bola úloha zálohovania úspešne vykonaná.
    - Ak je úloha zálohovania úspešná, prejdite na 5.
    - Ak úloha zálohovania zlyhá, kontaktujte technickú podporu.
- 5. Po úspešnom vykonaní úlohy zálohovania skontrolujte, či je alarm vymazaný.
  - Ak je alarm vymazaný, nie sú potrebné žiadne ďalšie kroky.
  - Ak alarm pretrváva, kontaktujte technickú podporu.

## Vymazanie alarmu

ADAC: Po odstránení poruchy sa tento alarm automaticky vymaže.